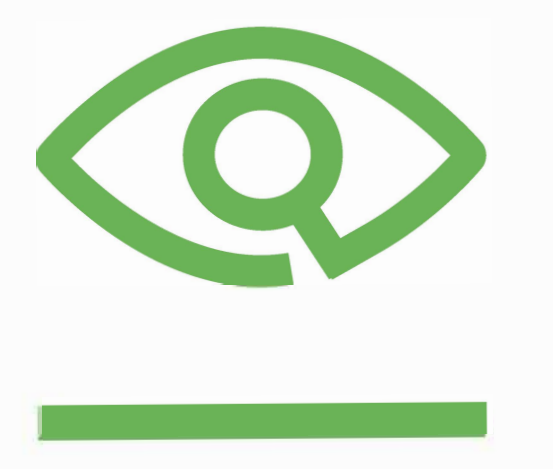

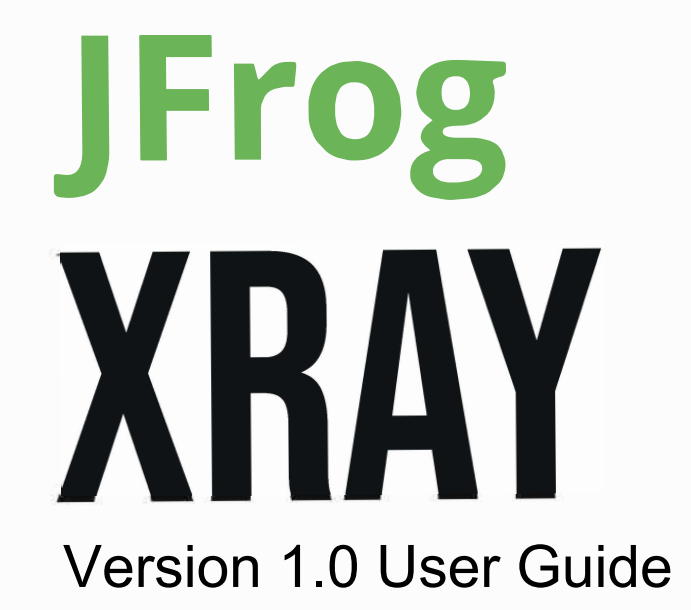

# Welcome to JFrog Xray

# Overview

JFrog Xray works with JFrog Artifactory to perform universal analysis of binary software components at any stage of the application lifecycle providing radical transparency that leads to trust in your software. By scanning binary components and their metadata, recursively going through dependencies at any level, JFrog Xray provides unprecedented visibility into issues lurking in components anywhere in your organization. Xray's interface with Artifactory gives it the exclusive advantage of combining any number of data feeds with the exhaustive metadata stored within Artifactory to detect different issues without needing access to source code. JFrog Xray is also fully automated through a rich REST API that lets it integrate with a CI/CD pipeline and allows other binary analysis tools to build on its unique capabilities.

#### Universal

In line with JFrog's universal approach, Xray supports a variety of package types supported by Artifactory.

#### Open for integration

While Xray comes with its own database of software components and vulnerabilities out-of-thebox, it is also open to integration with other databases and tools. Xray comes built-in with integration to tools such as Whitesource, Aqua and Blackduck hub. In addition, using Xray's open API, customers can integrate Xray with their own systems and data feeds.

#### Open for different issue types

Xray is not limited to security vulnerabilities; it can receive any type of information about software component that can help you make decisions. For example, you can provide Xray with information about components that have performance issues or severe defects and the impact that these components have on your software.

#### Deep scanning

Xray performs a deep scan of artifacts, recursively going through dependencies at any level and creating a graph of relationships between software components. For example, when analyzing a Docker image, if Xray finds that it contains a Java application it will also analyze all the .jar files used in this application.

#### Impact analysis

Xray analyzes how an issue in one component affects all others in your company and displays the chain of impact in a component graph.

#### Native integration with Artifactory

Xray is the only tool that is natively integrated with JFrog Artifactory.

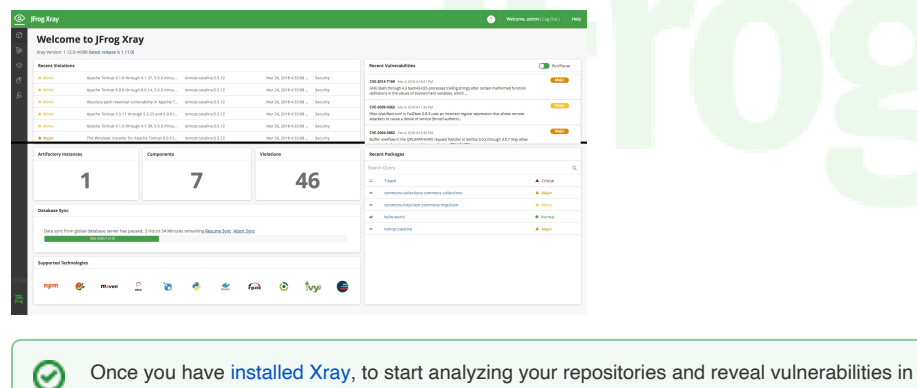

your system, please refer to Configuring Xray.

# How Does JFrog Xray Protect You

JFrog Xray is the only product that takes a dual approach to protecting you against issues using a unique combination of:

#### **Deep Recursive Scanning**

JFrog Xray recursively scans components in your system, recursively drilling down to analyze even the smallest binary component that affects your software.

#### **Continuous Impact Analysis**

### Page Contents

- Overview
  - How Does JFrog Xray **Protect You** 
    - Deep Recursive
    - Scanning
      - Continuous
      - **Impact Analysis** Custom API-
      - Driven
    - Automation
- The Xray-Artifactory Edge PDF Download
- Quick Links **Release Notes** Xray RES

| Read | Mo | ore           |
|------|----|---------------|
|      | •  | Installing Xr |

- av Upgrading Xray
- Getting Started
- **Configuring Xray**
- Authentication
- Permissions
- Home
- Watches
- Alerts
- Components
- Integrations
- Reports
- CI-CD Integration
- **IDE Integration**
- System Maintenance and Monitoring
- Xray REST API
- Troubleshooting
- **Release Notes**
- Pending Release

JFrog Xray continuously scans and analyzes existing components, even those long since deployed to production, and provides alerts and notifications for just-discovered vulnerabilities.

### **Custom API-Driven Automation**

Through an open REST API, JFrog Xray lets you define a custom regimen of automated analysis for all components in your system.

# The Xray-Artifactory Edge

As a complementary product to JFrog Artifactory, JFrog Xray has access to the wealth of metadata Artifactory stores which, combined with deep recursive scanning, puts Xray in a unique position to analyze the relationships between binary artifacts and provide radical transparency into your component architecture to reveal the impact that a vulnerability in one component has on any other.

## PDF Download

The Xray User Guide is available for download in PDF format. Click this link to download the latest version:

Note that the online version may be more up-to-date.

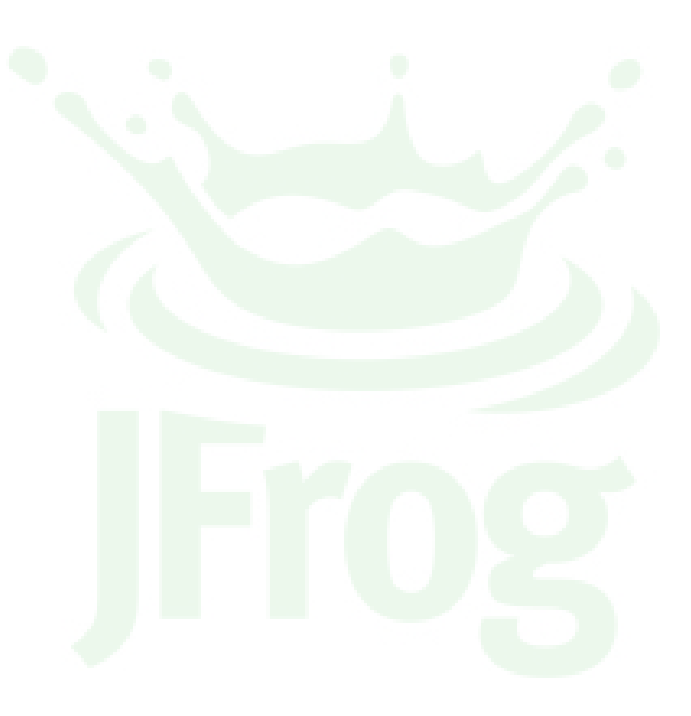

# **Installing Xray**

# Overview

JFrog Xray is a complementary product to JFrog Artifactory and is run as a separate installation as a set of microservices.

Both Docker and Non-Docker installation flavours are as quick and easy as possible, you only need to download a simple script that manages download and installation of all the other components needed to run Xray.

To get started, make sure your system complies with the requirements in the following section before you proceed to download and install Xray.

# 

### (i) Using non-interactive automated scripts to install Xray

To install/upgrade Xray using automation, add the following to your environment variables and the xray-env.conf file:

USE\_DEFAULTS=true

Existing parameters will be used in the automation process.

# System Requirements

## Hardware

JFrog Xray requires the following hardware:

- Processor: 8 cores
- RAM Memory: 16 GB
- Storage: 100 GB
- An Artifactory separate host machine

#### Allocated storage space may vary

Xray downloads and then deletes fetched artifacts after indexing. However, in order to have more parallel indexing processes, and thereby more temporary files at the same time would require more space.

This is especially applicable for large BLOBs such as Docker images.

# Platforms

/!∖

JFrog Xray supports any non-Windows platform that can run Docker v1.11 and above, and in addition, has been tested and verified to run as a non-Docker installation on the following 64-bit flavors of Linux:

- Ubuntu 14.04
- Centos 7.x
- Debian 8.x
- Red Hat 6.x

| e Contents                                    |        |
|-----------------------------------------------|--------|
| Overview                                      |        |
| <ul> <li>System Requirements</li> </ul>       |        |
| Hardware                                      |        |
| <ul> <li>Platforms</li> </ul>                 |        |
| • File                                        |        |
| Han                                           | dle    |
| Alloc                                         | cation |
| Limi                                          | t      |
| Docker                                        |        |
| Artifactory                                   |        |
| Anilaciony     East                           | uro    |
| Com                                           | natihi |
| lity                                          | ipatio |
| <ul> <li>Supported Technologie</li> </ul>     | es     |
| <ul> <li>Download and Installation</li> </ul> | tion   |
| <ul> <li>Docker Instal</li> </ul>             | lation |
| • Upg                                         | radin  |
| g on                                          |        |
| Docl                                          | ker    |
| <ul> <li>Inter</li> </ul>                     | actin  |
| g wi                                          | in     |
| Li le<br>Doci                                 | or     |
| Insta                                         | aller  |
| Linux Installat                               | tion   |
| • Upg                                         | radin  |
| g on                                          |        |
| Linu                                          | x      |
| <ul> <li>Inter</li> </ul>                     | actin  |
| g wi                                          | th     |
| the l                                         | inux   |
| Insta                                         | aller  |
|                                               | ai     |
| Accessing Xr.                                 | av     |
| Activating Xray                               | ay .   |
| Purchase -                                    |        |
| Automatic                                     |        |
| Activation                                    |        |
| <ul> <li>Free Trial -</li> </ul>              |        |
| Manual Activa                                 | ation  |
| <ul> <li>Default Admin User</li> </ul>        |        |
|                                               |        |
|                                               |        |

Page

• Red Hat 7.x

### File Handle Allocation Limit

### Avoid performance bottlenecks

In the process of deep recursive scan in which Xray indexes artifacts and their dependencies (metadata), Xray needs to concurrently manage many open files. The default maximum number of files that can be opened concurrently on Linux systems is usually too low for the indexing process and can therefore cause a performance bottleneck. For optimal performance, we recommend increasing the number of files that can be opened concurrently to 100,000 (or the maximum your system can handle) by following the steps below.

Use the following command to determine the current file handle allocation limit:

cat /proc/sys/fs/file-max

Then, set the following parameters in your /etc/security/limits.conf file to the lower of 100,000 or the file handle allocation limit determined above.

The example shows how the relevant parameters in the /etc/security/limits.conf file are set to 100000. The actual setting for your installation may be different depending file handle allocation limit in your system.

root hard nofile 100000 root soft nofile 100000 xray hard nofile 100000 postgres hard nofile 100000 postgres soft nofile 100000 mongodb hard nofile 100000 mongodb soft nofile 100000

```
Screencast
```

## Docker

JFrog Xray requires Docker v 1.11 and up to be installed on the machine on which you want to run Xray. For instructions on installing Docker, please refer to the Docker documentation.

### **Browsers**

Xray has been tested with the latest versions (known at the time of release) of Google Chrome, Firefox, Internet Explorer, Microsoft Edge and Safari.

## Artifactory

From version 1.1, JFrog Xray supports JFrog Artifactory v4.0 and above.

Older versions of JFrog Xray only support JFrog Artifactory v4.11 and above.

#### Recommended Artifactory Version

We recommend using JFrog Xray with JFrog Artifactory v4.12 and above for best integration and performance experience.

JFrog Xray 1.12 was co-released with Artifactory 5.10. Due to a fundamental change in the integration of Xray with Artifactory in these versions, the following matrix describes version compatibility going forward:

|                        |           | Xray Version                                                                                       |                                                                                                    |  |
|------------------------|-----------|----------------------------------------------------------------------------------------------------|----------------------------------------------------------------------------------------------------|--|
| 1.12+                  |           | 1.12+                                                                                              | <1.12                                                                                                    |  |
| Artifactory<br>Version | 5.10<br>+ | Since both Artifactory and Xray are upgraded, the new integration is fully functional as designed. | This combination is supported. Artifactory will continue to display each artifact's scan status, however, it will use previous mechanism that uses properties. |  |

| <5. |
|-----|
| 10  |
| 10  |
|     |
|     |
|     |

6

In this combination, the integration will not work since an older version of Artifactory does not query Xray for scan status, and the new version of Xray does not attach properties to an artifact.

If neither Artifactory nor Xray are upgraded, the integration will work using the previous mechanism that displayed scan status as a set of properties on the artifact.

### **Feature Compatibility**

Artifactory and Xray progress independently, and some features in Xray require specific versions in Artifactory for support as described in the following table:

| Feature                                                                                    | Artifactory Version | Xray Version |
|--------------------------------------------------------------------------------------------|---------------------|--------------|
| CI/CD Integration                                                                          | v >= 4.16           | v >=1.6      |
| Bi-directional connection test                                                             | v >= 4.15           | v >=1.3      |
| Xray license validation                                                                    | v >= 4.11           | v >=1.0      |
| Download blocking based on Xray alerts                                                     | v >= 4.13           | v >=1.1      |
| Xray section in General Information tab of selected artifact in Artifactory's tree browser | v >= 4.11           | v >=1.0      |
| Synchronizing artifacts via REST API                                                       | v >= 4.11           | v >=1.0      |
| Synchronizing artifacts through a user plugin                                              | 4.11 > v >=4.0      | v>=1.1       |

# Supported Technologies

JFrog Xray supports scanning and impact analysis for the following package formats:

- Java (Maven, Gradle, Ivy)
- JavaScript (NPM, Bower)
- .NET (Nuget)
- Python (PyPi)
   Deckor
- DockerDebian
- DebianRPM
- SBT
- 3DI

# Download and Installation

JFrog Xray may be installed as a Docker image, or as a non-Docker installation for each of the supported flavors of Linux. Once you have downloaded your preferred installer, follow the installation instructions in the corresponding sections below.

The Xray Download Page provides the JFrog Xray installer for any of the supported platforms (Docker or Linux flavors).

#### Keep Xray on your \$PATH

Make sure to save the downloaded file in one of the locations defined in your \$PATH environment variable so it is accessible from anywhere on your machine.

# **Docker Installation**

```
Running Xray without Docker
```

To run Xray as a non-Docker installation, please refer to Linux Installations.

The JFrog Xray Docker image may be installed on any platform supporting Docker v1.11 and above. To install Xray as a Docker image, make sure you have an network connection and follow the instructions below:

#### 1. Make xray executable

To give xray execute privileges on your machine, run:

chmod +x xray

#### 2. Install and start Xray

The installation process will prompt you for a "root folder". You may keep the defaut (current) location or specify another location on your machine. Choose this location carefully since you may not change it later, and this is where JFrog Xray saves its data, configuration files and logs. The Xray installer will only prompt you for this location for initial installation. It is stored for later use when upgrading.

To install Xray, run the following command:

sudo ./xray install

## M Using External Databases

JFrog Xray uses several databases for different features of its operation. Until version 1.10, Xray installed an instance of all of these databases dedicated for its own use.

From version 1.10, Xray gives you the option of using your own **MongoDB** and **Postgres** databases if you have these already installed and in use in your organization.

For more details, please refer to Using External Databases.

#### To start Xray, run the following command:

./xray start

### Port Configuration

Make sure ports on your JFrog Xray and JFrog Artifactory installations are properly configured to enable communication between the two applications.

#### Upgrading on Docker

For instructions on how to upgrade an existing installation, please refer to Upgrading Xray.

### Interacting with the Docker Installer

In addition to managing installation, the xray installation script can provide additional information or perform additional tasks on your installation such as restarting Xray, displaying log files and more. For details, run:

./xray help

#### **Linux Installation**

### M Using RPM?

For an RPM installation, please ensure the following conditions hold:

- JFrog Xray must be installed on a different machine from JFrog Artifactory.
- The umask (user file creation mode mask) must have a default setting of 0022, 022, 0002 or 002

| $\odot$ | Using a third-party log collector                                                                                                    |                                                                                                    |  |
|---------|----------------------------------------------------------------------------------------------------|----------------------------------------------------------------------------------------------------|--|
|         | To use an external log collector that requires a separate user for Xray (e.g. Sumologic, Splunk), you can adjust the permissions on the \${X RAY_DATA}/logs folder to allow the the log collection service to perform read operations on the generated log files as follows: |                                                                                                    |  |
|         | 1. A<br>2. A                                                                                                    | add the log collection service user to the relevant group if needed (the user and group that installed and started Xray) apply the user and group permissions as needed on the $f{XRAY}_DATA{/logs}$ directory using: |  |
|         | <pre>\$ chmod -R 640 \${XRAY_DATA}/logs</pre>                                                                                                    |                                                                                                    |  |
|         | 3. Adjust the group read inheritance permissions setgid bit using:                                                                                                    |                                                                                                    |  |
|         |                                                                                                    | <pre>\$ chmod -R 2755 \${XRAY_DATA}/logs</pre>                                                                                                    |  |
|         | Т                                                                                                    | his will cause the generated log files to inherit the folder's group permissions.                                                                                                    |  |

The Xray Linux installation follows standard conventions and installs Xray in the following folders:

| Application files         | /opt/jfrog/xray                                                               |  |
|---------------------------|-------------------------------------------------------------------------------|--|
| Data files                | Default: /var/opt/jfrog/xray/data/                                            |  |
|                           | The installation script will prompt you for an optional alternative location. |  |
| Log files                 | \${XRAY_DATA}/logs                                                            |  |
| Log configuration files   | \${XRAY_DATA}/config                                                          |  |
| PostgreSQL home directory | Default: /var/opt/jfrog/postgres                                              |  |
|                           | The installation script will prompt you for an optional alternative location. |  |

In all of the instructions below, replace the **<linux-flavor>** place-holder with one of **centos**, **debian**, **ubuntu** or **redhat** according to the flavor of Linux on which you are operating.

The installation instructions for all of the supported flavors of Linux are the same.

1. Extract the downloaded installation archive

tar -xzf xray-<linux-flavor>-latest.tar.gz

#### 2. Run the installation script

(if you are not running as "root", prepend the following command with "sudo")

./installXray-<linux-flavor>.sh

## M Using External Databases

JFrog Xray uses several databases for different features of its operation. Until version 1.10, Xray installed an instance of all of these databases dedicated for its own use.

From version 1.10, Xray gives you the option of using your own **MongoDB** or **Postgres** databases if you have these already installed and in use in your organization.

For more details, please refer to Using External Databases.

### **Upgrading on Linux**

For instructions on how to upgrade an existing installation, please refer to Upgrading Xray.

#### Interacting with the Linux Installer

| $\odot$ | Make sure Xray fully started                                                                                                    |  |  |
|---------|----------------------------------------------------------------------------------------------------|--|--|
|         | Verify all the required Xray components and connected databases are up and running by the following command:                                      |  |  |
|         | ./xray.sh status all                                                                                                    |  |  |
|         |                                                                                                    |  |  |
|         | Use the below command to start all Xray components:                                                                                               |  |  |
|         | ./xray.sh start all                                                                                                    |  |  |
|         |                                                                                                    |  |  |
|         | It is also possible to exclude the 'all' flag which will make the script run or check only for the running Xray services (without the databases): |  |  |
|         |                                                                                                    |  |  |
|         | ./xray.sh status                                                                                                    |  |  |
|         | ./xray.sh start                                                                                                    |  |  |
|         |                                                                                                    |  |  |

The installation script offers facilities for maintenance. Run the following commands as "root" or prepend them with "sudo".

./xray.sh <command> <target (optional)>

where:

### <command> can take one of the following values:

| start          | Start the service                                        |
|----------------|----------------------------------------------------------|
| stop           | Stop the service                                         |
| restart        | Restart the service                                      |
| status         | Display the service status (e.g. running, stopped)       |
| info           | Displays version information for each service            |
| deployServices | Deploy the service (only available for the xray service) |
| removeServices | Remove the service (only available for the xray service) |

<target> Optional. When omitted, the command only applies to the Xray service.

all Apply the command to all services

### **Using External Databases**

JFrog Xray uses several databases for different features of its operation. Until version 1.10, Xray installed an instance of all of these databases dedicated for its own use.

From version 1.10, Xray gives you the option of using your own **Postgres** or **MongoDB** databases if you have these already installed and in use in your organization.

| Δ | Supported database versions                                        |  |
|---|--------------------------------------------------------------------|--|
|   | Currently, Xray supports the following external database versions: |  |
|   | PostgreSQL: version 9.5.2                                          |  |
|   | MongoDB: version 3.2.6                                             |  |

It is up to you to choose which, if any of these databases to externalize when you install Xray.

During the installation process, the Xray installation script will prompt you with questions about whether to install an internal database or to use one already installed in your organization. Simply respond to these prompts as required.

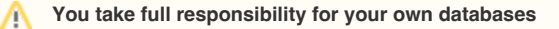

If you choose to have Xray use any of your own databases for its operation, you take full responsibility for the maintenance, backup and correct functioning of these databases.

For example, the Xray installation script will ask if you would like to install Postgres or MongoDB.

If you respond with a "Y", Xray will install Postgres or MongoDB for its own use.

```
Would you like to install PostgreSQL instance? [Y/n]: n
Type a PostgreSQL connection string [postgres://xray:xray@postgres:5432/xraydb?sslmode=disable]:
postgres://xray:xray@<MACHINE_IP>:5432/xraydb?sslmode=disable
Would you like to install MongoDB instance? [Y/n]: n
Type a MongoDB connection string [mongodb://xray:password@mongodb:27017/?authSource=xray&authMechanism=SCRAM-SHA-1]: mongodb://xray:password@<MACHINE_IP>:27017/?authSource=xray&authMechanism=SCRAM-SHA-1
```

## **Accessing Xray**

JFrog Xray can be accessed using the following URL:

http://<SERVER\_NAME>:8000/web/#/home

For example, if you are accessing Xray on a machine called "myserver" you would use: http://myserver:8000/web/#/home

#### Xray access URL is not its base URL

Be careful not to confuse Xray's access URL with its base URL.

Xray's access URL is: <XRAY\_BASE\_URL>/web/#/home

If you set the access URL in the Xray Base URL field of Xray's basic configuration, connected Artifactory instances will not be able to communicate with Xray

# Activating Xray

## **Purchase - Automatic Activation**

If you have purchased Xray, it is activated automatically when you connect it to a licensed Artifactory instance - one that has an Xray license incorporated into the Artifactory license.

### Purchased a license?

Make sure to activate your Artifactory instances with a comprehensive license that includes Xray activation.

If you are currently evaluating JFrog Xray (i.e. you are on a free trial), you need to set your license manually in order to activate it.

### **Free Trial - Manual Activation**

If you have requested an evaluation of Xray, your license key will be provided to you as part of the registration process

#### Problems activating Xray?

If you have any problems receiving your license or activating Xray, please contact JFrog Support.

Your administrator should enter the license key manually into the corresponding field in the Admin module under Register License.

| <u>@</u>   | JFrog Xray |                  | ! | Welcome, Admin ( Log Out ) | Help |
|------------|------------|------------------|---|----------------------------|------|
| $\bigcirc$ | Home       | Register License |   |                            |      |
| 60         | Watches    | License Key      |   |                            |      |
| A          | Alerts     |                  |   |                            |      |
| $\Diamond$ | Components |                  |   |                            |      |
| G          | Reports    |                  |   |                            |      |
| 8          | Admin      |                  |   |                            |      |
|            |            |                  |   |                            |      |
|            |            |                  |   |                            |      |
|            |            |                  |   |                            |      |
|            |            |                  |   |                            |      |
|            |            |                  |   |                            |      |
|            |            |                  |   |                            |      |
|            |            |                  |   |                            |      |
|            |            |                  |   | Cancel Save                |      |
| Jriog      |            |                  |   | Gunder Save                |      |

# Default Admin User

Once installation is complete, Xray has a default user with admin privileges predefined in the system:

#### User: admin

### Password: password

O Change the admin password

We strongly recommend changing the admin password as soon as installation is complete.

# **Upgrading Xray**

# Overview

∕!∖

Xray is composed of several micro services; some are core to Xray while others are third party services such as MongoDB or PostgreSQL. One of the micro services is the Xray installer which, in addition to initial installation, is also responsible for the upgrade process allowing you to upgrade frequently without the risk of losing data. As a result, the process of upgrading Xray is very similar to the installation process.

#### Database Sync Required

When upgrading Xray to version 1.8 and above, from a version below 1.8:

- · Make sure the DB sync completes successfully
- If you're synchronizing Xray with the Global Database Server in offline mode, to complete the upgrade process, you need to perform a manual offline database sync using the JFrog CLI version 1.10.0 and above.

#### Page contents

- Overview
- Upgrading on Docker
  - Interacting with
     Installation Script
- Upgrading on Linux
   Interacting with
  - Installation Script
  - Modifying Default
  - File Locations
- Upgrading the Database
- Using External Databases

### Installer Log

As part of the installation/upgrade Xray creates a log file to track the installation process. Each installation/upgrade will create a new install log file with the following format:

\${INSTALLER\_DIR}/\${SCRIPT\_NAME}.\${DATE}.log

### Using non-interactive automated scripts to install Xray

To install/upgrade Xray using automation, add the following to your environment variables and the xray-env.cnf file:

USE\_DEFAULTS=true

Existing parameters will be used in the automation process.

# Upgrading on Docker

 $\bigcirc$ 

#### Download the installation script

Upgrading Xray's Docker distribution is done using the latest installation script that you need to download from the Xray Download Page.

### ∧ Using External Databases

JFrog Xray uses several databases for different features of its operation. Until version 1.10, Xray installed an instance of all of these databases dedicated for its own use.

From version 1.10, Xray gives you the option of using your own **MongoDB** or **PostgreSQL** databases if you have these already installed and in use in your organization.

If you wish to use your own external database, you first need to perform a number of preliminary operations before upgrading Xray.

For more details, please refer to Using External Databases.

After downloading the latest installation script from the Xray Download Page, to upgrade your Xray installation, follow the steps below:

1. Give the installation script "execute" privileges on your machine.

chmod +x xray

2. Stop your current Xray instance:

xray stop

3. Run the upgrade command on the installation script

xray upgrade

#### 4. Start xray

xray start

#### Using External Databases

To use an external database, that's already installed in your organization, follow the process described here.

### Interacting with Installation Script

In addition to managing installation and upgrade, the installation script can provide additional information or perform additional tasks on your installation such as restarting Xray, displaying log files and more. For details, run:

| xray 1 | help |
|--------|------|
|--------|------|

# Upgrading on Linux

Xray is supported on a variety of flavors of Linux and follows standard conventions for folder structure. For details, please refer to Linux Installation.

To upgrade Xray running on Linux, follow the instructions below replacing <linux-flavor> with the flavor you are using:

### ▲ Using External Databases

JFrog Xray uses several databases for different features of its operation. Until version 1.10, Xray installed an instance of all of these databases dedicated for its own use.

From version 1.10, Xray gives you the option of using your own MongoDB or PostgreSQL databases if you have these already installed and in use in your organization.

If you wish to use your own external database, you first need to perform a number of preliminary operations before upgrading Xray.

For more details, please refer to Using External Databases.

- 1. Download the latest installation script for your Linux distribution from the Xray Download Page. The installation script is used for a variety of functions, and is also used for the upgrade process
- 2. Extract the downloaded installation archive to a temporary folder /tmp

tar -zxvf xray-<linux-flavor>-latest.tar.gz

 Run the installation script located in the extracted folder (if you are not running as "root", prepend the following command with "sudo")

./installXray-<linux-flavor>.sh

### Osing External Databases

To use an external database, that's already installed in your organization, follow the process described here.

### Interacting with Installation Script

The installation script offers several facilities for maintenance. For details, please refer to Interacting with the Linux Installer.

# **Modifying Default File Locations**

When upgrading your Xray installation, the installation script places files in default locations.

For the Xray data files and PostgreSQL home directory, you may modify the location from the default. For details, please refer to the README file in your Xray home directory.

# Upgrading the Database

In some cases, when upgrading Xray to the latest version, Xray also needs to update its database (for example, if the database schema changes). While Xray handles this internal upgrade process automatically, it is a process which may take some time, and it is important that you don't interrupt the upgrade process and let it run to completion. During the upgrade process, Xray will provide a visual indication of its progress.

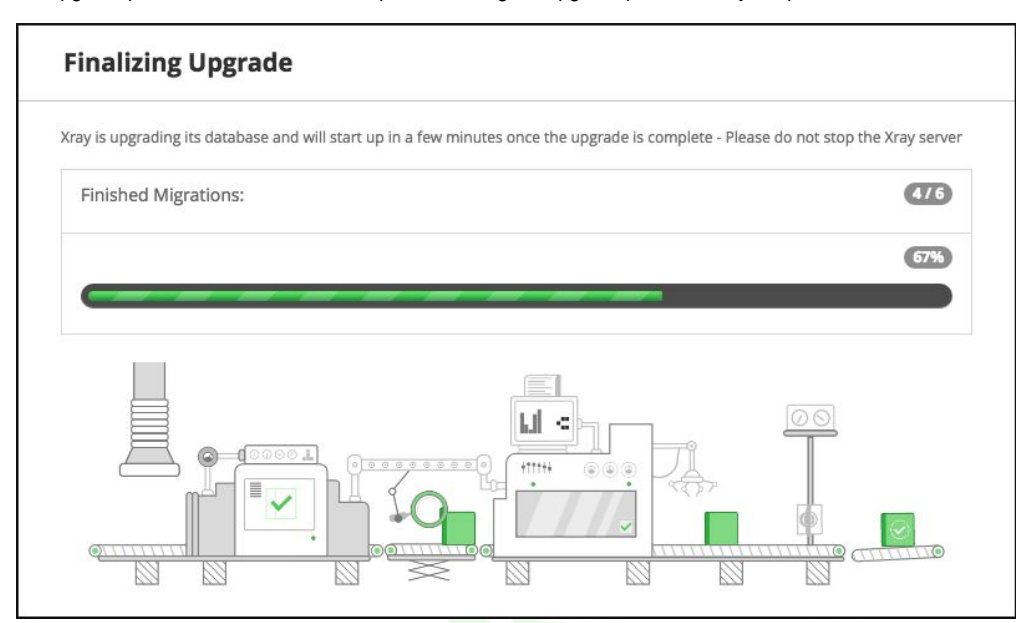

In case of an issue, Xray will stop the upgrade process and will provide error information which you can share with JFrog support for further help, this can be also troubleshooted.

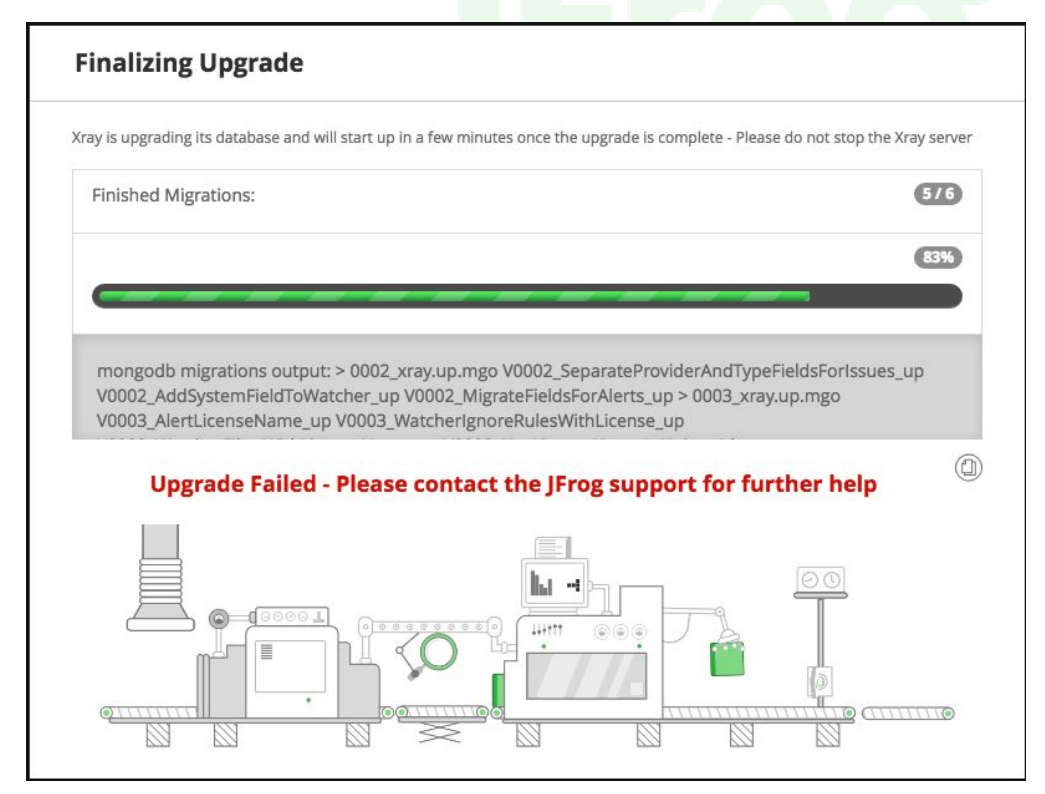

# Using External Databases

JFrog Xray uses several databases for different features of its operation. Until version 1.10, Xray installed an instance of all of these databases dedicated for its own use.

From version 1.10, Xray gives you the option of using your own **MongoDB** or **PostgreSQL** databases if you have these already installed and in use in your organization.

| Δ | Supported versions                                                          |
|---|-----------------------------------------------------------------------------|
|   | Xray currently supports the following versions for each of these databases: |
|   | postgres:9.5.2<br>mongo:3.2.6                                               |
|   |                                                                             |

It is up to you to choose which, if any of these databases to externalize when you upgrade Xray.

### You take full responsibility for your own databases

If you choose to have Xray use any of your own databases for its operation, you take full responsibility for the maintenance, monitoring, backup and correct functioning of these databases.

#### Only externalize once

∕!\

You only need to follow the process below to use your own database once. Subsequent upgrades can be performed as usual, without having to follow the process below.

To use your own databases with Xray, follow the procedure below:

1. Stop Xray microservices

./xray.sh stop

2. Back up the Xray configuration file using the following command:

mv <XRAY\_HOME\_FOLDER>/config/xray\_config.yaml <XRAY\_HOME\_FOLDER>/config/xray\_config\_orig.yaml

During the upgrade process, the default configuration file will be recreated in the same location.

- 3. Do a DB dump to back up all the databases that you want Xray to use (i.e. those which you are externalizing for Xray).
- 4. Stop all the external databases that you want Xray to use

./xray.sh stop all

5. Prepare all the external databases that you want Xray to use by adding the required schema as described in the corresponding snippets below:

#### Adding the required schema to MongoDB

```
//Creating default admin user
var adminUser = {
   user:"admin",
   pwd: "password",
   roles: ["root"],
    customData: {
        createdBy: "JFrog Xray installer"
    }
}
db.getSiblingDB("admin").createUser(adminUser)
//Creating default xray user
var xrayUser = {
   user:"xray",
   pwd: "password",
    roles: ["dbOwner"],
    customData: {
        createdBy: "JFrog Xray installer"
    }
}
//Authenticating as admin to create xray user
var loginOutput = db.getSiblingDB("admin").auth(adminUser.user,adminUser.pwd)
db.getSiblingDB("xray").createUser(xrayUser)
```

#### Adding the required schema to PostgreSQL

```
CREATE USER xray WITH PASSWORD 'xray';
CREATE DATABASE xraydb WITH OWNER=xray ENCODING='UTF8';
GRANT ALL PRIVILEGES ON DATABASE xraydb TO xray;
```

6. Purge your current installation of Xray:

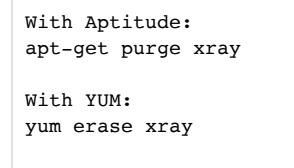

#### 7. Manually clean up your previous installation

## Manual cleanup required

Purging your previous installation of Xray only removes Xray's configuration folder found, by default, at /opt.

Therefore, after purging your previous version, make sure to clean any residual database files left in your system and the data folder found, by default, at /var/opt.

8. Continue with upgrading Xray as described in Upgrading on Docker or Upgrading on Linux according to your installation type.

# **Getting Started**

# Overview

Once you have completed download and installation, it's very easy to get started with Xray by going through the Onboarding Wizard

#### Page contents

- OverviewOnboarding Wizard

# **Onboarding Wizard**

After installation, first time you run Xray, you will be guided through a short onboarding wizard to make sure you have the minimal parameters needed to run Xray with the following steps:

| Welcome to JFrog Xray!<br>Derivative for boosting from Xray that universal solution that provides you with metadolise insigns and universality detection for your induced and the provides you with metadolise insigns and universality detection for your induced and the provides you with metadolise insigns and universality detection for your induced and the provides you with metadolise insigns and universality detection for your induced and the provides you with metadolise insigns and universality detection for your induced and the provides you with metadolise insigns and universality detection for your induced and the provides you with metadolise insigns and universality detection for your induced and the provides you with metadolise insigns and universality detection of you with metadolise insigns and universality detection of you with metadolise insigns and unitersality detect | Basic Configuration In this stop plane specify the long base SR. Shrough which King can be accessed. You may also specify the configuration for your procyanover if you are using cone.  Nog Baser UR, *  Due NTIP Provy                                                                                                    | Activate License Image Xary's license is activated either by sudding en Artifactary instance w Icense: Plezes select the activation method you would like to use Activation Method  Connect a Frog Artifactory instance licensed to work with (Frog Xray  Cuesse Afrog Xray trail Icense  License Key  Enter license key hare |
|----------------------------------------------------------------------------------------------------|----------------------------------------------------------------------------------------------------|----------------------------------------------------------------------------------------------------|
|                                                                                                    | Red Not                                                                                                    |                                                                                                    |
| <b>Welcome:</b> The beginning of the onboarding wizard.<br>Click <b>Next</b> to get started.                                                                                                    | Basic Configuration: Define the Xray Base URL<br>through which Xray will be accessed, and configuration<br>for your proxy server if you have one.<br>Note that the Xray Base URL should not be defined as<br>"localhost", or "127.0.0.1", and should not include the "<br>/web" element.                                                                                                    | Activate License: Activates your<br>connecting to a JFrog Artifactory in<br>work with Xray, or using a JFrog X                                                                                                    |
| Connect to Artifactory<br>Setup your first Artifactary instance to get stated with indexing Artifacts. If this instance is licensed to work with Xray it<br>will automatically activate this Xray instance                                                                                                    | Select Repositories<br>Salat the Report of the Providence by Ray Atliada in these Report on a will automatically get analysis<br>by Kary from the periodence.                                                                                                    | Select Builds For Index                                                                                                    |
| Artifactory ID * Artifactory Admin User *                                                                                                    | Rior Rior Resolutive Repeatures Resolutive Repeatures Resolution Resolution Resolu |                                                                                                    |
| Connect to Artifactory: Connect to your first<br>Artifactory instance. You can connect to additional<br>instances at any time later on. Once you have<br>configured the connection, you can run a bi-directional<br>connection test to make sure Xray can communicate<br>with Artifactory and vice versa.                                                                                                    | Select Repositories: Select repositories for indexing in your selected Artifactory instance.                                                                                                    | Select Builds for Index: Select b your selected Artifactory instance.                                                                                                    |

| Database Sync<br>Jing Key provide metabasi magina and vulnerability detection based on information galvered from several of private<br>and public database, maginations and vendors. This informations is factored from a gitted database server on a daily<br>basis to keep you up to date at all times. The "Detabase Sync" process supports the modes. Online and offine | Congratulations!<br>You have successfully completed the Xear enhancing process.<br>You next step would probably to so create your first Wash.<br>A Nation to a point when werker and the Source and the great of the Riters specified in it.<br>For more deals not text tare the Xear for the Source first match the Riters specified in it. |
|----------------------------------------------------------------------------------------------------|----------------------------------------------------------------------------------------------------|
| Symc Mode<br>© Dollne - Automatically over decidants from global decidants server delay (Deguine Internet monaction)<br>© Office - Namually sprc decidants by downloading and uploading files<br>Status<br>Eases yet from global decidants server has not yet donted. Statt Syste                                                                                           |                                                                                                    |
| Back Next                                                                                                    | Back Firsh North Add Netch                                                                                                    |
| <b>Database Sync:</b> Synchronize data from the global database server.                                                                                                    | Once you have completed the onboarding process, click <b>Finish</b> to start using Xray, or <b>Finish and Add Watch</b> to create your first Watch.<br>You can update your configuration and add more configuration parameters at any time.<br>For details, please refer to Configuring Xray.                                                |

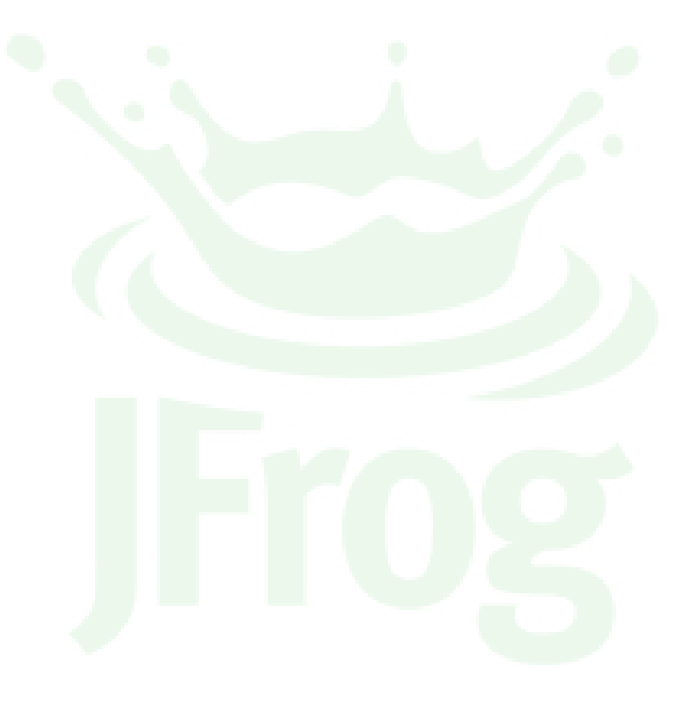

# **Configuring Xray**

# Overview

To set up your initial Xray configuration, we recommend that you go through the **Onboarding Wizard** which will be invoked automatically first time you run Xray.

Once you have completed the Onboarding Wizard you may go through the following steps as needed at any time to update and add to your configuration.

- 1. Connect to additional Artifactory instances and specify repositories that should be analyzed
- 2. Manage Users
- 3. Configure a mail server
- 4. Configure webhooks
- 5. Define watches
- 6. Indexing artifacts
- 7. Synchronizing the database

# **Xray Configuration File**

Xray's configuration parameters are stored in its configuration file which is located in:

\${XRAY\_DATA}/config/xray\_config.yam1 when running on other supported flavors of Linux.

# Connecting to Artifactory

You may connect Xray to several instances of JFrog Artifactory. When a connection between Xray and Artifactory is established, a user with "admin" privileges called **xray** is created in Artifactory which allows Xray to access the data it needs to perform its different analyses and functions.

To view the list of Artifactory instances connected, in the Admin module, select Artifactory.

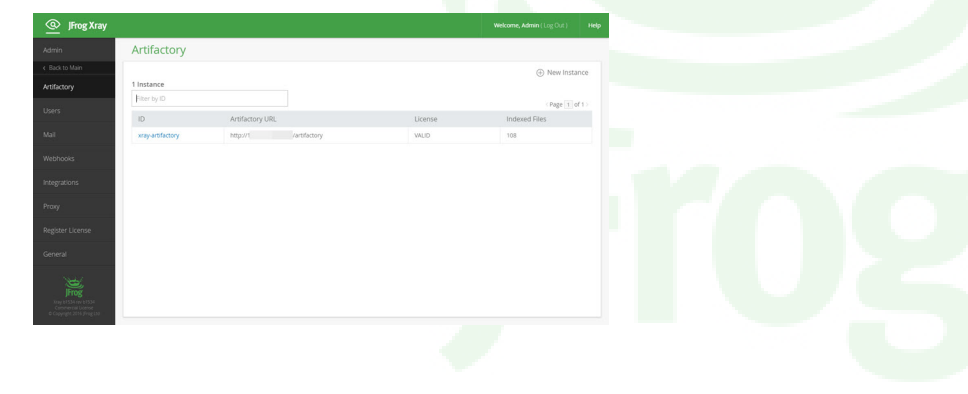

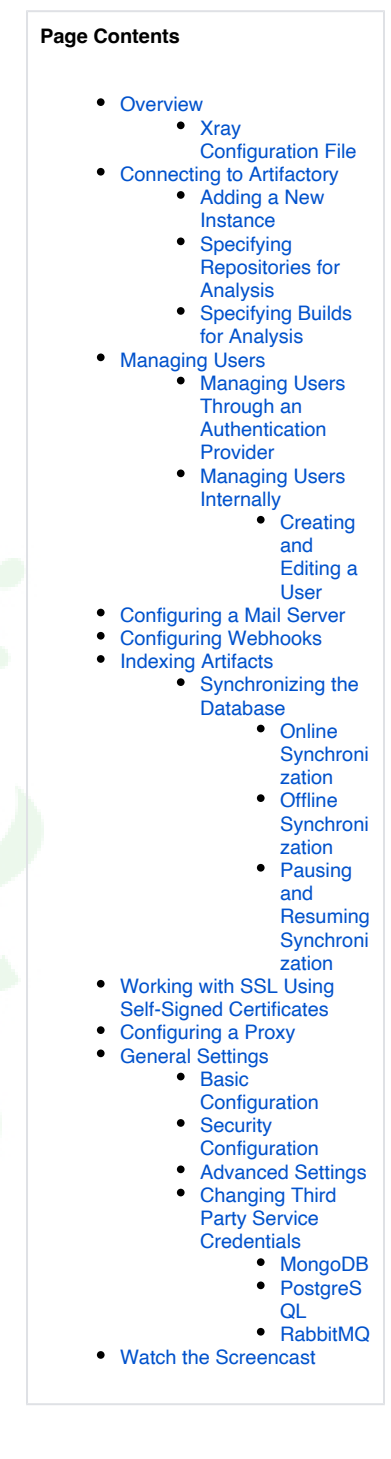

The screen displays the list of Artifactory instances you have added to Xray showing:

| ID                         | The Artifactory ID you provided when registering the instance.                                                                             |
|----------------------------|----------------------------------------------------------------------------------------------------|
| Artifactory URL            | The URL of the registered Artifactory instance, including the "/artifactory" path (as in the screenshot).                                  |
| License                    | Indicates if the Xray license in the selected Artifactory instance is valid or not.                                                        |
| Number of Indexed<br>Files | Indicates the number of files has indexed for the Artifactory instance according to the repositories specified for analysis in Artifactory |

# Adding a New Instance

To add a new instance, click the New instance link and fill in the form displayed.

| @ JF           | rog Xray                                                                                                    |
|----------------|----------------------------------------------------------------------------------------------------|
| $\Theta$       | Artifactory                                                                                                    |
| 6              |                                                                                                    |
|                | Artifactory ID *                                                                                                    |
| $\otimes$      | ۵                                                                                                    |
| G              | Description                                                                                                    |
| 8              |                                                                                                    |
|                | Artifactory URL *   http:// <server>:<port>/artifactory   Proxy Enabled   Artifactory Admin User *   Mathematical Artifactory Admin Password *</port></server> |
|                | ·                                                                                                    |
| »              | Test Connection                                                                                                    |
| Artifactory ID | A logical identifier for this Artifactory instance.                                                                                                    |
| Description    | A description of this instance.                                                                                                    |
| Artifactory UF | The URL by which this instance will be accessed.                                                                                                    |

| Admin User      | A user with admin privileges in this instance.                                                                     |
|-----------------|----------------------------------------------------------------------------------------------------|
| Admin Password  | The admin password.                                                                                                |
| Test Connection | Tests the connection between Xray and Artifactory (in both directions) to ensure you have configured it correctly. |

# **Specifying Repositories for Analysis**

To avoid a lengthy and intensive analysis processes, Xray does not analyze all repositories in the connected Artifactory instance. Instead, after you create a new Artifactory instance, Xray will display the repositories in that instance so you can select which ones should be indexed for analysis.

| Filter                 |                       |             |
|------------------------|-----------------------|-------------|
| Available Repositories | Selected Repositories |             |
| cocoapods-local        | *                     |             |
| deb-1                  |                       |             |
| deb-100                | ×                     |             |
| deb-1000               |                       |             |
| deb-unique-files       | >                     |             |
| debian-local           | »                     |             |
| docker-local           |                       |             |
| dockor tost            | *                     |             |
|                        |                       |             |
|                        |                       | Cancel Save |

Once you have specified repositories for analysis in Artifactory, they will appear in the **Repositories** tab under **Indexed Resources** in the Artifactory Instance page (in the **Admin** module under **Artifactory**).

| nce "artCi1"                       |                                                                                                    |        |                                                                                                    |                                                                                                    |                                                                                                    |                                                                                                    |                                                                                                    |
|------------------------------------|----------------------------------------------------------------------------------------------------|--------|----------------------------------------------------------------------------------------------------|----------------------------------------------------------------------------------------------------|----------------------------------------------------------------------------------------------------|----------------------------------------------------------------------------------------------------|----------------------------------------------------------------------------------------------------|
| tory ID *                          | Indexed Resources                                                                                                    |        |                                                                                                    |                                                                                                    |                                                                                                    |                                                                                                    |                                                                                                    |
| 11                                 | Repositories (7) Builds (0)                                                                                                    |        |                                                                                                    |                                                                                                    |                                                                                                    |                                                                                                    |                                                                                                    |
| ption                              |                                                                                                    |        |                                                                                                    | E Co                                                                                                    | nfigure Index                                                                                                    | ed Reposite                                                                                                    | torie                                                                                                    |
| actory Cl 1                        | 7 Repositories                                                                                                    |        |                                                                                                    |                                                                                                    |                                                                                                    |                                                                                                    |                                                                                                    |
|                                    | Filter by Repository Key                                                                                                    |        |                                                                                                    | In                                                                                                    | dex Existing                                                                                                    | Page 1                                                                                                    | of 1                                                                                                    |
|                                    | Repository Key                                                                                                    | Туре   | Package Type                                                                                                    | Index Status                                                                                                    |                                                                                                    |                                                                                                    |                                                                                                    |
| teol IDL *                         | artifactory-generic                                                                                                    | Local  | Generic                                                                                                    | 4 / 4 (100%)                                                                                                    |                                                                                                    | C                                                                                                    | ź                                                                                                    |
| oly oke ~                          | artifactory-rpm                                                                                                    | Local  | Yum                                                                                                    | 1 / 1 (100%)                                                                                                    |                                                                                                    | C                                                                                                    | ÷                                                                                                    |
| an an electry electron of checking | example-repo-local                                                                                                    | Local  | Generic                                                                                                    | 0/0                                                                                                    |                                                                                                    | C                                                                                                    | ś                                                                                                    |
| oxy Enabled 🕺 🖈 Test Connection    | wine-as-service-docker-local                                                                                                    | Local  | Docker                                                                                                    | 1 / 1 (100%)                                                                                                    |                                                                                                    | C                                                                                                    | ź                                                                                                    |
|                                    | wine-as-service-generic-local                                                                                                    | Local  | Generic                                                                                                    | 0/0                                                                                                    |                                                                                                    | O                                                                                                    | ź                                                                                                    |
|                                    | docker-remote                                                                                                    | Remote | Docker                                                                                                    | 0/0                                                                                                    |                                                                                                    | Ċ                                                                                                    | ź                                                                                                    |
|                                    | jcenter                                                                                                    | Remote | Maven                                                                                                    | 0/0                                                                                                    |                                                                                                    | C                                                                                                    | ŝ                                                                                                    |
|                                    | it<br>ption<br>actory CI 1<br>tory URL *<br>s://artifactory-elad-xray.jfrogdev.co/artifactory<br>oxy Enabled <b>* Test Connection</b> | it     | it Repositories (7) Builds (0)  ption actory Cl 1  tory URL * st/artifactory-elad-xray/frogdex.co/artifactory oxy Enabled  * * * * * * * * * * * * * * * * * * | it is positories (7) Builds (0)<br>pton<br>actory C11<br>strory LURL *<br>strory LURL * | it       it       it< <t< th=""><th>it       it       <td< th=""><th>It       Repositories (7)       Builds (0)         prion       Tecpositories (7)       Builds (0)         Tecpositories       Tecpositories       Tecpositories         Tetpositories       Tetpositories       Tetpositories       Tetpositories         Startifactory-elad-xray/frogdex.co/artifactory       Repository (Page Tetpo       Tetpository (Page Tetpo       Tetpository (Page Tetpo       Tetpository (Page Tetpo         Startifactory-elad-xray/frogdex.co/artifactory       Cold       Generic       Local       Generic       4/4 (100%)       Cold         Startifactory-elad-xray/frogdex.co/artifactory       Cold       Generic       1/1 (100%)       Cold         Startifactory-end       Local       Generic       0/0       Cold       Generic       0/0       Cold         Startifactory-end       Local       Generic       0/0       Cold       Generic       Cold       Cold</th></td<></th></t<> | it       it       it <td< th=""><th>It       Repositories (7)       Builds (0)         prion       Tecpositories (7)       Builds (0)         Tecpositories       Tecpositories       Tecpositories         Tetpositories       Tetpositories       Tetpositories       Tetpositories         Startifactory-elad-xray/frogdex.co/artifactory       Repository (Page Tetpo       Tetpository (Page Tetpo       Tetpository (Page Tetpo       Tetpository (Page Tetpo         Startifactory-elad-xray/frogdex.co/artifactory       Cold       Generic       Local       Generic       4/4 (100%)       Cold         Startifactory-elad-xray/frogdex.co/artifactory       Cold       Generic       1/1 (100%)       Cold         Startifactory-end       Local       Generic       0/0       Cold       Generic       0/0       Cold         Startifactory-end       Local       Generic       0/0       Cold       Generic       Cold       Cold</th></td<> | It       Repositories (7)       Builds (0)         prion       Tecpositories (7)       Builds (0)         Tecpositories       Tecpositories       Tecpositories         Tetpositories       Tetpositories       Tetpositories       Tetpositories         Startifactory-elad-xray/frogdex.co/artifactory       Repository (Page Tetpo       Tetpository (Page Tetpo       Tetpository (Page Tetpo       Tetpository (Page Tetpo         Startifactory-elad-xray/frogdex.co/artifactory       Cold       Generic       Local       Generic       4/4 (100%)       Cold         Startifactory-elad-xray/frogdex.co/artifactory       Cold       Generic       1/1 (100%)       Cold         Startifactory-end       Local       Generic       0/0       Cold       Generic       0/0       Cold         Startifactory-end       Local       Generic       0/0       Cold       Generic       Cold       Cold |

You may now index artifacts in the selected repositories for analysis as described in Indexing Artifacts.

# **Specifying Builds for Analysis**

To avoid a lengthy and intensive analysis processes, Xray does not analyze all builds in the connected Artifactory instance. Instead, after you create a new Artifactory instance, in the **Builds** tab of the **Indexed Resources** panel, you can select which builds should be indexed for analysis.

| Repositories (5)     | Builds (0) |                          |
|----------------------|------------|--------------------------|
|                      |            | Configure Indexed Builds |
| Builds               |            |                          |
| Filter by Build Name |            | < Page 1 of 1 >          |
| Build Name           |            |                          |

# Managing Users

Xray supports two ways to manage users:

- 1. Through an Authentication Provider
- 2. Defining Users Internally

## Managing Users Through an Authentication Provider

From version 1.9, you can set one of the connected Artifactory instances as an Authentication Provider. In this case, Artifactory will first try to authenticate users through the means set for that instance (whether LDAP/Crowd or SAML).

For details, please refer to Authentication.

# **Managing Users Internally**

Using an Authentication Provider is not mandatory, and you can always define users internally within Xray.

You can view the list of users registered with Xray under the **Admin** module under **Users**.

| @ JFr                            | rog Xray                                           |                                             |                     | ! | Welcome, Admin | ( Log Out ) | Help |
|----------------------------------|----------------------------------------------------|---------------------------------------------|---------------------|---|----------------|-------------|------|
| Home                             | าย                                                 | Users                                       |                     |   |                |             |      |
| 🔊 Watch                          | ches                                               |                                             |                     |   |                | ⊕ New U     | ser  |
| Alerts                           | ts                                                 | 2 Users                                     |                     |   |                |             |      |
| 🗇 Comp                           | ponents                                            |                                             | Email               |   | Admin          | < Page 1 of | 1>   |
| C Repo                           | orts                                               | admin                                       | admin@mycompany.com |   | Ø              | LUCKEU      |      |
| 🖉 Admi                           | nin                                                | Jeff                                        | ]eff@eae.com        |   |                |             |      |
| Xray 1.5<br>Comme<br>Frog © Copy | .8.0.1<br>nercial License<br>yrgght 2017 JFrog Lto | «                                           |                     |   |                |             |      |
| User N                           | Vame T                                             | he user name with which the user should log | on to Xray          | ] |                |             |      |

| ooor numo |                                                                                                    |
|-----------|----------------------------------------------------------------------------------------------------|
| Email     | The user's email. This is the default email to which notifications will be sent for this user's watchers. |
| Admin     | Indicates if this user has admin privileges                                                               |

## Creating and Editing a User

To add a new user, click New user, or click an existing user in the table displayed to edit their details.

| <u>@</u> # | Frog Xray                                                |                  |   |                   | ! | Welcome, Admin ( Log Out ) | Help |
|------------|----------------------------------------------------------|------------------|---|-------------------|---|----------------------------|------|
| Hor        | me                                                       | Users            |   |                   |   |                            |      |
| 🔊 Wat      | itches                                                   | Edit User "leff" |   |                   |   |                            |      |
| Aler       | erts                                                     | User Name *      |   |                   |   |                            |      |
| 💮 Con      | mponents                                                 | Jeff             |   |                   |   |                            |      |
| (C) Rep    | ports                                                    | Email *          |   |                   |   |                            |      |
| 🖉 Adn      | min                                                      | jeff@jfrog.com   |   |                   |   |                            |      |
|            |                                                          | Admin            |   |                   |   |                            |      |
|            |                                                          | Change Password  |   |                   |   |                            |      |
|            |                                                          | Password         |   |                   |   |                            |      |
|            |                                                          |                  | ٩ | Password Strength |   |                            |      |
|            |                                                          | Retype Password  |   |                   |   |                            |      |
|            |                                                          |                  | ٩ |                   |   |                            |      |
|            |                                                          |                  |   |                   |   |                            |      |
|            | ~~                                                       |                  |   |                   |   |                            |      |
| Frog Comr  | r 1.8.0.1<br>Imercial License<br>opyright 2017 JFrog Ltd |                  |   |                   |   | Cancel Save                |      |

| User Name | The user name that this user should log in with, or use to run REST API calls                                            |
|-----------|----------------------------------------------------------------------------------------------------|
| Email     | The user's email                                                                                                    |
| Admin     | When set, this user will have admin privileges and therefore have access to a wider range of features and REST API calls |
| Password  | The user's password. The user will need this to log in or run REST API calls.                                            |

# Configuring a Mail Server

Xray sends email notifications to users for different events that occur.

#### SaaS users (i)

This configuration is not available for SaaS users where a default mail server is automatically configured.

### Some examples are:

- Watchers can send alerts by email.Users may be notified about changes in their account information

To enable mail notifications, you need to configure Xray with your mail server details under Admin I Mail as described below.

| @          | JFrog Xray                                                      |                   |                  | Welcome, Admin ( Log Out ) | Help |
|------------|-----------------------------------------------------------------|-------------------|------------------|----------------------------|------|
| Юн         | lome                                                            | Mail              |                  |                            |      |
| 60 v       | Vatches                                                         | Host *            | Port *           |                            |      |
| <b>A</b> A | Alerts                                                          |                   |                  |                            |      |
|            | Components                                                      | Username          | Password         |                            |      |
| Св         | Reports                                                         |                   | 9                |                            |      |
| 8 A        | Admin                                                           | From 🕐            | Subject Prefix 🕐 |                            |      |
|            |                                                                 | adminm@jfrog.com  | [JFrog Xray]     |                            |      |
|            |                                                                 | Use SSL/TLS       |                  |                            |      |
|            |                                                                 | email@example.com | Send Test Mail   |                            |      |
|            |                                                                 |                   |                  |                            |      |
|            |                                                                 |                   |                  |                            |      |
|            |                                                                 |                   |                  |                            |      |
|            | ~                                                               |                   |                  |                            |      |
| JFrog o    | ray 1.8.0.1<br>Iommercial License<br>O Copyright 2017 JFrog Ltd |                   |                  | Cancel Save                |      |

| Host                          | The host name of the mail server.                                                                                              |
|-------------------------------|----------------------------------------------------------------------------------------------------|
| Port                          | The port of the mail server.                                                                                                   |
| Username                      | The username for authentication with the mail server.                                                                          |
| Password                      | The password for authentication with the mail server.                                                                          |
| From (optional)               | The "from" address header to use in all outgoing mails.                                                                        |
| Subject Prefix                | A prefix to use for the subject of all outgoing mails.                                                                         |
| Artifactory URL<br>(optional) | The Artifactory URL to use in all outgoing mails to denote links to Artifactory.                                               |
| Use SSL/TLS                   | When set, uses Transport Layer Security when connecting to the mail server.                                                    |
|                               | If not using SSL, this should remain unset and you also need to set mailNoSsl:true in the xray_config.yaml configuration file. |
| Send Test Mail                | Click to send a test message to the specified email address.                                                                   |

# Configuring Webhooks

One of the options when configuring Watchers is to have them invoke webhooks which are proprietary URLs you can define to perform custom actions as a result of an alert being issued.

Webhooks are displayed in the Admin module under Webhooks.

| IFrog Xray     |                 |                                                | Welcome, Admin (Log Out) Help                |
|----------------|-----------------|------------------------------------------------|----------------------------------------------|
| Admin          | Webhooks        |                                                |                                              |
| < Back to Main |                 |                                                | ① New Webhook                                |
| Artifactory    | 2 Webhooks      |                                                |                                              |
| 11             | Filter by Name  |                                                | < Page 1 of 1 >                              |
| Users          | Name            | URL                                            | Description                                  |
| Mail           | matan-webhook   | http://10.1.20.24:10000/xray/webhook           |                                              |
| Wabbooks       | Critical Alerts | http://10.100.1.81/8010/xray/webhooks/critical | A webhook to call in case of critical alerts |
| Webhooks       |                 |                                                |                                              |

Click on a webhook to edit its details, or on **New Webhook** to define a new one.

| ew webhook   |  |  |
|--------------|--|--|
| General      |  |  |
| Webhook Name |  |  |
|              |  |  |
|              |  |  |
| URL *        |  |  |
|              |  |  |
| Description  |  |  |
| beschpton    |  |  |
|              |  |  |
|              |  |  |
|              |  |  |
|              |  |  |
| Basic Auth   |  |  |
| User Name    |  |  |
|              |  |  |
|              |  |  |
| Password     |  |  |
|              |  |  |
|              |  |  |
|              |  |  |

| General         |                                                                                                    |
|-----------------|----------------------------------------------------------------------------------------------------|
| Webhook<br>Name | An identifier for the webhook. This is the name that will be used by any Watches that want to invoke the webhook in case of an alert                                                                                  |
| URL             | The URL that this webhook invokes. The URL is invoked using a payload that describes the alert that was triggered. For a detailed specification of the payload, please refer to Get User Alerts in the Xray REST API. |
| Description     | A free text description                                                                                                    |
|                 |                                                                                                    |
| Basic Auth      |                                                                                                    |

| User Name<br>/Password | A username and password as required by the webhook                 |
|------------------------|--------------------------------------------------------------------|
|                        |                                                                    |
| Custom<br>Headers      | Any custom headers that may need to be added to invoke the webhook |

# **Indexing Artifacts**

JFrog Xray provides information on issues and vulnerabilities in components it has indexed. During normal operation, the database of components is continuously updated and reindexed when changes are made to components in repositories marked for analysis, however, to set up the initial database you need to manually invoke indexing for the repositories that were marked for analysis.

In the **Admin** module, under **Artifactory**, you can view the list of connected Artifactory instances. Click the instance whose repositories you want to index. The details page for that instance shows the list of repositories marked for indexing.

| @   | JFrog Xray                                                     |                                  |       |                     |       |              | ۲          | Welcome, Admin (Log Out)    | Help |
|-----|----------------------------------------------------------------|----------------------------------|-------|---------------------|-------|--------------|------------|-----------------------------|------|
| Ø   | Home                                                           | Artifactory                      |       |                     |       |              |            |                             |      |
| 80  |                                                                | Edit Instance "artifactory-xray" |       |                     |       |              |            |                             |      |
| A   |                                                                | Artifactory ID *                 | Inde  | ed Repositories     |       |              |            |                             |      |
|     |                                                                | artifactory-sray                 |       |                     |       |              | Con        | figure Indexed Repositories |      |
| B   |                                                                | Description                      | 18 Re | epositories         |       |              |            |                             |      |
| 6   |                                                                |                                  |       |                     |       |              |            | Index Now (Page 1 of 2)     |      |
| B   | Admin                                                          |                                  | 0     | Repository Key      | Type  | Package Type | Index Stat | tus                         |      |
|     |                                                                |                                  | 0     | Python              | local |              | Calculate  |                             |      |
|     |                                                                |                                  |       | cocopods-local      | local |              | Calculate  |                             |      |
|     |                                                                | Artifactory URL *                | 0     | debian-local        | local |              | Calculate  |                             |      |
|     |                                                                | http://wray :8081/artifactory    |       | dockerv2-local      | local |              | Calculate  |                             |      |
|     |                                                                | Proxy Enabled                    | 0     | ext-release-local   | local |              | Calculate  |                             |      |
|     |                                                                |                                  |       | ext-snapshot-local  | local |              | Calculate  |                             |      |
|     |                                                                |                                  | 0     | libs-release-local  | local |              | Calculate  |                             |      |
|     |                                                                |                                  |       | libs-snapshot-local | local |              | Calculate  |                             |      |
|     |                                                                |                                  | 0     | npm                 | local |              | Calculate  |                             |      |
|     |                                                                |                                  |       | nuget-local         | local |              | Calculate  |                             |      |
|     |                                                                |                                  |       |                     |       |              |            |                             |      |
|     |                                                                |                                  |       |                     |       |              |            |                             |      |
| Dis | Trial License<br>Dipires in 302 days<br>Company Statistics (cd |                                  |       |                     |       |              |            | Cancel Save                 |      |

This **Index Status** column will indicate for which repositories indexing is up-to-date, and which need to be indexed. You may click **Calculate** to initiate indexing of a single repository, or check several repositories and click **Index Now** to initiate indexing for multiple repositories at a time.

# Resource intensive

Depending on the size of the repository, indexing be a resource intensive operation, so we recommend invoking indexing on repositories separately to avoid excessive loads on your system.

# Synchronizing the Database

| ⚠ | Using a firewall?                                                                                                    |
|---|----------------------------------------------------------------------------------------------------|
|   | If you are using a firewall, to allow the database sync to complete successfully, you need to add the following URLs to your firewall's whitelist: |
|   | 1. https://dl.bintray.com<br>2. https://akamai.bintray.com<br>3. https://jxray.jfrog.io                                                            |
|   | To test the ability to sync, run the following REST API endpoint:                                                                                  |
|   | https://jxray.jfrog.io/api/v1/system/ping                                                                                                    |

For Xray to scan your indexed artifacts it must ingest data on issues and vulnerabilities from the various feeds it is connected to. The primary feed comes from the **global database server** maintained by JFrog (additional feeds include direct connections you may have through Xray's integrations wi th external providers). There are two ways to synchronize Xray with the global database server:

- Online: In online mode, Xray synchronizes with the global database server automatically on a daily basis through an internet connection
- Offline: In offline mode, you manually download files from the global database server and then upload them to Xray

To configure synchronization with the global database server, in the Admin module, select Database Sync.

### **Online Synchronization**

To get started right away so Xray can scan your artifacts, you may invoke the initial synchronization manually by selecting **Start Sync** in the **Status** pa nel. From then on, Xray will synchronize issues and vulnerabilities regularly and automatically, once a day.

| IFrog Xray |                                                                                                    | Welcome, Admin ( Log Out ) | Help |
|------------|----------------------------------------------------------------------------------------------------|----------------------------|------|
| In Home    | Database Sync                                                                                         |                            |      |
| Hatches    | Sync Mode                                                                                             |                            |      |
| Alerts     | Online - Automatically sync database from global database server daily (Requires internet connection) |                            |      |
| Components | Offline - Manually sync database by downloading and uploading files                                   |                            |      |
| ी Admin    |                                                                                                    |                            |      |
|            | Status Data sync from global database server has not yet started Start Sync                           |                            |      |
|            |                                                                                                    |                            |      |

#### **Offline Synchronization**

If, for any reason, you do not want to maintain a live internet connection to the global database server, select **Offline** in the **Sync Mode** panel to get detailed instructions on how to get the latest data available.

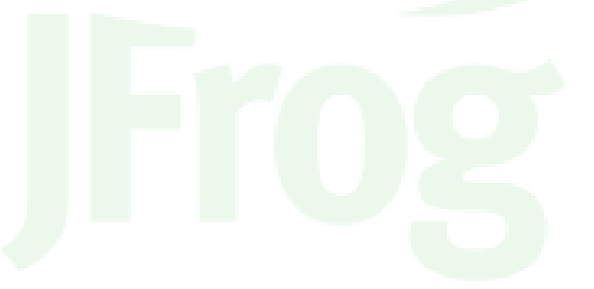

# Database Sync

### Sync Mode

Online - Automatically sync database from global database server daily (Requires internet connection)

Offline - Manually sync database by downloading and uploading files

### **Offline Update**

To preform an offline update to the Xray database, please follow these steps:

- · Download the JFrog CLI (https://www.jfrog.com/getcli) to your DMZ environment (connected to the internet)
- Click the Generate Download Command, copy the output command snippet and run it in the CLI
- Copy the downloaded update file from your DMZ environment to the Xray server:
  - MOUNT\_XRAY\_DATA/xray/updates/component
- MOUNT\_XRAY\_DATA/xray/updates/vulnerability
- Click the Upload local Update to upload the file and update the database

Generate Download Command

#### Status

Last synced with global data server on Mon Jan 23 2017 01:59:59 GMT+0200 (IST) (Online) Upload local update

## Pausing and Resuming Synchronization

Updating Xray with the latest data from the global database server may be a resource intensive operation. During an update, you may click the corresponding link in the **Status** panel to pause the operation at any time to free up resources, and then resume it later.

# Working with SSL Using Self-Signed Certificates

Xray is able to work over a secure connection when connecting to other applications and services. For example, it connects to Artifactory through HTTPS. As part of the HTTPS protocol, Xray is able to verify the site's identity by validating its SSL certificate, however, in cases of a trusted connection, a site may use a self-signed certificate which cannot be validated (which may be the case in an Artifactory/Xray connection).

To skip having to validating a site's self-signed SSL certificate, you may add the sslinsecure parameter in Xray's xray\_config.yaml configuration n file, and set it to "true" (default, false) as follows:

| ver:            | 1.0                                                                         |
|-----------------|-----------------------------------------------------------------------------|
| XrayServerPort: | 8000                                                                        |
| mqBaseUrl:      | <pre>amqp://guest:guest@rabbitmq:5672/</pre>                                |
| mongoUrl:       | mongodb://xray:password@mongodb:27017/?authSource=xray&authMechanism=SCRAM- |
| SHA-1           |                                                                             |
| webFolder:      | /opt/jfrog/xray                                                             |
| postgresqlUrl:  | postgres://xray:xray@postgres:5432/xraydb?sslmode=disable`                  |
| sslInsecure:    | true                                                                        |
|                 |                                                                             |

# Configuring a Proxy

Depending on your organization's policies, you may need to configure Xray to access external resources through a proxy which may be configured in the **Admin** module under **Proxy**.

| Proxy       |    |          |
|-------------|----|----------|
| Enabled     |    |          |
| Proxy Key * |    |          |
| Ê           | ۵. |          |
| Host *      |    | Port *   |
|             | đ  |          |
| User Name   |    | Password |
|             | ۹  | 9        |

# **General Settings**

Xray is built on a set of microservices that perform its actions in the realm of indexing artifacts, communicating with Artifactory, managing events and notifications and so on.

| ; Aldy                               |                                 |                               |                          | • | Welcome, Admin ( Log Out ) |
|--------------------------------------|---------------------------------|-------------------------------|--------------------------|---|----------------------------|
| Seneral Settings                     |                                 |                               |                          |   |                            |
| Basic Configuration                  |                                 |                               |                          |   |                            |
| Xrav Base URL *                      |                                 |                               |                          |   |                            |
| http:// :8000                        |                                 |                               |                          |   |                            |
| Security Configuration               |                                 |                               |                          |   |                            |
| Lock User After Exceeding Max Failed | Login Attempts                  |                               |                          |   |                            |
| Max Failed Login Attempts            |                                 |                               |                          |   |                            |
| 6                                    |                                 |                               |                          |   |                            |
|                                      |                                 |                               |                          |   |                            |
| Advanced Settings                    |                                 |                               |                          |   |                            |
| Index Workers (1-10) *               | Binary Manager Workers (1-10) * | Event Workers (1-10) *        | Persist Workers (1-10) * |   |                            |
|                                      | 8                               | 8                             |                          |   |                            |
| 8                                    |                                 |                               | 0                        |   |                            |
| 8<br>Alert Workers (1-10) *          | Analysis Workers (1-10) *       | Notification Workers (1-10) * | U                        |   |                            |

# **Basic Configuration**

| Xray | The base URL through which Xray can be accessed. The base URL uses the following format: PROTOCOL://IP_OR_HOST:8000                                                                                                    |  |  |
|------|----------------------------------------------------------------------------------------------------|--|--|
| URL  | example, http://10.120.12.123:8000 or http://XRAY_HOST:8000                                                                                                    |  |  |
|      | Note that the Xray Base URL should not be defined as "localhost", or "127.0.0.1", and should not include the "/web" element. For example, the following base URLs would NOT work: http://127.0.0.1:8000, http://10.120.12.123:8000/web/#/home |  |  |
|      | Xray access URL is not its base URL                                                                                                    |  |  |
|      | Be careful not to confuse Xray's access URL with its base URL.                                                                                                    |  |  |
|      | Xray's access URL is: <xray_base_url>/web/#/home</xray_base_url>                                                                                                    |  |  |
|      | If you set the access URL in the Xray Base URL field, connected Artifactory instances will not be able to communicate with Xray                                                                                                    |  |  |

# **Security Configuration**

| Lock User After Exceeding Max Failed Login Attempts | Enables locking out users who repeatedly fail logging in according to Max Failed Login Attempts.                                    |
|-----------------------------------------------------|----------------------------------------------------------------------------------------------------|
| Max Failed Login Attempts                           | The maximum number of login attempts that a user may fail before being locked out of their account when account locking is enabled. |

# **Advanced Settings**

Advanced Settings offers several parameters you may configure to tweak the performance of Xray by changing the number of workers performing the different tasks.

| Index Workers             | The number of workers managing indexing of artifacts.                                                                              |
|---------------------------|----------------------------------------------------------------------------------------------------|
| Binary Manager<br>Workers | The number of workers managing communication with Artifactory.                                                                     |
| Event Workers             | The number of workers handling events issued by Artifactory to Xray.                                                               |
| Persist Workers           | The number of workers managing persistent storage needed to build the artifact relationship graph.                                 |
| Alert Workers             | The number of workers managing alerts.                                                                                             |
| Analysis Workers          | The number of workers involved in impact analysis to determine how a component with a reported issue impacts others in the system. |
| Notification Workers      | The number of workers managing notifications.                                                                                      |

For more details on how adjusting these parameters may affect your system's performance, please contact JFrog Support.

# **Changing Third Party Service Credentials**

Xray works with a number of third party services, such as various databases, which come pre-configured with default credentials for access by Xray. The following sections show how to change these default credentials.

## MongoDB

To change the default credentials used by Xray to access its internal MongoDB database, you need to log into the database as the "xray" user and change the password as follows:

```
# Access MongoDB as the Xray user
$ mongo --port 27017 -u "xray" -p "password" --authenticationDatabase "xray"
# Switch to the xray database
$ use xray
# Update the credentials
$ db.updateUser("xray",{pwd: "<new_password>"})
# Verify the update was successful by logging in with the new credentials
$ mongo --port 27017 -u "xray" -p "<new_password>" --authenticationDatabase "xray"
```

### PostgreSQL

To change the default credentials used by Xray to access its internal PostgreSQL database, you need to log into the database as the "xray" user and change the password as follows:

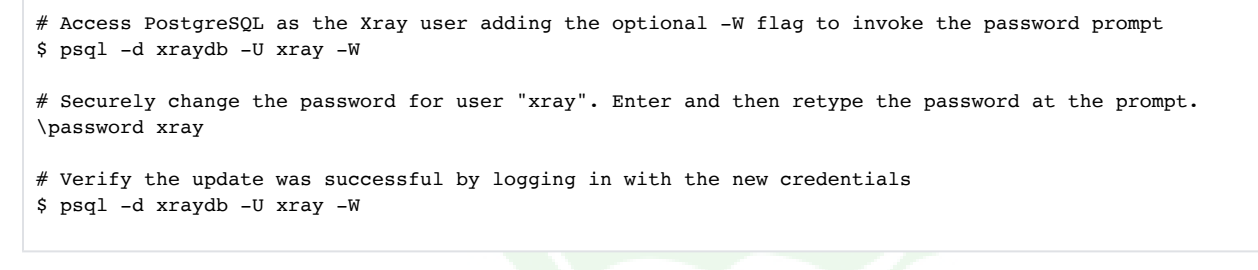

### RabbitMQ

Xray comes pre-installed with RabbitMQ using its default credentials of: User: guest, Password: guest

To change the default credentials, follow the steps below:

```
# Change the default password
$ rabbitmqctl change_password guest <new_password>
# Verify the update was successful
```

\$ rabbitmqctl authenticate\_user guest <new\_password>

# Watch the Screencast

Watch this screencast and learn how to troubleshoot your Xray installation for problems related to proxy connections, database, network and compute resources.

# Authentication

# Overview

From Xray version 1.9 and Artifactory version 5.6, Xray lets you manage user authentication through one of the Artifactory instances it is connected to. This opens up the ability to use the LDAP/Crowd or SAML corporate authentication facilities that Artifactory uses which, in turn, lets you import users and groups defined in the corresponding LDAP/Crowd or SAML authentication server. The Artifactory instance through which you authenticate users is known in Xray as your "Authentication Provider".

This is in addition to the ability to define users in Xray and provide them with login credentials.

# Method of Authentication

The method Xray uses to authenticate a user trying to log in depends on whether Xray is configured with an Authentication provider, and if so, the authentication mechanisms configured (LDAP/Crowd or SAML) for that authentication provider as described below.

# **Order of Attempting Authentication**

In any case, Xray will always try authenticate a user with the following order:

1. SAML

If a SAML server is configured for the Artifactory instance set as the authentication provider, the login screen displays an icon letting the user login using SAML. If the user clicks this icon, SAML is used for authentication

2. Credentials

If the user logs in using their username and password then Xray will try to authenticate in the following order

- Through LDAP/Crowd if configured for the Artifactory instance set as the authentication provider
- b. Through users defined in the Artifactory instance set as the authentication provider
- c. Through users defined internally in Xray

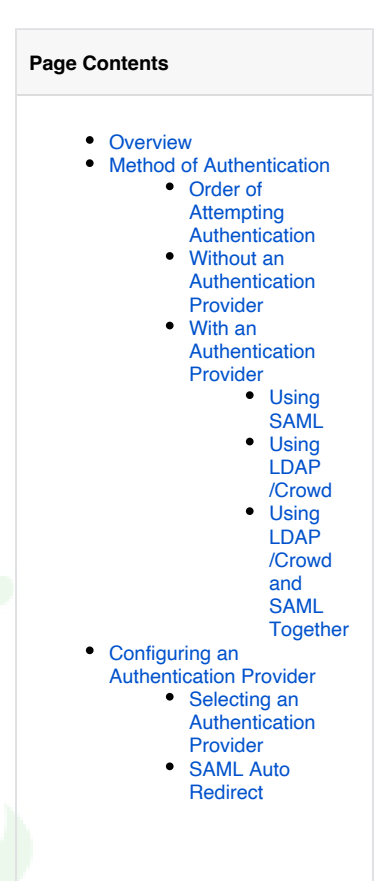

## Without an Authentication Provider

If no authentication provider is configured in Xray, only users defined in Xray can log in according to the credentials defined for them within Xray as described under Managing Users. Clearly, in this case, you can also only specify **Permissions** for internal Xray users.

# With an Authentication Provider

If Xray is configured with an authentication provider then it will try to authenticate a user according to the authentication mechanism configured for the corresponding Artifactory instance. In this case, you can also specify **Permissions** for users defined in the LDAP/Crowd or SAML server of the Artifactory instance set as the authentication provider, as well as for the authentication provider's internal users.

### Using SAML

If the authentication provider uses SAML SSO, then the Xray login screen will display a button that the user can use to log in and will be authenticated against the SAML server configured in the corresponding Artifactory instance.

| Welcome to JFrog Xray! |        |  |
|------------------------|--------|--|
| Username *             |        |  |
| Password *             |        |  |
| Or sign in with:       |        |  |
| Remember me            | Log in |  |

#### SAML is not compulsory

Even if Xray is configured with an authentication provider that uses SAML, a user can try to login by entering their username and password. In this case, Xray will authenticate the credentials as described in **Order of Attempting Authentication**.

#### Using LDAP/Crowd

If the authentication provider uses LDAP/Crowd, then the user will enter login credentials using the Xray login screen, but will be authenticated through the LDAP/Crowd server configured in the corresponding Artifactory instance. If authentication fails, Xray will then try to authenticate the credentials provided as described in **Order of Attempting Authentication**.

### Using LDAP/Crowd and SAML Together

While it is not a typical scenario, an Artifactory instance that has been set as the authentication provider for Xray may be configured with both an LDAP /Crowd and a SAML server. In this case, the Xray login screen will display a button that the user can use to log in and will be authenticated against the SAML server.

If the user prefers to enter login credentials, Xray will try authenticate them through the LDAP/Crowd server configured in the Artifactory instance set as the authentication provider. If authentication fails, Xray will then try to authenticate the credentials as described in Order of Attempting Authentication.

# Configuring an Authentication Provider

You can set any of the Artifactory instances to which Xray is connected as the Authentication Provider.

### Selecting an Authentication Provider

To set an authentication provider, in the Admin module, select Security I Authentication.

In the **Authentication** screen, under **Authentication Provider**, the **Authentication Instance** field displays the connected Artifactory instances. Select one of those instances to be the authentication provider.

| @          | JFrog Xray                                                                                                    | Welcome, adn | <b>hin</b> ( Log Out ) | Help |
|------------|----------------------------------------------------------------------------------------------------|--------------|------------------------|------|
| Ø          | Authentication                                                                                                    |              |                        |      |
| 89<br>A    | Security Configuration  Lock User After Exceeding Max Failed Login Attempts                                                                                                    |              |                        |      |
| ⇔<br>C     | Max Failed Login Attempts 6                                                                                                    |              |                        |      |
| 8          | Authentication Provider                                                                                                    |              |                        |      |
|            | The authentication provider is the connected Artifactory instance through which users will be authenticated.<br>Selecting an authentication provider allows you to authenticate using LDAP/SAML and import users and groups from the selected Artifactory instance.<br>For more details, please refer to the Xray User Guide. |              |                        |      |
|            | Authentication Instance * artifactory-xray [http://192.168.0.20/artifactory]                                                                                                    |              |                        |      |
|            | SAML Configuration                                                                                                    |              |                        |      |
|            | SAML Auto Redirect                                                                                                    |              |                        |      |
|            |                                                                                                    |              |                        |      |
|            |                                                                                                    |              |                        |      |
| »          |                                                                                                    |              |                        |      |
| )<br>JFrog |                                                                                                    | Cancel       | Save                   |      |

Once the authentication provider is set, Xray will authenticate users logging in as described above.

### SAML Auto Redirect

When set, Xray will try to log the user in through SAML. If the user is already logged in through SAML (through the connected Artifactory instance, or any other application), Xray will automatically log them in using the same SAML server for authentication. If the user is not logged in, Xray will display the SAML login screen.

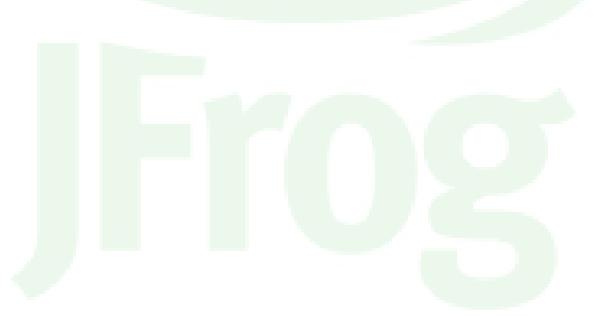

# Permissions

# Overview

From version 1.9, JFrog Xray offers a flexible permissions model that gives an administrator fine-grained control over how users and groups access the different features of Xray.

### Authentication Provider Recommended

While it is not compulsory to specify an Authentication Provider, it is a recommended best practice. Through an authentication provider, you can apply permissions to all users defined in your LDAP or SAML servers, and also those internally defined in the corresponding Artifactory instance. Without an authentication provider, you can only apply permissions to users internally defined in Xray.

Permissions are managed as a set of rules applied to three vectors: Resources, Users/Groups and Actions.

## Resources

Resources define the scope of a permission and specify the repositories and builds in the connected Artifactory instance to which the permission applies. Xray also lets you specify a **Global Scope** for a permission, and in this case, it applies to all repositories and builds in the connected Artifactory instance. For example, if a rule provides a user with "View Components" permission (see Actions below) on a global scope, it means that user will be able to see the components of all repositories and builds in the system.

# **Users and Groups**

Once the scope of a permission (specific repositories/builds or Global Scope) is specified, you can specify the users and groups to which the permission applies. If you have selected one of the connected Artifactory instances as an **Authentication Provider**, Xray will work with the users and groups defined in the corresponding Artifactory instance. If you are not using an **Authentication Provider**, Xray will work with its own, internally defined users.

## Actions

Once you have defined the resources and users/groups to which a permission applies, you can specify the actions that those users/groups can perform on the specified resources. The table below describes the actions you can specify for a permission.

| Action                               | Description                                                                                                    |
|--------------------------------------|----------------------------------------------------------------------------------------------------|
| View<br>Compo<br>nents               | Allows the specified users/groups to view components on the resources specified in the rule. This applies to any activity related to components such as component search, component details, impact of issues etc. For example, if a repository called "maven-special" is not included in the scope of a permission, users/groups specified in that permission will not see any of the components hosted in that repository. Those components won't turn up in search queries, they won't be displayed in issue analysis etc. Note that this permission is <b>version-agnostic</b> which means that users/groups specified in the permission can see all versions of a component, even if some of those versions are in resources outside of the scope defined in the permission. |
| Manag<br>e<br>Compo<br>nents         | Allows the specified users/groups to perform actions on components in the specified resources. Currently, the only action available is to manually trigger a scan.                                                                                                    |
| View<br>Watche<br>s<br>/Issues       | Allows the specified users/groups to see Watches and Issues related to the resources specified in the permission.                                                                                                    |
| Manag<br>e<br>Watche<br>s<br>/Issues | Allows the specified users/groups to add, edit and delete Watches, and to Ignore Alerts and Issues related to the resources specified in the permission.                                                                                                    |
| Genera<br>te<br>Reports              | This action can only be applied to a Global Scope. It allows the specified users/groups to view global security and license reports.                                                                                                    |

#### **Page Contents**

- Overview
  - Resources
    - Users and Groups
    - Actions
- Activating Permission Management
- Creating and Editing Permissions
  - Specifying
    - Resources
    - Specifying Groups
    - and Actions
    - Specifying Users and Actions
| Admin | This action can only be applied to a Global Scope. It allows to view the Admin module and perform all actions available to an Xray |
|-------|----------------------------------------------------------------------------------------------------|
|       | administrator such as managing connected Artifactory instances, doing a DB sync etc.                                               |

## **Activating Permission Management**

For a clean installation of JFrog Xray version 1.9 and above, permission management is automatically enabled and you can create and edit permissions as described in the sections below.

When upgrading Xray from a version that is below 1.9 to version 1.9 and above, when you start up Xray, it will migrate your component database to enable permission management. This process is initiated automatically by Xray upon startup and may take a while depending on the size of your database, however, the process runs in the background allowing you to continue using the other features of Xray in the mean time. You can view the progress of the migration process in the **Admin** module under **Security I Permissions**.

| @                | JFrog Xray                                                                                                    | <b>~</b> | Welcome, admin ( Log Out ) | Help |
|------------------|----------------------------------------------------------------------------------------------------|----------|----------------------------|------|
| Ø                | Permissions                                                                                                    |          |                            |      |
| 8<br>A<br>C<br>Q | All Done!         Click "Activate" when you are ready to start managing permissions         Xray is migrating your component database to enable permission management.         Depending on the number of components currently indexed, this may take a while.         Once the migration is complexe, click "Activate" when you are ready to start managing permissions.         From this point on, non-Admin users will have no access privileges until you grant them from the new Permissions Module.         10x |          |                            |      |
|                  | Permission management must be activated to be functional                                                                                                    |          |                            |      |

Once the component database migration is complete, you must activate permission management for it to be functional. Note, however that activating permission management is optional. You may continue using Xray, as before, without any permission management. In this case all users accessing the system will have the same Admin privileges.

Once you activate permission management, you can create and edit permissions as described in the sections below.

# **Creating and Editing Permissions**

You can access the list of Permissions defined in Xray from the Admin module under Security I Permissions.

| @ | JFrog Xray                |                |             | $\bigcirc$ | Welcome, admin ( Log Out ) Help |
|---|---------------------------|----------------|-------------|------------|---------------------------------|
|   | Permissions               |                |             |            |                                 |
|   |                           |                |             |            | New Permission                  |
|   | 3 Permissions             |                |             |            |                                 |
|   | Filter by Permission Name |                |             |            | < Page 1 of 1 >                 |
|   | Permission Name           | Resources      | Groups      | Users      |                                 |
|   | Admins                    | Global         | -           | 1   admin  |                                 |
| Ø | local-repos               | 5 Repositories | -           | 1   elady  |                                 |
|   | remote-repos              | 1 Repositories | 1   readers | 1   elady  |                                 |
|   |                           |                |             |            |                                 |

Double-click a Permission Name to edit an existing Permission, or click "New Permission" to create a new one.

Creating editing a permission is done in three steps.

- 1. Specifying Resources
- 2. Specifying Groups and Actions
- 3. Specifying Users and Actions

After completing these steps, make sure to click "Save & Finish" to save your changes.

# Specifying Resources

| mission Name *                                                                                                   |                                           |             |                             |           |
|----------------------------------------------------------------------------------------------------|-------------------------------------------|-------------|-----------------------------|-----------|
| pm-local                                                                                                    |                                           |             |                             |           |
| Resources                                                                                                    | Gro                                       | ups         | Users                       | $\rangle$ |
| All Resources • Selec                                                                                            | cted Resources                            |             |                             |           |
| Filters                                                                                                    |                                           |             |                             |           |
| Artifactory Instance *                                                                                           | Resource Type *                           | Repo Type * |                             |           |
| artifactory-xray 🔹                                                                                               | Repository -                              | All         | *                           |           |
| Filter<br>Available Resources                                                                                    |                                           | Filter      | ed Resources *              |           |
|                                                                                                    | :ker-local                                | $\odot$     | artifactory-xray::npm-local | ×         |
| ⇔ artifactory-xray::ger                                                                                          | neric-local                               |             |                             |           |
|                                                                                                    |                                           | ~~          |                             |           |
|                                                                                                    | -release-local                            |             |                             |           |
| <ul> <li>⇔ artifactory-xray::libs</li> <li>⇔ artifactory-xray::libs</li> </ul>                                   | release-local                             | <           |                             |           |
| <ul> <li>artifactory-xray::libs</li> <li>artifactory-xray::libs</li> <li>artifactory-xray::jcer</li> </ul>       | release-local<br>-snapshot-local<br>nter  | <           |                             |           |
| <ul> <li>⇔ artifactory-xray::libs</li> <li>⇔ artifactory-xray::libs</li> <li>⊗ artifactory-xray::jcer</li> </ul> | -release-local<br>-snapshot-local<br>nter | <<br>><br>> |                             |           |
| <ul> <li>⇔ artifactory-xray::libs</li> <li>⇔ artifactory-xray::libs</li> <li>⊗ artifactory-xray::jcer</li> </ul> | release-local<br>snapshot-local<br>nter   | <<br>><br>» |                             |           |

| Ρ  | A logical name for this permission. |
|----|-------------------------------------|
| е  |                                     |
| r  |                                     |
| m  |                                     |
| is |                                     |
| si |                                     |
| 0  |                                     |
| n  |                                     |
| Ν  |                                     |
| а  |                                     |
| me |                                     |
|    |                                     |

| A<br>II<br>R | If selected, this permission applies to all resources available. When selected, the rest of this form is disabled since there is nothing more to specify. |
|--------------|----------------------------------------------------------------------------------------------------|
| e            |                                                                                                    |
| 0            |                                                                                                    |
| rc           |                                                                                                    |
| es           |                                                                                                    |
| S            | If selected, you need to specify the resources (Artifactory instances, repositories and/or builds) to which this permission applies.                      |
| e            |                                                                                                    |
| e            |                                                                                                    |
| d<br>R       |                                                                                                    |
| e            |                                                                                                    |
| 0            |                                                                                                    |
| u<br>rc      |                                                                                                    |
| es           |                                                                                                    |
| F            | Gives you control over which resources this permission should apply.                                                                                      |
| e            | Filters                                                                                                    |
| 15           | Artitactory Instance * Resource Type *                                                                                                    |
|              |                                                                                                    |
|              | Filter                                                                                                    |
|              |                                                                                                    |
|              | Available Resources Selected Resources *                                                                                                    |
| A<br>V       | Displays the resources available for this permission according to the filters you have applied.                                                           |
| ai           |                                                                                                    |
| bl           |                                                                                                    |
| e<br>R       |                                                                                                    |
| e            |                                                                                                    |
| 0            |                                                                                                    |
| u<br>rc      |                                                                                                    |
| es           |                                                                                                    |
| S            | Displays the resources you have selected for this permission.                                                                                             |
| e            |                                                                                                    |
| e            |                                                                                                    |
| d<br>R       |                                                                                                    |
| e            |                                                                                                    |
| 0            |                                                                                                    |
| u<br>rc      |                                                                                                    |
| es           |                                                                                                    |

Once you have specified the resources for this permissions, select the Groups tab to specify the groups on which to apply it.

## **Specifying Groups and Actions**

The Groups tab will display groups defined in the Artifactory instance specified as your authentication provider.

Using the arrow, or by double-clicking, add the Groups for which you want to define actions and then specify the actions allowed.

| ion Name * |        |                 |                       |                     |                   |                          |
|------------|--------|-----------------|-----------------------|---------------------|-------------------|--------------------------|
| ocal       |        |                 |                       |                     |                   |                          |
| Resources  | Groups | Users           |                       |                     |                   |                          |
|            |        | 0 Records       |                       |                     |                   |                          |
| ilter      |        | Filter by Group |                       |                     |                   | ⊗ Remove 〈 Page 1 of 1 〉 |
| readers    | >      | Group           | Manage Watches/Alerts | View Watches/Alerts | Manage Components | View Components          |
|            |        |                 |                       |                     |                   |                          |
|            |        |                 |                       |                     |                   |                          |

Once you have specified Groups and their allowed actions for this permission, select the Users tab to specify additional users on which to apply it.

### **Specifying Users and Actions**

The **Users** tab will display uses defined in the Artifactory instance specified as your authentication provider as well as any other users defined internally in Xray.

Note that the list of users indicates where each user is defined. In the example below, we can see that the user called elady@jfrog.com is imported from the connected Artifactory instance defined as the Authentication Provider which is using SAML for authentication.

Using the arrow, or by double-clicking, add the users for which you want to define actions and then specify the actions allowed.

| ocal              |        |                |   |                       |                     |                   |                    |
|-------------------|--------|----------------|---|-----------------------|---------------------|-------------------|--------------------|
| Resources G       | iroups | Users          | 5 |                       |                     |                   |                    |
|                   |        | 0 Records      |   |                       |                     |                   |                    |
| lter              |        | Filter by User |   |                       |                     |                   | Remove Page 1 of 1 |
| ନ୍ଦ୍ର admin       | >      | User           | - | Manage Watches/Alerts | View Watches/Alerts | Manage Components | View Components    |
| ◎ elady           | >      |                |   |                       |                     |                   |                    |
| 2 elady@jfrog.com | >      |                |   |                       |                     |                   |                    |
|                   |        |                |   |                       |                     |                   |                    |

# Home

# Overview

Xray displays the **Home** screen when you log in. The Home screen is a dashboard that gives you an instant picture showing a number of critical parameters in your Xray setup

| Frog Xray                  |                                                     |                                                     |                               | Wite                                                                                                    | ms.admin(LogOut) Help |
|----------------------------|-----------------------------------------------------|-----------------------------------------------------|-------------------------------|----------------------------------------------------------------------------------------------------|-----------------------|
| Welcon<br>Way Version: 1.7 | me to JFrog Xra                                     | у                                                   |                               |                                                                                                    |                       |
| Recent Visiala             | ies.                                                |                                                     |                               | Recent Valuerabilities                                                                                                    | Dollarse              |
| Alter                      | Apache Tomost A.J.& chrong                          | n.4.137,553.0mm, inmatoraline55.12                  | War 25, 2018 4 33:58          | PROPERTY AND ADDRESS OF                                                                                                    |                       |
| A Mour                     | Apache Tomost 63.4 chroug                           | n 6014,553 thmas - ministrationaline55.12           | War 15, 2018 43558            | GNU Sen through 4.3 bath43 GIS processes trailing acting after setain methode for<br>optimizers in the visual of environment setables, which .        | 501                   |
| A Mour                     | Absolute path travestal vult                        | entelling in Apache T.,                             | Mar 15, 2018 435:08           |                                                                                                    |                       |
| A Minor                    | Apache Tomost 5.5.11 throu                          | ph 5525 ent 63.8 c. mmatoraline55.12                | Mar 15, 2018 431:08           | Ren divedpel and in Tables LE3 uses an insurrent regular expression that allows were<br>release to exercise a detail of earlier literation advection. | -                     |
| A More                     | Apache Tomas A.J.B chroup                           | N4138553 thros. Intracorplica55.12                  | War 25, 2018 43208            |                                                                                                    |                       |
| A Major                    | The Windows Installer for Ap                        | pache Tomost 6.00 t. sonsat oranine 5.5.12          | War 25, 2018 43208 . Security | Buffer another in the CPUIDMENT of request handler in Sampe SOLXTHOUGH 3.3.7 may                                                                      | allow .               |
| Artifactory ins            | Sancas                                              | Components                                          | Violations                    | Recent Packages                                                                                                    |                       |
|                            | 1                                                   | 7                                                   | 46                            | E 2001                                                                                                    | A Creat               |
|                            |                                                     |                                                     |                               | <ul> <li>comos celeciore commera colectore</li> </ul>                                                                                                 | A Mejor               |
| Database type              |                                                     |                                                     |                               | <ul> <li>conmons-hopolient sammers-hopolient</li> </ul>                                                                                               | A Meer                |
|                            |                                                     |                                                     |                               | <ul> <li>heliswold</li> </ul>                                                                                                    | • Sornal              |
| Data sync fr               | om global detabase server has paus<br>any pator tra | et, 3 Hours 54 Minutes remaining Basume Syster, Ala | ot.Spra                       | <ul> <li>tatorcostine</li> </ul>                                                                                                    | A Major               |
| Supported Tex              | haologies                                           |                                                     |                               |                                                                                                    |                       |
| npm                        | 💞 maveo 🧕                                           | 2 18 4 2                                            | 🚗 O tyy 🖨                     |                                                                                                    |                       |
|                            |                                                     |                                                     |                               |                                                                                                    |                       |

### Page Contents

- Overview
  - Top Ribbon
  - Recent Violations
  - Recent
  - Vulnerabilities
  - Basic Information
     Database Sync
  - Status
  - Supported
  - Technologies
  - Recent Packages

### **Top Ribbon**

The top ribbon in Xray displays the logged-in user, and provides access to Help. Admin users may click the status icon to get a quick and easy view of general system status.

### **Recent Violations**

The **Recent Violations** panel displays a list of the most recent Violations that were issued by Xray according the watches that the currently logged-in user has defined.

### **Recent Vulnerabilities**

The **Recent Vulnerabilities** panel displays the most recent new vulnerabilities that have been added to Xray, whether to the Global Database Server, or through one of the external integrations.

### **Basic Information**

Basic information is displayed in three panels that show:

- the number of Artifactory instances connected to this instance of Xray
- the total number of Artifacts currently indexed by Xray (for all of the connected Artifactory instances),
- the total number of Violations that are currently active in the system

### **Database Sync Status**

The **Database Sync** panel displays the current status of synchronization with the Global Database Server, and provides a link that lets you initiate a synchronization process.

### **Supported Technologies**

The Supported Technologies panel displays the list of technologies that Xray scans and indexes for vulnerabilities.

### **Recent Packages**

The **Recent Packages** panel displays new packages that have recently entered the system and have been indexed for scanning by Xray. At the top of the panel you can enter a search query to search for a particular package. Xray will take you to the **Components** module where it will display the results of your search. In the **Components** module, you can drill down to view details of any components that were found to match your search query, or run a new search using all the parameters available.

# Watches

## Overview

Watches monitor artifacts for issues, and trigger alerts if any are found based on two types of analysis which Xray performs

### Scanning

Xray monitors builds or repositories in Artifactory for issues. Each time a monitored build is updated, or an artifact is deployed to a monitored repository, Xray will scan its dependencies and trigger a violation if any dependency with issues is found.

### Impact Analysis

Xray listens to all providers currently streaming feeds regarding issues. If any provider notifies Xray of a new issue with an artifact, Xray looks up the artifact in its database. If the artifact is already in the database, Xray will perform an impact analysis to determine all the artifacts in Artifactory that are ultimately affected by the issue by virtue of their including the problematic artifact. The results are displayed in an impact analysis graph.

### Focusing on Specific Components (Filters)

An active Artifactory instance may cause Xray to trigger many alerts on artifacts which are not interesting to you. To focus on artifacts you want to monitor, you can fine-tune Xray to trigger violations only for artifacts that pass through **Filters** you define based on the following parameters:

- Regex
- Package type
- Mime type
- Build
- Property
- Allowed and Banned Licenses

The specific filters available depend on the Target Type on which the watch is defined.

In addition, you need to define a Severity Filter to specify the minimum severity for which you want Xray to register a violation.

A watch in Xray will only register a violation for components that:

- · have been identified by one of Xray's providers to have some kind of vulnerability
- meet all the criteria (i.e. Artifact Filters and/or Severity Filters) you defined for it.

All the Watches defined in your system are displayed in the Watches module.

| Watches        |                  |                     |              |              |         |
|----------------|------------------|---------------------|--------------|--------------|---------|
| Watches (2)    | Ignore Rules (T) | Archived Alerts (2) |              |              |         |
| 1 Watches      |                  |                     |              |              | New 1   |
| Filter by Neme |                  |                     |              |              | (Page 1 |
| Name           | Description      |                     | Terget       | Post Actions | Enabled |
|                |                  |                     | Decy Arches  |              | 0       |
| 10-6A          |                  |                     | Every Arches |              | 0       |
|                |                  |                     |              |              |         |
|                |                  |                     |              |              |         |
|                |                  |                     |              |              |         |
|                |                  |                     |              |              |         |
|                |                  |                     |              |              |         |
|                |                  |                     |              |              |         |
|                |                  |                     |              |              |         |
|                |                  |                     |              |              |         |
|                |                  |                     |              |              |         |
|                |                  |                     |              |              |         |
|                |                  |                     |              |              |         |
|                |                  |                     |              |              |         |

### **Ignore Rules**

The Ignore Rules tab displays violations which you have chosen to ignore in the Component Details display.

| Watches                     |                  |                     |                |           |                         |
|-----------------------------|------------------|---------------------|----------------|-----------|-------------------------|
| Watches (4)                 | Ignore Rules (1) | Archived Alerts (0) |                |           |                         |
| 1 Ignore Rule               |                  |                     |                |           |                         |
| Filter by Watch Name        |                  |                     |                |           | < Page 1 of 1 >         |
| Violations                  |                  | Watch Name          | Watch Target   | User Name | Creation Time           |
| [CVE-2013-4590] Information | Exposure         | all                 | Every Artifact | admin     | Mar 26, 2018 5:26:14 PM |

### **Archived Alerts**

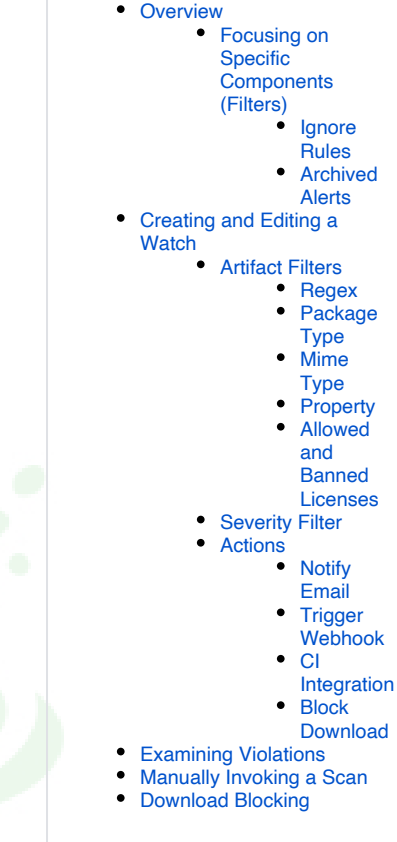

**Page Contents** 

From version 1.12, Xray introduced the concept of Violations which replaces Alerts, and Alerts are not generated any more.

The Archived Alerts tab displays all the alerts that Xray generated prior to being upgraded to version 1.12.

| Timestamp 🔻 Issues Artifacts |
|------------------------------|
|                              |
|                              |
|                              |

# Creating and Editing a Watch

To create a new watch, click New Watch and fill in the fields that define the watch.

| <u>@</u>     | JFrog Xray             |                                            |                                             |                   | <b>v</b> | Welcome, admin ( Log Out ) | Help |
|--------------|------------------------|--------------------------------------------|---------------------------------------------|-------------------|----------|----------------------------|------|
| Ø            | Add New Watch          |                                            |                                             |                   |          |                            |      |
| 6            | General                |                                            |                                             |                   |          |                            |      |
| $\heartsuit$ | Name * Target Type * ⑦ |                                            | Artifactory Instance *                      | Repository Name * |          |                            |      |
| C            | Docker Repository      | Ŧ                                          | artCi1 ~                                    |                   |          | *                          |      |
| 8            | Description            |                                            | ✓ Enabled                                   |                   |          |                            |      |
|              |                        |                                            |                                             |                   |          |                            |      |
|              | Artifact Filters ③     |                                            | Severity Filter 💿                           |                   |          |                            |      |
|              | Add a New Filter       | ← ⊕ Add                                    | Minimal Severity *                          |                   |          |                            |      |
|              |                        |                                            |                                             |                   |          |                            |      |
|              | Actions                |                                            |                                             |                   |          |                            |      |
|              |                        |                                            |                                             |                   |          | Add Action                 | i -  |
|              |                        | No Actions are configured for this Watch y | vet. Learn more or Create your first Action |                   |          |                            |      |
| >>           |                        |                                            |                                             |                   |          |                            |      |
| )<br>Frog    |                        |                                            |                                             |                   |          | Cancel Create              |      |

| General                                                                                                   |                                                                                                    |  |
|----------------------------------------------------------------------------------------------------|----------------------------------------------------------------------------------------------------|--|
| Name                                                                                                    | A logical name for this watch.                                                                                                    |  |
| Target Type         Repository: The watch monitors the repository specified in the Repository Name field. |                                                                                                    |  |
|                                                                                                    | Every Artifact: The watch monitors all artifacts in all repositories indexed by Xray.                                                                     |  |
|                                                                                                    | All Builds: The watch monitors all builds in all Artifactory instances connected to this instance of Xray.                                                |  |
| Artifactory<br>Instance                                                                                   | The Artifactory instance to which this watch should be applied. The watch will only take effect if Xray is currently connected to the specified instance. |  |
| Repository<br>Name                                                                                        | The build or repository to watch based on the Target Type                                                                                                 |  |
| Description                                                                                               | A general description of the Watch.                                                                                                    |  |
| Enabled                                                                                                   | When checked, the watch is enabled                                                                                                    |  |
|                                                                                                    |                                                                                                    |  |
| Artifact Filters                                                                                          | Specifies which Artifact Filters to apply. Only artifacts matching all filters will trigger a violation.                                                  |  |

| Severity Filters | Specifies which Severity Filters to apply. Only artifacts detected to have violations that meet the Minimal Severity set or greater will trigger a violation. |
|------------------|----------------------------------------------------------------------------------------------------|
|                  |                                                                                                    |
| Actions          | Specifies what additional actions to take once aviolation has been triggered.                                                                                 |

You can edit an existing Watch by clicking its name in the Watches table and editing its parameters in the form displayed.

### **Artifact Filters**

The filters you define for a watch determine which components in the currently observed Artifactory instance will generate alerts and under what conditions. You can define any number of filters, and the watch will only trigger a violation if an artifact meets the condition of all of the filters defined. The following content filters are available:

- Regex: Generate a violation based on a component's name
- Package Type: Generate a violation based on a component's package type
- Mime Type: Generate a violation based on a component's MIME type
- Property: Generate a violation if a component is annotated with the specified property
- Allowed/Banned Licenses: Generate a violation if a component uses a license that is not allowed

To add a filter to your watch, select the filter type and click "Add".

| tifact Filters ⑦   |       |
|--------------------|-------|
| Add a New Filter   | ⊕ Add |
| Regex ⑦            |       |
| Package Type ⑦     |       |
| Mime Type ③        |       |
| Property ⑦         |       |
| Allowed Licenses ⑦ |       |

| Van  | بماممانه النبي | ببمدائك مماد ب |            | and a she she a |             | a huimman a | :           |
|------|----------------|----------------|------------|-----------------|-------------|-------------|-------------|
| Aray | will display   | the filter     | for you to | specify the     | parameter t | o trigger a | i violation |

### Pass through ALL filters

You can define any number of filters for a watch, and only artifacts that pass through all of them will trigger a violation.

### Regex

A Regex filter uses a regular expression to specify the name of an artifact. The watch will only trigger a violation if an artifact's name matches the expression.

| Regex *  | $\otimes$ |
|----------|-----------|
| .*(.)rpm |           |
|          |           |

For example, the filter above specifies that the watch should only trigger a violation for rpm files.

### Package Type

A Package Type filter specifies an artifact's package type. The watch will only trigger a violation if an artifact has the specified package type.

| Package Type * |
|----------------|
| Docker         |

### **Mime Type**

A Mime Type filter specifies an artifact's mime type. The watch will only trigger a violation if an artifact has the specified mime type.

For example, the filter above specifies that the watch should trigger a violation for any artifact with an "application/json" mime type.

### Property

A Property filter specifies a property annotating an artifact and its value. The watch will only trigger a violation if the property has the specified value.

| Property Name * | Property Value | $\otimes$ |
|-----------------|----------------|-----------|
| performance     | false          |           |
|                 |                |           |

For example, the filter above specifies that the watch should trigger a violation if an artifact with a property named "performance" has the value "false".

### **Allowed and Banned Licenses**

An Allowed Licenses filter specifies a whitelist of OSS licenses that may be attached to an artifact. The watch will only trigger a violation if an artifact has an OSS license other than the ones specified. You may include "Unknown" in the list of allowed licenses to allow components with an unknown license to reside in your repositories without triggering a violation

A Banned Licenses filter specifies a blacklist of OSS licenses that may not be attached to an artifact. The watch will only trigger a violation if an artifact has any of OSS licenses specified. You may include "Unknown" in the list of banned licenses so that components whose license cannot be determined will trigger a violation.

You may specify either an Allowed License filter or a Banned licenses filter for a violation, but not both together. Once you have specified Allowed Licenses or Banned Licenses, use the **Select Licenses** link to specify the licenses to allow or ban.

| Banned Licenses *            | 8 |
|------------------------------|---|
| AAL, BSL-1.0 Select Licenses |   |
|                              |   |

### **Severity Filter**

A Severity filter specifies the minimum severity of an issue associated with an artifact. If an artifact has an issue with an equal or higher severity, a violation is generated.

| 0     | Severity filter is required                                   |  |
|-------|---------------------------------------------------------------|--|
|       | It is compulsory to define a Severity Filter for all watches. |  |
| Sever | ity Filter 💿                                                  |  |
|       | Minimal Severity *                                            |  |
|       | All severities -                                              |  |
|       |                                                               |  |

### Actions

The Actions panel lets you specify additional actions that Xray should take once a violation has been triggered by watch in which the action is defined. You can specify multiple actions for a violation. To add an action, click **Add Action**.

| ACLOTS |                                                                                      | ① Add Action |
|--------|--------------------------------------------------------------------------------------|--------------|
|        | No Actions are configured for this Watch yet. Learn more or Create your first Action |              |

### Notify Email

This action lets you specify email addresses to which Xray should send an email message about a violation when one is triggered. For this to work, you need to have a mail server configured in Xray.

| Actions                                    |                                      |                         |                |   |
|--------------------------------------------|--------------------------------------|-------------------------|----------------|---|
| $\bowtie$                                  |                                      | ō.ō.                    | $\bigcirc$     |   |
| Notify Email                               | Trigger Webhook                      |                         | Block Download | Ĩ |
| Triggers the config<br>Violations as a JSO | ured webhook(s) passing<br>N payload | in the details of the g | enerated       |   |
| Triggers the config<br>Violations as a JSO | ured webhook(s) passing<br>N payload | in the details of the g | enerated       |   |
| Triggers the config<br>Violations as a JSO | ured webhook(s) passing<br>N payload | in the details of the g | enerated       | 2 |

# Trigger Webhook

This action lets you specify webhooks you have configured in Xray that should be invoked when a violation is triggered.

| Actions                                      |                                      |                   |               |            |
|----------------------------------------------|--------------------------------------|-------------------|---------------|------------|
|                                              |                                      | ġ.                |               | $\bigcirc$ |
| Notify Email                                 | Trigger Webhook                      |                   | on Bloc       | k Download |
| Triggers the configu<br>Violations as a ISON | ired webhook(s) passing<br>I pavload | in the details of | the generated |            |
| Webhooks                                     |                                      |                   |               |            |
| Add Webhook                                  | •                                    | ⊕ Add             |               |            |
| SoundAlarm                                   |                                      | $\otimes$         |               |            |
|                                              |                                      |                   |               |            |
|                                              |                                      |                   | Cancel        | Add        |
|                                              |                                      |                   |               |            |

### Webhook Payload

The payload provided to any triggered webhook is a JSON object describing a list of Alerts with the following format:

# Alerts are being deprecated

From version 1.12, Alerts are in the process of being deprecated. Currently, the webhook payload still references alerts, however, this will be changed in forthcoming releases

```
{
  "alert_id": "<Alert ID>",
  "created": "<Alert creation time stamp in ISO8601 (yyyy-MM-dd'T'HH:mm:ss.SSSZ)>",
  "top_severity": "<Top severity of any issue in the alert>",
  "watch_name": "<Logical name for the watch>",
  "issues": [
        {
                "severity": "<Issue severity>",
            "type": "<Issue type>",
            "provider": "<Issue provider>",
             "created": "<Issue creation time stamp in ISO8601 (yyyy-MM-dd'T'HH:mm:ss.SSSZ)>",
            "summary": "<Issue summary>",
              "description": "<Issue description>",
              "impacted_artifacts": [
                        {
                               "name": "<Artifact name>",
                          "display name": "<Artifact dispalay name>",
                           "path": "<Artifact path in Artifactory>",
                          "pkg_type": "<Package type>",
                          "sha256": "<Artifact SHA 256 checksum>",
                          "shal": "<Artifact SHA 1 checksum>",
                          "depth": <Artifact depth in its hierarchy>,
                          "parent sha": "<Parent artifact SHA 1 checksum>",
                                   "infected_files": [
                            {
                                       "name": "<File name>",
                                       "path": "<File path>",
                                       "sha256": "<File SHA 256 checksum>",
                                       "depth": <File depth in hierarchy>,
                                       "parent sha": "<File's parent SHA 1 checksum>",
                                       "display_name": "<File's display name>",
                                       "pkg_type": "File's package type"
                            }
                                1
                        }
               ]
        }
  ]
}
```

The following shows an example payload for a webhook

```
{
 "alert_id": "5aa6d687db80740001ac83b4",
  "created": "0001-01-01T00:00:00Z",
  "top_severity": "Critical",
  "watch_name": "no-Apache-2.0-builds",
 "issues": [
    {
      "severity": "Critical",
      "type": "security",
      "provider": "Custom",
      "created": "2018-03-12T19:12:06.702Z",
      "summary": "custom-glassfish",
      "description": "custom-glassfish",
      "impacted_artifacts": [
        {
          "name": "test",
          "display_name": "test:6639",
          "path": "artifactory-xray/builds/",
          "pkg_type": "Build",
          "sha256": "c9be3f74c49d2f3ea273de9c9e172ea99be696d995f31876d43185113bbe91bb",
          "sha1": "737145943754ac99a678d366269dcafc205233ba",
          "depth": 0,
          "parent sha": "c9be3f74c49d2f3ea273de9c9e172ea99be696d995f31876d43185113bbe91bb",
          "infected_files": [
            {
              "name": "ant-1.9.4.jar",
```

```
"path": "",
            "sha256": "649ae0730251de07b8913f49286d46bba7b92d47c5f332610aa426c4f02161d8",
            "depth": 0,
            "parent sha": "c9be3f74c49d2f3ea273de9c9e172ea99be696d995f31876d43185113bbe91bb",
            "display_name": "ant-1.9.4.jar",
            "pkg_type": "Generic"
          },
          {
            "name": "aopalliance-repackaged-2.4.0-b09.jar",
            "path": "",
            "sha256": "a97667a617fa5d427c2e95ce6f3eab5cf2d21d00c69ad2a7524ff6d9a9144f58",
            "depth": 0,
            "parent sha": "c9be3f74c49d2f3ea273de9c9e172ea99be696d995f31876d43185113bbe91bb",
             "display name": "org.glassfish.hk2.external:aopalliance-repackaged:2.4.0-b09",
             "pkg_type": "Maven"
          }
        ]
      }
    ]
  },
  {
    "severity": "Critical",
    "type": "License",
    "summary": "Apache-2.0",
    "description": "Apache License 2.0",
    "impacted_artifacts": [
      {
        "name": "test",
        "display_name": "test:6639",
        "path": "artifactory-xray/builds/",
        "pkg_type": "Build",
        "sha256": "c9be3f74c49d2f3ea273de9c9e172ea99be696d995f31876d43185113bbe91bb",
        "sha1": "737145943754ac99a678d366269dcafc205233ba",
        "depth": 0,
        "parent_sha": "c9be3f74c49d2f3ea273de9c9e172ea99be696d995f31876d43185113bbe91bb",
        "infected files": [
          {
            "name": "ant-1.9.4.jar",
            "path": "",
            "sha256": "649ae0730251de07b8913f49286d46bba7b92d47c5f332610aa426c4f02161d8",
            "depth": 0,
            "parent_sha": "c9be3f74c49d2f3ea273de9c9e172ea99be696d995f31876d43185113bbe91bb",
            "display_name": "ant-1.9.4.jar",
            "pkg_type": "Generic"
          },
          {
            "name": "aopalliance-repackaged-2.4.0-b09.jar",
             "path": "",
            "sha256": "a97667a617fa5d427c2e95ce6f3eab5cf2d21d00c69ad2a7524ff6d9a9144f58",
            "depth": 0,
            "parent_sha": "c9be3f74c49d2f3ea273de9c9e172ea99be696d995f31876d43185113bbe91bb",
            "display_name": "org.glassfish.hk2.external:aopalliance-repackaged:2.4.0-b09",
            "pkg_type": "Maven"
          }
        ]
      }
   ]
 }
]
```

### **CI Integration**

}

This action lets you specify that if a CI server requests a build to be scanned, and the Watch triggers a violation, Xray will respond with an indication that the build job should fail.

This action is only available if the Watch is defined with an All Builds target type.

| Actions                                                     |                 |                      |                 | × |
|-------------------------------------------------------------|-----------------|----------------------|-----------------|---|
| $\bowtie$                                                   |                 | Ø.                   | $\bigcirc$      |   |
| Notify Email                                                | Trigger Webhook | CI Integration       |                 |   |
| <ul> <li>are found in your be</li> <li>✓ Enabled</li> </ul> | uilds.          | aependencies with Wa | acci violations |   |
|                                                             |                 | Ca                   | ancel Add       |   |

### No Fail Build Job Actions defined?

If a request to scan a build is received by Xray, but there are no Watches with a **CI Integration** action defined, Xray will always respond with an indication that the build job **should** indeed fail, whether build artifacts or dependencies are found to have vulnerabilities or not.

### **Block Download**

This action lets you specify that artifacts should be blocked for download from Artifactory

| ACCIONS                            |                 |      | ,              |
|------------------------------------|-----------------|------|----------------|
|                                    |                 | Q.Q. | $\bigcirc$     |
| Notify Email                       | Trigger Webhook |      | Block Download |
| - Dia di Daviri                    |                 |      |                |
| Block Download     Block Unscanner | d               |      |                |

| Block<br>Download  | When set, Artifactory will block download of artifacts that meet the Artifact Filter and Severity Filter specifications for this watch.            |
|--------------------|----------------------------------------------------------------------------------------------------|
| Block<br>Unscanned | When set, Artifactory will block download of artifacts that meet the Artifact Filter specifications for this watch, but have not been scanned yet. |

# **Examining Violations**

Click on a specific watch from the main Watch module page to examine all of its defined violations.

| <u>@</u> | JFrog Xray                                                                        |           |          | $\bigcirc$                       |                         |                 |
|----------|-----------------------------------------------------------------------------------|-----------|----------|----------------------------------|-------------------------|-----------------|
| Ø        | Watch "any-build"                                                                 |           |          |                                  |                         |                 |
| 6        | Violations (10) Settings                                                          |           |          |                                  |                         |                 |
| T<br>C   |                                                                                   |           |          |                                  |                         | < Page 1 of 1 > |
| ~        | Summary                                                                           | Severity  | Туре     | Component                        | Infected Vers           | Fix Versions    |
| 8        | Directory traversal in org.codehaus.plexus.util.Expand                            | A Unknown | Security | org.codehaus.plexus:plexus-utils | < 3.0.24, < 3.0.2       | N/A             |
|          | Possible XML Injection                                                            | ▲ Unknown | Security | org.codehaus.plexus:plexus-utils | < 3.0.23                | N/A             |
|          | If a user of Commons-Email (typically an application programmer) passes unvali    | A Minor   | Security | org.apache.commons:commons-email | $1.1 \leq Version \leq$ | 1.5             |
|          | When a call-site passes a subject for an email that contains line-breaks in Apach | A Minor   | Security | org.apache.commons:commons-email | $1.0 \le Version \le$   | 1.5             |
|          | Directory traversal in org.codehaus.plexus.util.Expand                            | ▲ Unknown | Security | org.codehaus.plexus:plexus-utils | < 3.0.24, < 3.0.2       | N/A             |
|          | Possible XML Injection                                                            | ▲ Unknown | Security | org.codehaus.plexus:plexus-utils | < 3.0.23                | N/A             |
|          | If a user of Commons-Email (typically an application programmer) passes unvali    | A Minor   | Security | org.apache.commons:commons-email | $1.1 \le Version \le$   | 1.5             |
|          | SMTP Header Injection                                                             | A Major   | Security | org.apache.commons:commons-email | < 1.5                   | N/A             |
| >>       | When a call-site passes a subject for an email that contains line-breaks in Apach | A Minor   | Security | org.apache.commons:commons-email | $1.0 \le Version \le$   | 1.5             |
| 8        | SMTP Header Injection                                                             | A Major   | Security | org.apache.commons:commons-email | < 1.5                   | N/A             |
| Jrrog    |                                                                                   |           |          |                                  |                         |                 |

# Manually Invoking a Scan

### A Temporarily Disabled

This feature has been temporarily disabled and is not available from version 1.9. The feature will be enabled again in one of the forthcoming releases.

You may still initiate a scan on a specific component from the Actions Menu in its Details Panel.

Once a **Watch** is created, it will scan artifacts in the specified **Target Type** when a scan-triggering event happens, and issue alerts accordingly. However, until a scan-triggering event happens, artifacts already existing in the system will not be scanned by the watch. So, to make sure a watch is immediately applied to the relevant artifacts, you can invoke it manually by hovering over the relevant watch.

| Watches               |                                                                   |                                        |               |
|-----------------------|-------------------------------------------------------------------|----------------------------------------|---------------|
| 1 Watch               |                                                                   |                                        | ① New Watch   |
| Filter by Name        |                                                                   |                                        | Page 1 of 1   |
| Name                  | Description                                                       | Target                                 | Active Alerts |
| NuGet-Property-Change | Triggers an alert if the specified property has the value "false" | xray2c-artifactory::repository::nuget- | 0 🛞           |
|                       |                                                                   | Apply on Existin                       | g Content     |

Clicking the button pops up a dialog that lets you specify a date range which defines which artifacts in the specified target type should be scanned according to the amount of time they have resided in the target.

For example, selecting "Last 7 days" will only scan artifacts that have resided in the target for the last 7 days.

| Apply on Existing Content |   |                                  |             |    | ×     |
|---------------------------|---|----------------------------------|-------------|----|-------|
| Watch Name                |   | Watch Target                     |             |    |       |
| NuGet-Property-Change     |   | xray2c-artifactory::repository:: | nuget-local |    |       |
| Apply On                  |   |                                  |             |    |       |
| Last 7 Days               | • |                                  |             |    |       |
| Start Date                |   | End Date                         |             |    |       |
| 21-07-2016                |   | 28-07-2016                       |             | ** |       |
|                           |   |                                  |             |    |       |
|                           |   |                                  |             |    |       |
|                           |   |                                  |             |    |       |
|                           |   |                                  |             | 4  |       |
|                           |   |                                  | Cancel      |    | Apply |

# **Download Blocking**

Previously, blocking download of artifacts was defined in Artifactory and managed as special "system watches" in Xray. From JFrog Artifactory version 5.10 and Xray version 1.12, the integration between these two applications has changed, and download blocking is now fully managed in Xray through watches that use a Block Download action.

# Alerts

# Overview

#### **DEPRECATION NOTICE** /!\

From version 1.12, Alerts have been deprecated and are replaced by the Violations feature.

Ignore Rules can now be viewed the Watches screen. Similarly, and any Alerts present in your system when upgrading to version 1.12 are still available in the Archived Alerts tab of the Watches screen. Ignore Rules and Archived Alerts will be completely removed in forthcoming versions.

The Alerts module is where Xray displays all the alerts triggered by the different Watches you have defined each time it performed a scan of artifacts in the currently active Artifactory instance. Note that Xray can only provide alerts for components whose data base been registered in the Global Database Server. The main Alerts table displays basic information for each alert that was triggered.

| Frog Xray                          |                                                                           |              |                 |                                  |                          | •••••      | w, Admin (Log Out)    |
|------------------------------------|---------------------------------------------------------------------------|--------------|-----------------|----------------------------------|--------------------------|------------|-----------------------|
|                                    | Alerts                                                                    |              |                 |                                  |                          |            |                       |
|                                    | My Alerts All Alerts (77)                                                 | ore Bules    |                 |                                  |                          |            |                       |
| ***                                |                                                                           |              |                 |                                  |                          | Signam (8) | ignore.All (Page 1) o |
|                                    | 0 Trigger                                                                 | Top Severity | Watch Name      | Watch Target                     | Timestamp                | · Issues   | Artifietts            |
|                                    | Ad hoc Scanning on build grade example publish was                        | maper        | a*assassas      | Every Artifact                   | 2017/01-04710/2014/8232  |            |                       |
|                                    | Artifact commons beanutis 1.8.0 jar was added to Re                       | Critical     | art,ana,868     | art, anacrepositoryctest         | 2017-01-04710-18:50.0722 |            |                       |
|                                    | <ul> <li>Artifact commons-beamuits 1.8.3 jar was added to Re</li> </ul>   | Critical     | art_ana_test    | art_anacrepositoryctest          | 2017-01-04710-18:45-082  | 3          | 1                     |
|                                    | Artifact esigi 2.0.1 jar was added to Repository test                     | Major        | art_ana_test    | art_anacrepositoryctest          | 2017-01-04710-18:40.0672 |            |                       |
|                                    | Artifalt commons-beanutis 1.8.0 jar was added to Re                       | Critical     | ******          | Every Artifact                   | 2017-01-04710-1830.5372  |            |                       |
|                                    | Artifact commons-beamutis 1.8.3 jar was added to Re                       | Critical     | A*4498498888    | Every Artifact                   | 2017-01-04710-18:30:532  | 3          |                       |
|                                    | Artifact esapi-2.0.1 jar was added to Repository test                     | Major        | 27.000.000.000  | Every Antifact                   | 2017-01-04710-18:30.1432 | 1          | 1                     |
|                                    | <ul> <li>Artifact esapi-2.0GA jar was added to Repository test</li> </ul> | Major        | art,ana,test    | art_anacrepositoryctest          | 2017-01-04710-18/30.0722 | 2          | 1                     |
|                                    | Artifact esapi-2.0GA jar was added to Repository test                     | Major        | anasanasa       | Every Artifact                   | 2017-01-04710:18:30.062  | 2          |                       |
|                                    | Ad hoc Scanning on build gradie-example publish was                       | major        | *****           | Every Artifact                   | 2017-01-04710-16/10.4912 |            | 3                     |
|                                    | Ad hoc Scanning on build gradie example publish was                       | major        | ar-assessments  | Every Artifact                   | 2017-01-04710-11-58-4132 |            |                       |
|                                    | Artifatt Google Apis.dl.1.2.4737 rupig was added to                       | Critical     | Ic,watch,barned | art, anacrepository chaget-local | 2017-01-04710-08:30.1132 |            |                       |
|                                    | Ad hot Scanning on build gradie example publish was                       | major        | *******         | Every Artifact                   | 2017-01-04710-0437-5112  |            | 1                     |
|                                    | Custom Issue prop was added by admin                                      | major        | ariasonaana     | Every Artifact                   | 2017-01-04709-99:30.542  |            |                       |
|                                    | Ad-hoc Scanning on repository and was triggered by a                      | Orecal       | watch_allowed   | art, anacrepositorycana          | 2017-01-04709:57:56.9582 | 1          |                       |
|                                    | Ad-hoc Scanning on repeatory ana was triggered by a                       | Critical     | art,ana,ana     | art_anacrepositorycana           | 2017-01-04729-57-56-9552 | 1          | 1                     |
| fal Liverna<br>Ingline in 200 days | <ul> <li>Artifact abdera-Iller-U.2, an was added to Repository</li> </ul> | Critical     | wath, allowed   | art,anacrepositorycana           | 2017-01-04709:55:36.9622 |            |                       |

| Trigger      | The issue that triggered the alert                                                  |
|--------------|-------------------------------------------------------------------------------------|
| Top Severity | The highest severity level reported for any issue/artifact that triggered the alert |
| Watch        | The name of the watch that triggered the alert                                      |
| Target       | The target that was defined for the watch that triggered the alert                  |
| Timestamp    | The timestamp of the alert                                                          |
| Issues       | The number of issues found in the artifact that triggered the alert                 |
| Artifacts    | The number of artifacts detected with the issues that triggered the alert           |

Use the My Alerts tab to view only the alerts triggered by watches you have defined, or the All Alerts tab to view all alerts in the system.

# Alert Details

You can click any alert in the main alerts table to view its details.

An alert may include several issues which are displayed as horizontal tabs along the top of the screen. In addition, each issue may have an impact on several artifacts which are displayed as a set of tabs under Impacted Artifacts.

The screen shot below shows an alert with three issues. The first issue is selected and it impacts three different artifacts.

### **Page Contents**

- Overview
- Alert Details
- Impacted Artifacts Ignoring Issues
- Ignore Rules Watch the Screencast

| IFrog Xray                                   |                                                      |                                                                                                    | Welcome, Admin (Log Out.) Help |
|----------------------------------------------|------------------------------------------------------|----------------------------------------------------------------------------------------------------|--------------------------------|
| 🛱 Home                                       | Alert Details for Watch 'WATCH                       | FORALL                                                                                                    |                                |
| Watches                                      | CWE-79 Improper Neutro                               | alisation of Hops During Web Regis Generation (Cross-set Ecoperation)                                                                                                    |                                |
| Alerts                                       | Issue Information                                    |                                                                                                    | Ignore this issue              |
| 🗇 Components                                 | Summary                                              | CWI-79 Improper Neutralisation of Imput During Web Rage Generation (Cross-site Sorioring)                                                                                                    |                                |
| Hi Admin                                     | Description                                          | Oress-site sorgising (XDS) vulnerability in administrates pip in jCore before 1 Spre2 allows remote attackers to inject arbitrary web sorgist or HTML via the path parameter.                                               |                                |
|                                              | Component Ids                                        | xi grides lembaiq (um hola q cent 1.0.5<br>com doubles vietnaming cent 1.0.7<br>com genarit, xisimatoriq som double cent 0.7<br><b>Den Al</b>                                                                               |                                |
|                                              | Provider                                             | Frig                                                                                                    |                                |
|                                              | More Details                                         | http://web.nvd.nix.gov/wew/xdn/decalfxx.inide/VKE-2012-4223                                                                                                    |                                |
|                                              | Issue Type                                           | Searly                                                                                                    |                                |
|                                              | Severity                                             | Major                                                                                                    |                                |
|                                              | Created At                                           | 2012-10-2211-75:506-02:00                                                                                                    |                                |
|                                              | CVE                                                  | 06-202-423                                                                                                    |                                |
|                                              | cvss_v2                                              | 4                                                                                                    |                                |
|                                              | Publish Date                                         | 2012-0-22115/55/06.000Z                                                                                                    |                                |
|                                              | References                                           | http://mex.new/hytiku.exm/hald45102<br>http://mex.new/hytiku.exm/hald45102<br>http://mex.new/hytiku.exm/hald45102<br>http://mex.new/hytiku.exm/hald45102<br>http://mex.new/hytiku.exm/hald45102<br>http://mex.new/hald45102 |                                |
|                                              | Impacted Artifacts                                   |                                                                                                    |                                |
|                                              | D /frog-artifactory-pro-4.x-20160829.120032-3959.zip | Impact Path my anime mission in an                                                                                                    |                                |
| 20g Linkows<br>Ted Linews                    |                                                      | Programming yrrod-x 2016028.10003.3999.0µ     m ar strikning wri     m ar godzaką jodzaką consyling 2.8.0                                                                                                    |                                |
| Trop Express in 373 days<br>O Copyright 2016 |                                                      |                                                                                                    | BACK                           |

The screen displays the several details according to the information provided by the issue provider that reported the issue:

| Summary       | A title summarizing the issue.                                           |  |
|---------------|--------------------------------------------------------------------------|--|
| Description   | A more detailed description of the issue.                                |  |
| Component Ids | The lds of the components afflicted with the issue.                      |  |
| Provider      | The provider that identified the issue.                                  |  |
| More Details  | Additional details about the issue if available from the provider.       |  |
| Issue Type    | The issue type.                                                          |  |
| Severity      | The issue severity.                                                      |  |
| Created At    | When the issue was created.                                              |  |
| CVE           | The issue's CVE number.                                                  |  |
| cvss_v2       | The issue's CVSS v2 score.                                               |  |
| Publish Date  | The date the issue was published.                                        |  |
| References    | Additional references that the issue provider may include in the stream. |  |

### **Impacted Artifacts**

The Impacted Artifacts panel shows all the indexed artifacts that are impacted by the selected issue. Each impacted artifact is displayed as a tab in the panel. Selecting an artifact tab displays series of concentric circles that represent the layers of the indexed artifact down to the specific artifact with the reported issue shown as a red circle in the center.

The Impact Path shows the path to the indexed artifact.

# Ignoring Issues

To avoid clutter on your Alerts dashboard you can choose to ignore certain issues you may already be familiar with. To ignore an issue, click **Ignore this issue** on the Alert Details screen.

Once you select to ignore an issue you are presented with the option of:

Ignore Once: The issue is only ignored in this instance of the alert

**Ignore Permanently:** The issue will be ignored in all future alerts. This means that if this is the only issue in an alert, the alert will not be triggered in the future.

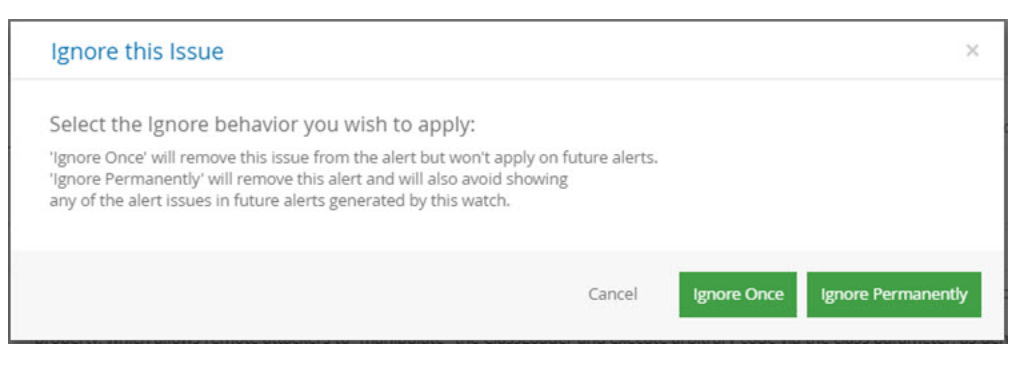

You can similarly select one or more alerts in the Alerts table and click Ignore to ignore all issues aggregated by the selected alerts.

Admin users also have the option to permanently ignore all alerts displayed in the screen by selecting Ignore All.

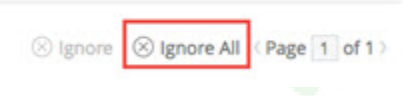

## **Ignore Rules**

This tab displays the issues which you have selected to ignore permanently. If you wish to resume getting alerts for an issue that is currently being skipped due to an ignore rule, simply remove it from the list.

| Alert    | ts                 |                  |                   |           |               |       |
|----------|--------------------|------------------|-------------------|-----------|---------------|-------|
|          | My Alerts All Aler | rts Ignore Rules |                   |           |               |       |
| 1 Ignor  | e Rule             |                  |                   |           |               |       |
| Filter b | by Watch Name      |                  |                   |           |               | age 1 |
| Issue    | 5                  | Watch Name       | Watch Target      | User Name | Creation Time |       |
| 2 (See   | e List)            | eventhing muhaha | The second second | 100000    |               |       |

# Watch the Screencast

Watch this screencast to learn how to use Xray's component-centric navigation.

# Components

## Overview

The Components module implements a content-driven workflow allowing you to single out relevant components you are interested in and drill down to expose greater detail so you can understand their state. This is done using the following main steps:

1. Search

Enhanced search lets you single out components based on a variety of parameters.

2. Drill down

Once Xray has found all components that match your search query, you can select the one that interests you and drill down to get more details about it

3. Examine violations and metadata

After drilling down into specific component, you can then examine all the violations detected for each version of that component and get detailed information about the violoation and about all other components in your system that are affected by it.

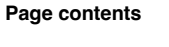

- Overview
- Searching for Components • Search Results
  - **Component Details** 
    - Summary Strip
    - Versions Panel
    - Details Panel
      - Infected
      - Versions
        - Remediati
      - on Actions
        - Menu
- Examining Violations Watch the Screencast

# Searching for Components

At the top of the Components module you can enter a variety of parameters to search for specific components. Click search to run the query.

| Search Compon     | nents                  |                       |                              |                         |                     |                     |              |        |
|-------------------|------------------------|-----------------------|------------------------------|-------------------------|---------------------|---------------------|--------------|--------|
| Contains Text     | Last Updated<br>Select | Component Type        | Package Type<br>▼ Select (0) | Min Severity     Select | •                   |                     | Clear        | Search |
| Contains Text     | A free-text term       | n to search for in th | ne name of the co            | mponent                 |                     |                     |              |        |
| Last Updated      | Specifies wher range.  | n the component wa    | as last modified ir          | n Xray. You can         | select one of the   | preset time ranges, | or specify a | custom |
| Component<br>Type | Specifies whet         | her you are search    | ing for a Package            | e, a Build or a Fi      | ile or              |                     |              |        |
| Package Type      | Restricts searc        | h results to the spe  | ecified package ty           | /pe                     |                     |                     |              |        |
| Min Severity      | Only compone           | nts with vulnerabilit | ties with the spec           | ified severity an       | d above will be dis | splayed             |              |        |

### **Search Results**

| og Xray      |                     |                           |                            |              |              |                 |                         | $\checkmark$ | Welcome, adn | n <b>in</b> ( Log Out ) | He     |
|--------------|---------------------|---------------------------|----------------------------|--------------|--------------|-----------------|-------------------------|--------------|--------------|-------------------------|--------|
| Search       | n Componer          | nts                       |                            |              |              |                 |                         |              |              |                         |        |
| Contains Tex | t                   | Last Updated              | Component Type             | Package Type | Min Severity |                 |                         |              |              |                         |        |
|              |                     | Select                    | All                        | - Select (0) | ▼ Select     | *               |                         |              | Clear        | Searc                   | sh     |
| Showing 7    | out of 7 Component  | ts                        |                            |              |              |                 |                         |              |              | < Page 1 c              | of 1 > |
| Туре         | Name                |                           |                            |              |              | Latest Version  | Modified                | ▼ S          | tatus        |                         |        |
| 4            | hello-world         |                           |                            |              |              | latest          | Mar 26, 2018 4:33:07 PM | •            | Normal       |                         |        |
| ۵            | sha256675fc275342   | 2dd63b45176dd34ee484059a5 | f624e1bcd39465ecfb8bcd35ca | 1 da.tar.gz  |              | N/A             | Mar 26, 2018 4:33:07 PM | •            | Normal       |                         |        |
| m            | commons-httpclient: | commons-httpclient        |                            |              |              | 3.1             | Mar 26, 2018 4:33:07 PM |              | Minor        |                         |        |
| m            | tomcat:catalina     |                           |                            |              |              | 5.5.12          | Mar 26, 2018 4:33:07 PM | -            | Major        |                         |        |
| Gu           | 7:bash              |                           |                            |              |              | 0:4.2.46-28.el7 | Mar 26, 2018 4:33:07 PM |              | Critical     |                         |        |
| m            | commons-collections | commons-collections       |                            |              |              | 3.2.2           | Mar 26, 2018 4:33:07 PM |              | Major        |                         |        |
|              |                     |                           |                            |              |              |                 |                         | 1.00         |              |                         |        |

### The search results are displayed in a table showing the following parameters

| Туре           | Indicates if the component is a package, a build or a file                                                        |
|----------------|----------------------------------------------------------------------------------------------------|
| Name           | The name of the component                                                                                         |
| Latest Version | The latest version of the component where applicable ("files" don't have versions)                                |
| Last Updated   | Indicates when the component was last modified in Xray (e.g., last indexed or status changed)                     |
| Issues         | The number of issues detected in the component                                                                    |
| Status         | Indicates the highest severity of any of the issues found for the component. "Normal" means no issues were found. |

# **Component Details**

To drill down and view the details about a component, click its name in the list of search results. The Component Details view is split up into three panels:

- Summary StripVersions PanelDetails Panel

| Frog Xray           |                |                                                   |                   |                           |                  |                                     | ✓ Welco          | <b>me, admin</b> ( Log Out ) |
|---------------------|----------------|---------------------------------------------------|-------------------|---------------------------|------------------|-------------------------------------|------------------|------------------------------|
| Package 'tomcat:cat | talina'        |                                                   |                   |                           |                  |                                     |                  |                              |
| <b>Ma</b> ven       |                | Latest Version<br>5.5.12 / 5.5.23<br>Local Public | Mar 26,           | Created<br>2018 4:33:07 P | м                | Modified<br>Mar 26, 2018 4:33:07 PM |                  | Status<br>Major              |
| Versions (1)        | Include Public | <pre>« tomcat:catalina : 5.5.12</pre>             |                   |                           |                  |                                     |                  | ⊙ Actions                    |
| 5.5.12 Mar 26, 2018 | A Major        | Violations (25) Security (26)                     | Licenses (0)      | Locations (1)             | Descendants Ance | stors                               |                  |                              |
|                     |                | Filter by Summary                                 |                   |                           |                  |                                     |                  | Page 1 of 1                  |
|                     |                | Summary                                           | Severity          | Type                      | Watch Name       | Component                           | Infected Ver     | s Fix Versions               |
|                     |                | [CVE-2002-3835] Apache Tomcat 5 befo              | re 5.5.1 A Minor  | Security                  | ali              | tomcaticatalina                     | 5.0.28. 5.5.7. 5 | N/A                          |
|                     |                | Access Restriction Bypass                         | Lunknown          | Security                  | all              | tomcat:catalina                     | 4.0.4 ≤ Version  | N/A                          |
|                     |                | Timing attack                                     | ▲ Unknown         | Security                  | all              | tomcat:catalina                     | 4.0.0 ≤ Version  | N/A                          |
|                     |                | The SingleSignOn Valve (org.apache.ca             | talina.au 🔺 Minor | Security                  | all              | tomcat:catalina                     | < 5.5.21         | N/A                          |
|                     |                | Apache Tomcat 4.1.0 through 4.1.39, 5             | 5.0 thro 🔺 Minor  | Security                  | all              | tomcat:catalina                     | 4.1.9, 4.1.31, 4 | N/A                          |
|                     |                | Apache Tomcat 5.5.0 through 5.5.29 ar             | d 6.0.0 t 🔺 Minor | Security                  | all              | tomcat:catalina                     | 5.5.4, 5.5.7-alp | h N/A                        |
|                     |                | Apache Tomcat 7.0.0 through 7.0.3, 6.0            | .x, and 5 🔺 Minor | Security                  | all              | tomcat:catalina                     | 5.5.4, 5.5.7-alp | h N/A                        |
|                     |                | Multiple cross-site scripting (XSS) vulne         | rabilitie 🔺 Minor | Security                  | all              | tomcat:catalina                     | 5.5.4, 5.5.7-alp | h N/A                        |
|                     |                | The HTTP Digest Access Authentication             | implem 🔺 Minor    | Security                  | all              | tomcat:catalina                     | 5.5.4, 5.5.7-alp | h N/A                        |
|                     |                | Apache Tomcat 5.5.x before 5.5.34, 6.x            | before 6 🔺 Minor  | Security                  | ali              | tomcat:catalina                     | 5.5.4, 5.5.7-alp | h N/A                        |
|                     |                | The HTTP Digest Access Authentication             | implem 🔺 Minor    | Security                  | all              | tomcat:catalina                     | 5.5.4, 5.5.7-alp | h N/A                        |
|                     |                | The HTTP Digest Access Authentication             | implem 🔺 Minor    | Security                  | all              | tomcat:catalina                     | 5.5.4, 5.5.7-alp | h N/A                        |

### **Summary Strip**

The strip at the top of the Component Details view varies slightly depending on whether the component is a package, a build or a file, and displays a summary of the components most basic information.

### Package

| Package 'tomcat:catalina' |                                                   |                                    |                                     |                 |
|---------------------------|---------------------------------------------------|------------------------------------|-------------------------------------|-----------------|
| Maven                     | Latest Version<br>5.5.12 / 5.5.23<br>Local Public | Created<br>Mar 26, 2018 4:33:07 PM | Modified<br>Mar 26, 2018 4:33:07 PM | Status<br>Major |

For a package, the summary strip displays:

- The package type logo for quick and easy identification
- Latest Version: The latest version of the package that is available. The "Internal" version shows the latest version that is hosted by your Artifactory instance, and "Public" shows the latest version that is publicly available on the external web.
- Created: The package's creation date
- Last Updated: Last time the package was indexed or modified
- Status: The highest severity of any vulnerability found in the package

### Build

| Build 'maven-example-pipeline' |   |                            |                         |                    |                                  |  |  |
|--------------------------------|---|----------------------------|-------------------------|--------------------|----------------------------------|--|--|
| 🧛 Jenkins                      | ď | <sub>Status</sub><br>Major | Last Updated 10/07/2017 | Created 06/07/2017 | Latest Version<br>84<br>Internal |  |  |

For a build, the summary strip displays:

- The logo of the CI server that ran the build with a link for direct and easy access to the build in Artifactory
- Status: The highest severity of any vulnerability found in the build
- Last Updated: Last time the build was indexed or modified
- Created: The build's creation date
- Latest Version: The latest version of the build that is available.

File

| File 'multi3-3.7-20170706.094450-2.war' |                             |                         |                       |  |  |  |  |
|-----------------------------------------|-----------------------------|-------------------------|-----------------------|--|--|--|--|
|                                         | <sub>Status</sub><br>Normal | Last Updated 10/07/2017 | Created<br>06/07/2017 |  |  |  |  |

For a file, the summary strip displays:

- A file icon
- Status: The higher of the highest severity watch violation and highest severity of any vulnerability found in the file
- Last Updated: Last time the file was indexed or modified
- Created: The file's creation date

### **Versions Panel**

The **Versions** panel displays all the versions of the selected component that have been indexed by Xray. Select any of these versions to display detailed information about them. If publicly available versions of the selected component are available, Xray will display the **Include Public** checkbox. When set, Xray will also display those versions in the list, however, note that when selecting one of these versions, Xray may not be able to display additional information.

### Specific Versions

Select any version displayed in the Versions panel to get a list of issues detected in that specific version.

| Versions (19) |              | Include Public |
|---------------|--------------|----------------|
| 5.5.15        | Dec 12, 2012 | Public         |
| 5.5.12        | Mar 26, 2018 | A Major        |
| 5.5.9         | Dec 12, 2012 | Public         |
| 5.5.9-alpha   | Dec 12, 2012 | Public         |
| 5.5.8-alpha   | Dec 12, 2012 | Public         |
| 5.5.7         | Dec 12, 2012 | Public         |
| 5.5.7-alpha   | Dec 12, 2012 | Public         |
| 5.5.4         | Dec 12, 2012 | Public         |
| 5.0.28        | Dec 12, 2012 | Public         |
| 5.0.18        | Dec 12, 2012 | Public         |
| 5.0.16        | Dec 12, 2012 | Public         |
| 4.1.36        | Dec 12, 2012 | Public         |
| 4.1.34        | Dec 12, 2012 | Public         |
| 4.1.31        | Dec 12, 2012 | Public         |
|               |              |                |

### **Details Panel**

The details panel displays several details about the selected component including:

| « | tomcat:catalina : 5.   | 5.12                  |                  |               |                     |                 |                   | ⊙ Actions                        |
|---|------------------------|-----------------------|------------------|---------------|---------------------|-----------------|-------------------|----------------------------------|
|   | Violations (25)        | Security (26)         | Licenses (0)     | Locations (1) | Descendants Ancesto | ors             |                   |                                  |
|   | Filter by Summary      |                       |                  |               |                     |                 |                   | <pre>&lt; Page 1 of 1 &gt;</pre> |
|   | Summary                |                       | Severity 🔺       | Туре          | Watch Name 📀        | Component       | Infected Vers     | Fix Versions                     |
|   | The Windows installe   | r for Apache Tomca    | t 6.0.0 🔺 Major  | Security      | all                 | tomcat:catalina | 5.5.0 ≤ Version   | N/A                              |
|   | [CVE-2012-0022] Num    | neric Errors          | A Minor          | Security      | all                 | tomcat:catalina | 5.5.0, 5.5.1, 5.5 | N/A                              |
|   | [CVE-2006-3835] Apa    | che Tomcat 5 before   | 2 5.5.1 🔺 Minor  | Security      | all                 | tomcat:catalina | 5.0.28, 5.5.7, 5  | N/A                              |
|   | The SingleSignOn Val   | ve (org.apache.cata   | lina.au 🔺 Minor  | Security      | all                 | tomcat:catalina | < 5.5.21          | N/A                              |
|   | Apache Tomcat 4.1.0    | through 4.1.39, 5.5.  | 0 thro 🔺 Minor   | Security      | all                 | tomcat:catalina | 4.1.9, 4.1.31, 4  | N/A                              |
|   | Apache Tomcat 5.5.0    | through 5.5.29 and    | 6.0.0 t 🔺 Minor  | Security      | all                 | tomcat:catalina | 5.5.4, 5.5.7-alph | N/A                              |
|   | Apache Tomcat 7.0.0    | through 7.0.3, 6.0.x  | , and 5 🔺 Minor  | Security      | all                 | tomcat:catalina | 5.5.4, 5.5.7-alph | N/A                              |
|   | Multiple cross-site sc | ripting (XSS) vulnera | abilitie 🔺 Minor | Security      | all                 | tomcat:catalina | 5.5.4, 5.5.7-alph | N/A                              |
|   | The HTTP Digest Acce   | ss Authentication in  | mplem 🔺 Minor    | Security      | all                 | tomcat:catalina | 5.5.4, 5.5.7-alph | N/A                              |
|   | Apache Tomcat 5.5.x    | before 5.5.34, 6.x b  | efore 6 🔺 Minor  | Security      | all                 | tomcat:catalina | 5.5.4, 5.5.7-alph | N/A                              |
|   | The HTTP Digest Acce   | ess Authentication in | mplem 🔺 Minor    | Security      | all                 | tomcat:catalina | 5.5.4, 5.5.7-alph | N/A                              |
|   | The HTTP Digest Acce   | ess Authentication in | mplem 🔺 Minor    | Security      | all                 | tomcat:catalina | 5.5.4, 5.5.7-alph | N/A                              |
|   | DigestAuthenticator.j  | ava in the HTTP Dig   | est Ac 🔺 Minor   | Security      | all                 | tomcat:catalina | 5.5.4, 5.5.7-alph | N/A                              |

• Violations: These are violations to filters defined on a watch. They are only reported for the root component, not for its dependencies.

- Security: Known security vulnerabiliites for the selected component
- Licenses: OSS licenses used by the component
- Locations: Locations where the files of the component can be found
- Descendants: Components that the selected component includes (depends on)
- Ancestors: Components that include (depend on) the selected component

To focus on specific violations, you may filter the list displayed using the Filter by Summary field.

### **Infected Versions**

The **Violations** tab of the Details panel provides the set of versions that are infected with the violation. The set can include a range of versions and specific versions in any combination. For example, "2.0ga, 2.0\_rc9, 2.0\_rc10, 2.0\_rc11, 2.0.1, 2.1.0 version 2.1.0.1".

### Remediation

The Fix Versions tab of the Details panel provides remediation information for the violation. This field indicates in which version of the selected components the violation has been fixed giving you the opportunity to upgrade to that version and thus remedy the violation.

### **Actions Menu**

The Actions menu in the Details panel lets you perform the following actions on the selected component:

Scan for Violations: Scans the current component for violations

Assign Custom Issue: Lets you specify a custom issue and assign it to the component:

| Assign Cu            | stom Issue                                       |              |            | ×    |
|----------------------|--------------------------------------------------|--------------|------------|------|
| Issue Title *        |                                                  | Component Id | neline:222 |      |
|                      |                                                  |              | penne.zzz  |      |
| Issue Descriptio     | n *                                              | Severity *   |            |      |
|                      |                                                  | Minor        |            | •    |
|                      |                                                  | Type *       |            |      |
|                      |                                                  |              |            | •    |
| Properties –<br>Add  |                                                  |              |            |      |
|                      |                                                  |              | Cancel     | Save |
| leeve Title          | A descriptive title for the issue                |              |            |      |
|                      | The ID of the component to which the issue       |              |            |      |
|                      | The ID of the component to which the issue was a | issignea.    |            |      |
| Issue<br>Description | A more description of the issue.                 |              |            |      |
| Severity             | The issue severity                               |              |            |      |
| Туре                 | The issue type                                   |              |            |      |

Assign a Custom License: Lets you assign a custom license to a component:

Allows you to add custom properties to the issue

Properties

| License De                                                                                                    | etails                                                                                                    |                                                                                                    |                                                                                                    |                                                                                       |                                                                                 |
|----------------------------------------------------------------------------------------------------|----------------------------------------------------------------------------------------------------|----------------------------------------------------------------------------------------------------|----------------------------------------------------------------------------------------------------|---------------------------------------------------------------------------------------|---------------------------------------------------------------------------------|
| Full Nar                                                                                                    | ne : Academic F                                                                                                    | ree License 3.0                                                                                             |                                                                                                    |                                                                                       |                                                                                 |
| More In                                                                                                    | fo : https://open                                                                                                    | source.org/licer                                                                                            | ises/AFL-3.0                                                                                                    |                                                                                       |                                                                                 |
|                                                                                                    |                                                                                                    |                                                                                                    |                                                                                                    |                                                                                       |                                                                                 |
|                                                                                                    |                                                                                                    |                                                                                                    |                                                                                                    |                                                                                       |                                                                                 |
|                                                                                                    |                                                                                                    |                                                                                                    | Cancel                                                                                                    | Save                                                                                  |                                                                                 |
| use created by a                                                                                                    | user is tagged as a (                                                                                                    | Custom license and                                                                                          | Cancel                                                                                                    | Save                                                                                  | e Components permission. The                                                    |
| nse created by a<br>n license is assig                                                                                                    | user is tagged as a (<br>ined to a specific ver                                                                                                    | Custom license and<br>sion and is propage                                                                   | Cancel                                                                                                    | Save<br>ers assigned with the Manage<br>nents and is part of their licens             | e Components permission. The<br>se list. It triggers an impact ana              |
| nse created by a<br>n license is assig<br>enerates violoatio                                                                                                    | user is tagged as a (<br>ined to a specific ver<br>ons in case it matche                                                                                    | Custom license and<br>sion and is propaga<br>s criteria of any exi                                          | Cancel                                                                                                    | Save<br>ers assigned with the Manage<br>tents and is part of their licens             | e Components permission. The<br>e list. It triggers an impact ana               |
| nse created by a<br>n license is assig<br>enerates violoatio<br>new license is inc                                                                                                    | user is tagged as a (<br>ined to a specific ver<br>ons in case it matche<br>luded in the scan the                                                           | Custom license and<br>sion and is propaga<br>s criteria of any exi<br>e next time a securi                  | Cancel<br>I can be deleted by us<br>ated to parent compo-<br>sting Watches.<br>ty report is generated                                                                                                    | Save<br>ers assigned with the Manage<br>nents and is part of their licens             | e Components permission. The<br>e list. It triggers an impact ana               |
| nse created by a<br>n license is assig<br>enerates violoatio<br>new license is inc<br>h <b>ello-world : late</b>                                                                               | user is tagged as a (<br>gned to a specific ver<br>ons in case it matche<br>luded in the scan the                                                           | Custom license and<br>sion and is propaga<br>s criteria of any exi<br>e next time a securi                  | Cancel                                                                                                    | Save<br>ers assigned with the Manage<br>eents and is part of their licens             | e Components permission. The<br>e list. It triggers an impact and<br>O Actions  |
| nse created by a<br>n license is assig<br>enerates violoatio<br>new license is inc<br>hello-world : late<br>Issues (0)                                                                         | user is tagged as a (<br>gned to a specific ver<br>ons in case it matche<br>luded in the scan the<br>st<br>Licenses (1)                                     | Custom license and<br>sion and is propaga<br>s criteria of any exi<br>e next time a securi<br>Locations (1) | Cancel<br>I can be deleted by ur<br>ated to parent compo-<br>sting Watches.<br>Ity report is generated<br>Descendants                                                                                                    | Save<br>ers assigned with the Manage<br>eents and is part of their licens             | e Components permission. The<br>se list. It triggers an impact and<br>O Actions |
| nse created by a<br>n license is assig<br>enerates violoatio<br>new license is inc<br>nello-world : late<br>Issues (0)                                                                         | user is tagged as a (<br>oned to a specific ver<br>ons in case it matche<br>luded in the scan the<br>est<br>Licenses (1)                                    | Custom license and<br>sion and is propaga<br>s criteria of any exi<br>e next time a securi<br>Locations (1) | Cancel Cancel Ca | Save<br>ers assigned with the Manage<br>ents and is part of their licens              | e Components permission. The<br>se list. It triggers an impact and<br>O Actions |
| nse created by a<br>n license is assig<br>enerates violoatio<br>new license is inc<br>nello-world : late<br>Issues (0)                                                                         | user is tagged as a (<br>oned to a specific ver<br>ons in case it matche<br>luded in the scan the<br>st<br>Licenses (1)                                     | Custom license and<br>sion and is propaga<br>s criteria of any exi<br>e next time a securi<br>Locations (1) | Cancel Cancel Ca | Save<br>ers assigned with the Manage<br>ents and is part of their licens              | e Components permission. The<br>se list. It triggers an impact and<br>O Actions |
| nse created by a<br>n license is assig<br>enerates violoatio<br>new license is inc<br>nello-world : late<br>Issues (0)<br>lame<br>irect Licenses (1)                                           | user is tagged as a 0<br>gned to a specific ver<br>ons in case it matche<br>luded in the scan the<br>est<br>Licenses (1)                                    | Custom license and<br>sion and is propaga<br>s criteria of any exi<br>e next time a securi<br>Locations (1) | Cancel Cancel Cancel Cancel Cancel Cancel Cancel Cancel Composition Composition Compositio | Save<br>ers assigned with the Manage<br>ents and is part of their licens<br>Ancestors | e Components permission. The<br>se list. It triggers an impact and<br>O Actions |
| nse created by a<br>n license is assig<br>enerates violoatic<br>new license is inc<br>nello-world : late<br>Issues (0)<br>lame<br>irect Licenses (1)<br>Academic Free Li                       | user is tagged as a (<br>oned to a specific ver<br>ons in case it matche<br>luded in the scan the<br>st<br>Licenses (1)<br>cense 3.0 (More Info)            | Custom license and<br>sion and is propaga<br>s criteria of any exi<br>e next time a securi<br>Locations (1) | Cancel Cancel Ca | Save<br>ers assigned with the Manage<br>ents and is part of their licens              | e Components permission. The<br>se list. It triggers an impact and<br>O Actions |
| nse created by a<br>n license is assig<br>enerates violoatio<br>new license is incon<br>nello-world : late<br>Issues (0)<br>lame<br>irect Licenses (1)<br>Academic Free Li<br>ropagated Licens | user is tagged as a (<br>oned to a specific ver<br>ons in case it matche<br>luded in the scan the<br>est<br>Licenses (1)<br>cense 3.0 (More Info)<br>es (0) | Custom license and<br>sion and is propaga<br>s criteria of any exi<br>e next time a securi<br>Locations (1) | Cancel Cancel Ca | Save ers assigned with the Managements and is part of their licens Ancestors          | e Components permission. The<br>se list. It triggers an impact and<br>O Actions |

 $\times$ 

# **Examining Violations**

To examine the details of a violation, click the violoation in the list displayed on the Component Details panel to display the Violoation Details popup.

| :VE-2016-31  | 189'                                                                                                    |                               |   |
|--------------|----------------------------------------------------------------------------------------------------|-------------------------------|---|
| ails         |                                                                                                    | Impact                        | [ |
| Component    | debian:jessie:bzip2                                                                                                    | library/python:3 >            |   |
| Package type | Debian                                                                                                    |                               |   |
| Туре         | Security                                                                                                    |                               |   |
| Provider     | Jfrog                                                                                                    |                               |   |
| Summary      | Use-after-free vulnerability in bzip2recover in bzip2 1.0.6 allows remote attackers to cause a<br>denial of service (crash) via a crafted bzip2 file, related to block ends set to before the start of<br>the block. |                               |   |
| Severity     | Minor                                                                                                    | € debian:jessie:bzip2:1.0.6-7 |   |
| Created      | Nov 27, 2016 3:17:01 pm                                                                                                    |                               |   |
| Cves         | CVE-2016-3189                                                                                                    |                               |   |
| Sources      | debian-security-bug-tracker                                                                                                    |                               |   |
| Versions     | All Versions                                                                                                    |                               |   |
| Modified     | Jun 30, 2017 3:00:00 am                                                                                                    |                               |   |
|              |                                                                                                    |                               |   |

The **Impact** panel of the Violoation Details popup provides a list of all components which are impacted by this violation. Select any component in the list to view the full hierarchy of components affected.

# Watch the Screencast

Watch this screencast to learn how to use Xray's component-centric navigation.

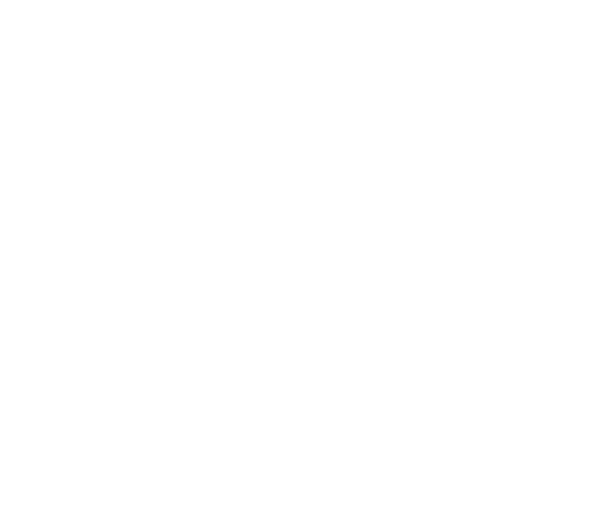

# Integrations

## Overview

JFrog Xray is open for integration with any number of issue and vulnerability providers and preconfigured with a number of providers out-of-the-box. In addition, you can connect to additional issue and vulnerability feeds if you have accounts with the corresponding providers. The **Integrations** screen in the **Admin** module displays the integrations you have configured and connected to.

|                |                                                                                                    | Welcorne, admin                                                                                                    |                 | area o       |
|----------------|----------------------------------------------------------------------------------------------------|----------------------------------------------------------------------------------------------------|-----------------|--------------|
| Integrations   |                                                                                                    |                                                                                                    |                 | @            |
|                |                                                                                                    | Ð                                                                                                    | Add Integration | Ø            |
| 2 Integrations |                                                                                                    |                                                                                                    |                 | 80           |
| Fiber by Name  |                                                                                                    |                                                                                                    | Page 1 of 1     | A            |
| Name           | Description                                                                                              | URL                                                                                                    | Enabled         | 5            |
| Aqua           | Aqua provides full visibility and control over containerized environments, with tight runtime security c | http://104.197.122.209.8080/sray/api/components                                                                                                    | 0               | 2            |
| Black Dack     | Organizations worldwide use Black Duck's industry-leading products to automate the process of securi     | https://kb.blackducksoftware.com/api/xray/com_                                                                                                    | 0               | œ            |
|                |                                                                                                    |                                                                                                    |                 | 8            |
|                |                                                                                                    |                                                                                                    |                 |              |
|                |                                                                                                    |                                                                                                    |                 |              |
|                |                                                                                                    |                                                                                                    |                 | Reck         |
|                |                                                                                                    |                                                                                                    |                 | or Para      |
|                |                                                                                                    |                                                                                                    |                 |              |
|                |                                                                                                    |                                                                                                    |                 | A DA         |
|                | Integrations Integrations Integrations Fibe by Nome Nome Rea Rea Rea Rea Rea Rea Rea Rea Rea Re          | Integrations   Integration  Integration  Int | Integrations    | Integrations |

### Page Contents

- Overview
- Aqua
- WhiteSource
- Black Duck
- Adding a Custom Integration

To add a new integration, click "Add Integration". The button will be disabled if all integrations currently available in the system have already been configured.

The **Add Integration** dialog shows all available integrations you can connect to, and provides the option to add a custom integration. Select the provider you wish to connect to from the list of icons displayed, or click the plus sign to add a custom integration.

|       | Add Integrati                                                                                  | on                                                                                   |                                                         |                                                       | × |
|-------|------------------------------------------------------------------------------------------------|--------------------------------------------------------------------------------------|---------------------------------------------------------|-------------------------------------------------------|---|
|       | 🗗 aqua                                                                                         | WhiteSource                                                                          | BLACKDUCK                                               | $\oplus$                                              |   |
| То со | nnect to a provider, set t                                                                     | the <b>Enabled</b> checkbox an                                                       | d enter the following pa                                | rameters:                                             |   |
|       | <ul> <li>The API Key you red</li> <li>The Test URL you c</li> <li>The URL Xray uses</li> </ul> | ceived from the provider<br>an use to test your API ke<br>to check if a component it | ey with the provider usin<br>t is scanning is registere | g the " <i>Test</i> " button.<br>d with the provider. |   |

### Aqua

Aqua Security offers a comprehensive security solution for containerized environments. If you have an account with Aqua, you may enable this feed, enter your Aqua API key, the URL of your on-prem Aqua installation and the test URL.

|        |             | Ø         |          |
|--------|-------------|-----------|----------|
| 🭠 aqua | WhiteSource | BLACKDUCK | $\oplus$ |

| qua       |   |                                                 |
|-----------|---|-------------------------------------------------|
| ✓ Enabled |   |                                                 |
| API Key   |   | URL                                             |
| ******    | 0 | http://104.197.122.209:8080/xray/api/components |
|           |   |                                                 |
| Test URL  |   |                                                 |
|           |   |                                                 |
|           |   |                                                 |
|           |   |                                                 |

|  | Test | Save |
|--|------|------|
|  |      |      |

WhiteSource WhiteSource offers a security and license management solution for your open source components. If you have an account with WhiteSource, you may enable this feed and enter your WhiteSource API key, URL and Test URL.

| Add Integrati | on          |           |          | × |
|---------------|-------------|-----------|----------|---|
| 🗗 aqua        | WhiteSource | BLACKDUCK | $\oplus$ |   |

WhiteSource provides a simple yet powerful open source security and licenses management solution. More details at http://www.whitesourcesoftware.com

| API Key                   |                            | URL                                       |
|---------------------------|----------------------------|-------------------------------------------|
|                           | 0                          | https://saas.whitesourcesoftware.com/xray |
|                           |                            |                                           |
| Test URL                  |                            |                                           |
| https://saas.whitesources | oftware.com/xray/api/checł |                                           |
|                           |                            |                                           |
|                           |                            |                                           |
|                           |                            |                                           |
|                           |                            |                                           |

# Black Duck

Black Duck offers an enterprise-grade solution to automate the process of securing, managing, and ensuring license compliance for open source software in applications and containers. If you are a Black Duck customer, you may enable this feed by purchasing the standard Hub edition with the security module, enter the provided Black Duck API key, the URL of your Black Duck installation and the test URL to start using Black Duck data within Xray.

# **Add Integration**

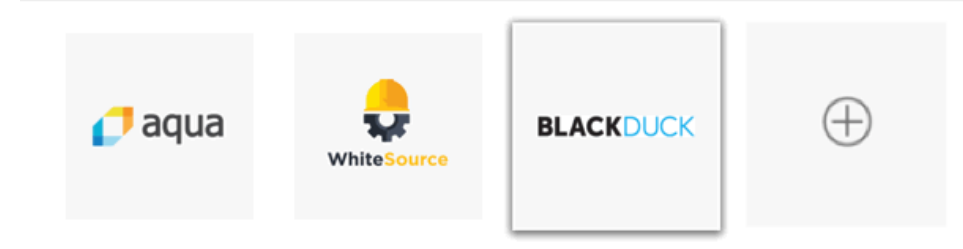

Organizations worldwide use Black Duck's industry-leading products to automate the process of securing and managing open source software, eliminating the pain related to security vulnerabilities, compliance and operational risk.

| ack Duck  |   |                                            |
|-----------|---|--------------------------------------------|
| ✓ Enabled |   |                                            |
| API Key   |   | URL                                        |
|           | 0 | https://kb.blackducksoftware.com/api/xray/ |
| Test URL  |   |                                            |
|           |   |                                            |
|           |   |                                            |

|                             |  |  |       |  | Save |
|-----------------------------|--|--|-------|--|------|
|                             |  |  | <br>- |  |      |
| Adding a Custom Integration |  |  |       |  |      |

In addition to the integrations included out-of-the-box, Xray also allows you to create custom integrations. This gives you the opportunity to add analyses from different providers with whom you may have an account, or even to create your own provider and display information such as performance issues, known defects or any other information offered by your provider.

| aqua whiteSource                                 | BLACKDUCK | $\oplus$ |
|--------------------------------------------------|-----------|----------|
| Enabled<br>Vendor                                | API Key   |          |
| URL                                              | Test URI  | L        |
| http:// <server>:<port>/xray/api</port></server> |           |          |
| Integration icon (Optional)                      | Descript  | tion     |
| Icon URL                                         |           |          |
|                                                  |           |          |
|                                                  |           |          |

- The Vendor name
  The API Key you received from the provider
  The URL Xray uses to check if a component it is scanning is registered with the provider.
  The Test URL you can use to test your API key with the provider using the "*Test*" button.
  The URL to an icon you can optionally display for the vendor
  A Description for the vendor

# **Reports**

# Overview

The Reports module lets you display the different reports available in the system. Currently, there are two reports you can run:

| Lice<br>nse<br>Rep<br>ort  | Provides information about the distribution of open source licenses used by components indexed by Xray, and their compliance according to Allowed Licenses and Banned Licenses filters you have defined in the system. |
|----------------------------|----------------------------------------------------------------------------------------------------|
| Secu<br>rity<br>Rep<br>ort | Indicates the general health of your repositories with respect to security and other vulnerabilities.                                                                                                    |

### Page contents:

- Overview
- License Report

  Segment Details

  Security Report

  Bar Details

Xray analyzes indexed artifacts and runs all reports automatically every few minutes in the background. When you click **Generate** for any of the available reports, Xray displays the data cached from the last run.

| ٩                | JFrog Xray |                                                                                                    | 0   | Welcome, Admin (Log Dut) | Help |
|------------------|------------|----------------------------------------------------------------------------------------------------|-----|--------------------------|------|
|                  | Reports    |                                                                                                    |     |                          |      |
| 8<br>8<br>8<br>8 |            | Lonce Report<br>The equivalence of the experimentary sugge of CDI Services and<br>their synaphica end W-March Lonce of Arthree (Lonce) <sup>2</sup><br>Their photod of the W-March Lonce of Arthree (Lonce) <sup>2</sup><br>Their photod of the W-March Lonce of Arthree (Lonce) <sup>2</sup><br>the photod of the W-March Lonce of Arthree (Lonce) <sup>2</sup><br>the photod of Arthree (Lonce) <sup>2</sup><br>the photod of Arthree (Lonce) <sup>2</sup><br>the photo |     | Generate                 |      |
|                  | 0          | Security Report<br>The regular pundes an induction of the general health of your<br>regulations with images to inscription and their calensatilities.<br>(or generated log 23, 2017 15:04.04                                                                                                    |     | Generate                 |      |
|                  |            |                                                                                                    |     |                          |      |
|                  | 🕑 Syr      | nchronized the Database                                                                                                    |     |                          |      |
|                  | No<br>at I | ote that you can only generate reports a<br>least once.                                                                                                    | fte | er synchro               | oniz |

# License Report

The License Report displays two main readings:

| License<br>Distribu<br>tion | The License Distribution chart displays the distribution of licenses found in all artifacts indexed in the system. Note that only license types that make up at least 5% of the total distribution are displayed in a separate segment. Any license type with less than 5% distribution is accumulated into an "Other" category |
|-----------------------------|----------------------------------------------------------------------------------------------------|
| License<br>Compli<br>ance   | The License Compliance chart displays the compliance of licenses found in the system according to "Allowed Licenses" and "Banned Licenses" filters defined in all watches in the system.                                                                                                    |

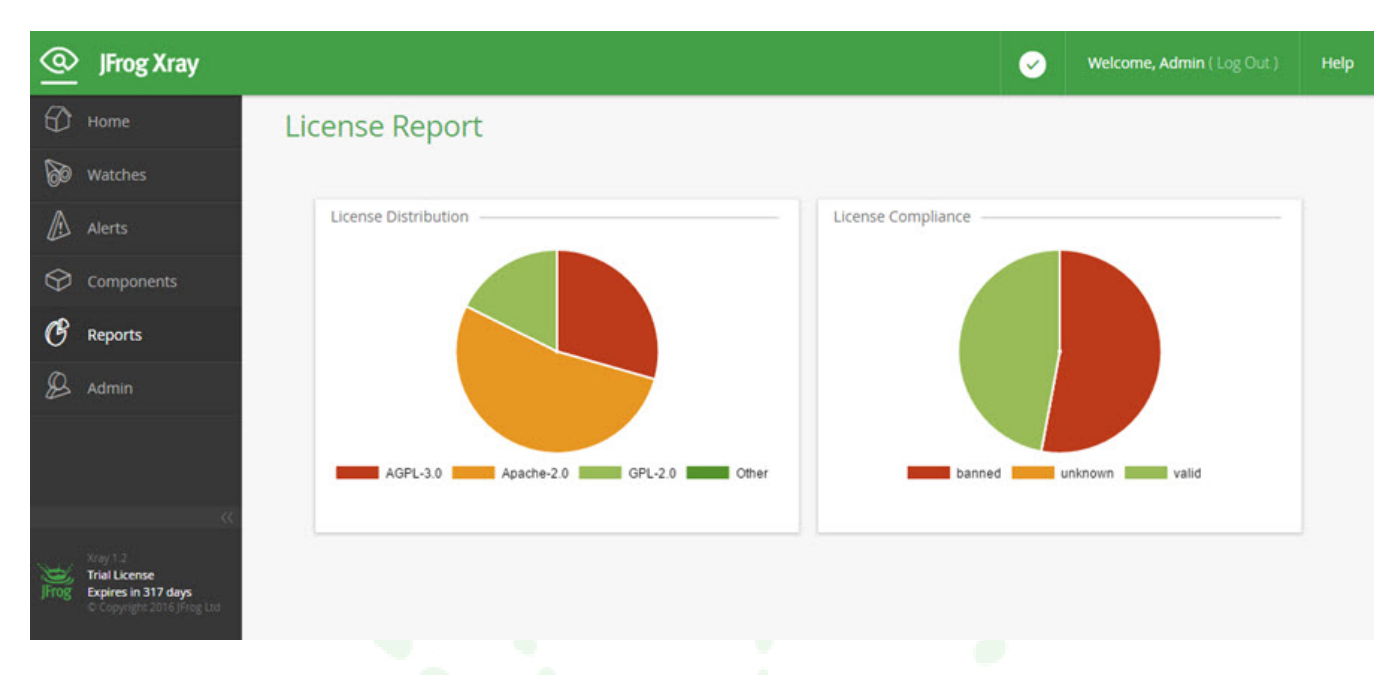

# **Segment Details**

Hovering over any segment displays the number of artifacts that make up that segment and its percentage of the whole.

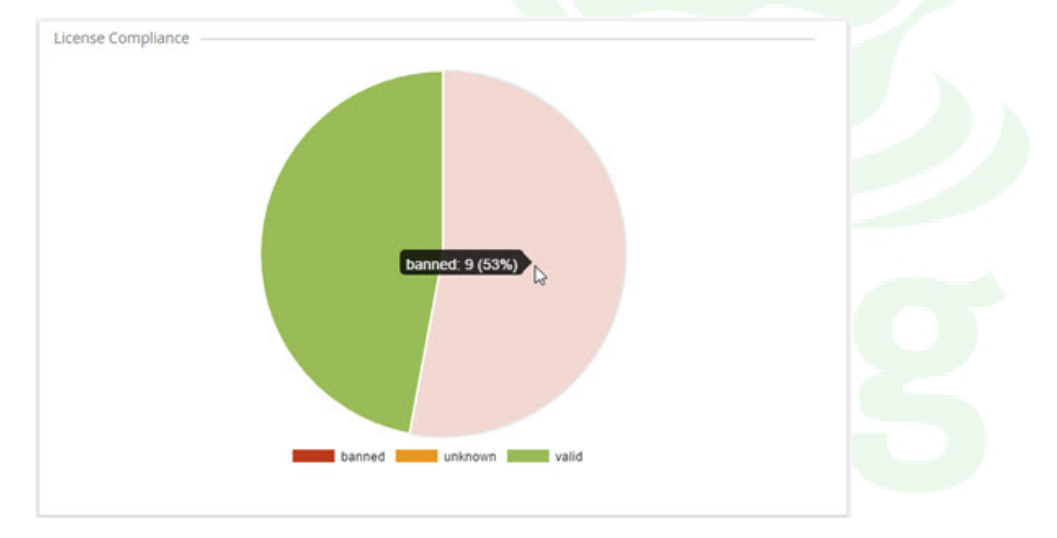

Clicking on any segment (or the corresponding item in the chart's legend) displays the list of components that make up that segment.

### License Distribution : MIT

| Filter by Component Name |                 |
|--------------------------|-----------------|
|                          | < Page 1 of 3 > |
| Component Name           | Package Type    |
| chalk                    | Npm             |
| chalk                    | Npm             |
| chalk                    | Npm             |
| chalk                    | Npm             |
| chalk                    | Npm             |
| ansi-regex               | Npm             |
| ansi-regex               | Npm             |
| ansi-regex               | Npm             |
| ansi-styles              | Npm             |
| ansi-styles              | Npm             |

Click on any component to view its details in the Components module.

# Security Report

The Security Report gives you an indication of the general health of your repositories with regard to security vulnerabilities. Once generated, you can view the following charts:

| Recent<br>Vulnerabilities | Shows the vulnerabilities that were most recently detected in components that Xray has indexed.                                                                                        |  |  |  |
|---------------------------|----------------------------------------------------------------------------------------------------|--|--|--|
| Recent<br>Components      | Shows the components indexed by Xray that were most recently detected to include vulnerabilities.                                                                                      |  |  |  |
| Top<br>Vulnerabilities    | Shows the vulnerabilities that have the most wide-reaching effects on your repositories in that they are included as dependencies by the largest number of components indexed by Xray. |  |  |  |
| Top Artifacts             | Shows the artifacts indexed by Xray that were detected to have the largest number of vulnerabilities, either directly or as a result of included dependencies.                         |  |  |  |

×
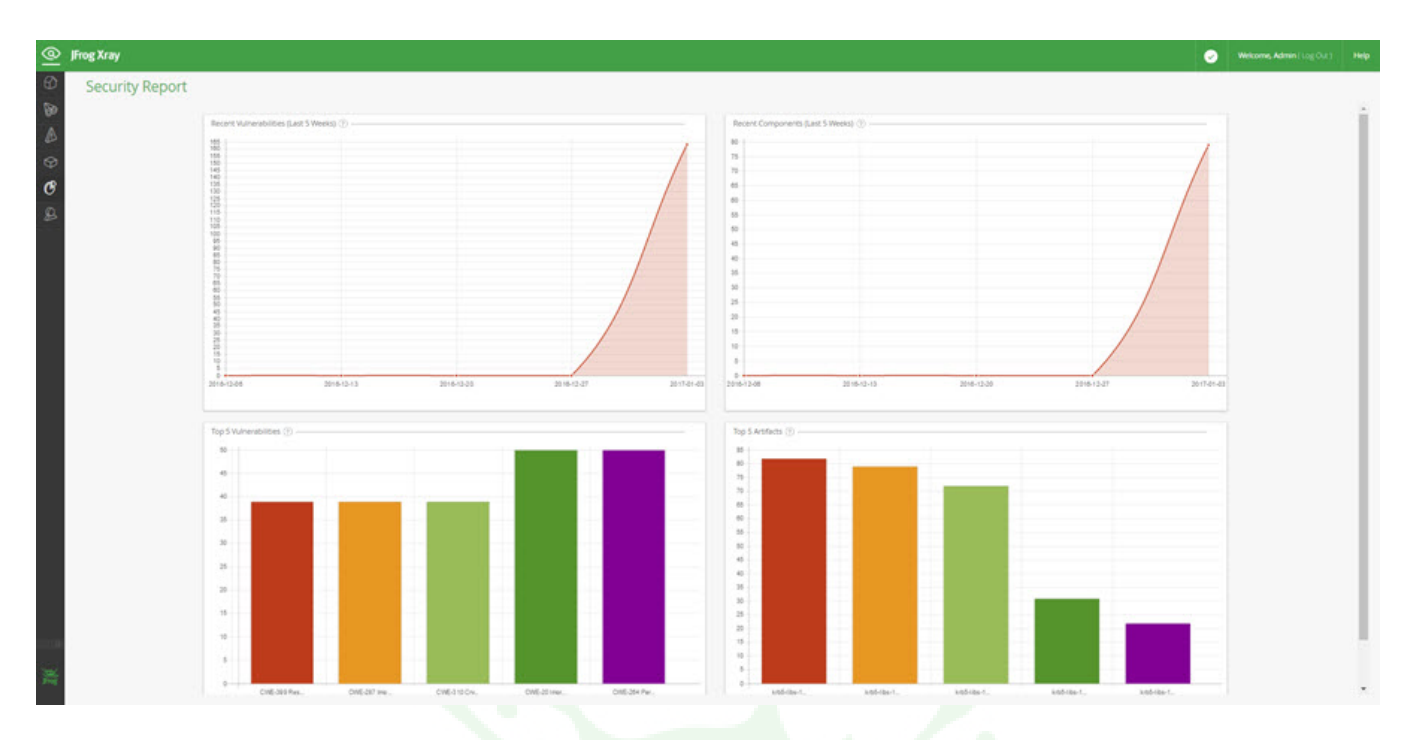

# **Bar Details**

Hovering over a bar or data point in any chart provides additional information. For example, hovering over a bar in the Top Vulnerabilities chart displays the vulnerability that affects the largest number of components indexed by Xray, and the number of components affected

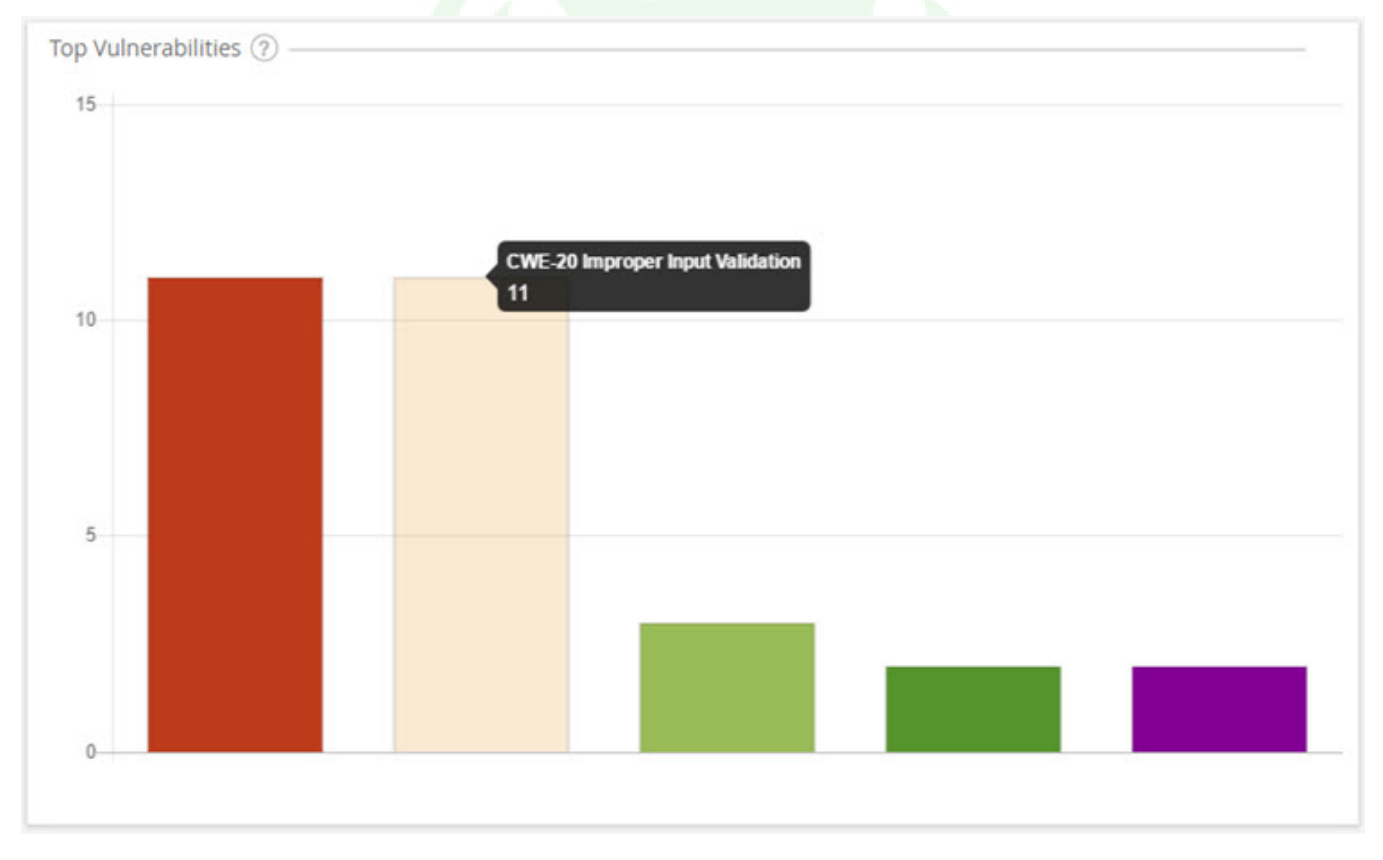

Clicking on the bar displays full details. For example clicking a bar in the Top Vulnerabilities chart shows full details for vulnerability that affects the largest number of components indexed by Xray.

| Top Vulnerabilities |                                                                                                    | × |
|---------------------|----------------------------------------------------------------------------------------------------|---|
| Summary             | CWE-20 Improper Input Validation                                                                                                    |   |
| Description         | The wsdl_first_https sample code in distribution/src/main/release/samples/wsdl_first_https/src/main/ in Apache CXF, possibly 2.6.0, does not verify that the server hostname matches a domain name in the subject's Common Name (CN) or subjectAltName field of the X.509 certificate, which allows man-in-the-middle attackers to spoof SSL servers via an arbitrary valid certificate. |   |
| Severity            | Major                                                                                                    |   |
| Properties          | CVE : CVE-2012-5786<br>CVSS_V2 : 5.8                                                                                                    |   |
| Created             | 04-11-2012                                                                                                    |   |

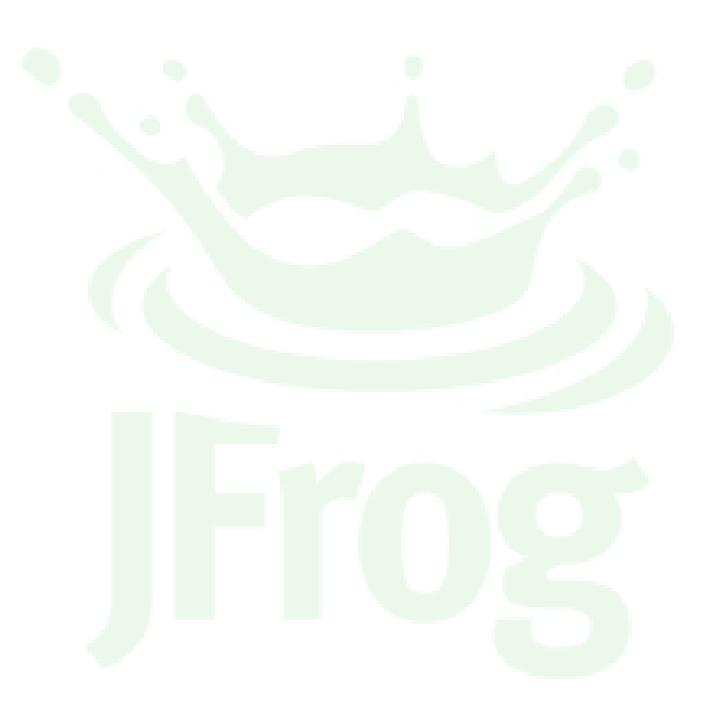

# **CI-CD** Integration

# Overview

Failing a build job that includes build artifacts or dependencies with vulnerabilities is an effective way to prevent any infected builds from reaching your production systems. There are organization policies that force developers to scan every build they run and fail them immediately if infected artifacts are found. However, this mode of operation has been found to inhibit developers' creativity and stunt their productivity, and often, developers find a way around this kind of restriction. A better solution is to periodically run this kind of scan once the code of several developers has been merged. For example, during a nightly build run by a organization's CI server.

JFrog Xray can be integrated into an organization's CI/CD pipeline to make sure that build jobs containing vulnerabilities are stopped early on in the process. As part of a fully automated process, Xray receives information about a build that has just been run by your CI server, it then runs a deep recursive scan on the build down to the deepest level dependency, and if any vulnerabilities are found, Xray will return an indication to the calling CI server.

# Page contents Overview The Process The Result Configuration Configuring Xray Configuring your CI Server Jenkins TeamCity Configuring Artifactory Watch the Screencast

# The Process

There are three players in this process:

- Your Cl Server (currently, Jenkins Cl and TeamCity are supported) The Cl server runs a build job and sends a request to Xray, through Artifactory, for the build to be scanned. If the scan detects a vulnerability, the Cl server can take appropriate action as configured in the build job.
- JFrog Artifactory IErog Artifactory st
- JFrog Artifactory serves as a mediator between the CI server and Xray. It does nothing more than pass information between one and the other.
- JFrog Xray

Upon request, if Xray has defined watches with Actions to fail a build job, it will scan the build, and respond with a message that the build job should fail if a vulnerability is detected in the build artifact or one of its dependencies.

The diagram below illustrates how the process is implemented using Jenkins CI.

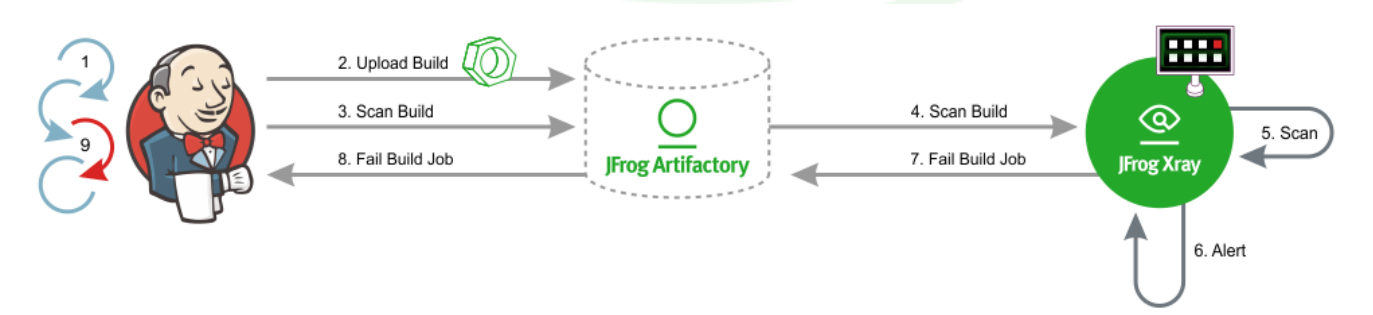

1. Jenkins runs a build job.

- 2. Assuming the build is successful, Jenkins uploads the build to Artifactory. New build artifacts and dependencies are automatically indexed by Xray.
- 3. Jenkins passes a request to Artifactory to scan the build.
- 4. Artifactory passes a request to scan the build through Xray's scanBuild REST API endpoint.
- 5. Xray scans the build according to a defined Watch with a Fail Build Job Action.

# Multiple watches or no watches?

You may define multiple Watches with a Fail Build Job Action, each with its own criteria (i.e. Artifact Filters and/or Issue Filters) that should trigger an alert. All of these Watches are applied each time a build is scanned.

If Xray receives a scanBuild request, and there are **no** Watches defined with a Fail Build Job Action, Xray will always respond with an indication to fail the build job, even if no vulnerabilities are found in the build artifacts or their dependencies.

- 6. If any build artifact or dependency meets the conditions (filters) defined in the Watch, Xray triggers an alert and...
- 7. Xray responds to the scanBuild request indicating that the build job should fail.

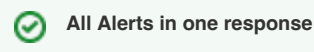

The response includes the details of all Alerts generated by all Watches that include a Fail Build Job Action.

- 8. Artifactory passes on the response back to Jenkins.
- 9. Jenkins fails the build job.

# The Result

Xray's build integration allows you to manage your build jobs and configure them with appropriate actions if build artifacts or dependencies with vulnerabilities are found in your builds. While the default action (in Jenkins) is to simply stop the build, you can actually configure your pipeline to do other things like send email notifications or even run a different build job.

# Configuration

# **Configuring Xray**

Xray supports CI/CD integration from version 1.6

For Xray to scan builds upon request by a CI server, you need to configure a Watch with the right filters that specify which artifacts and vulnerabilities should trigger an alert, and set a Fail Build Job Action for that Watch.

# **Configuring your CI Server**

Xray CI/CD integration is supported for Jenkins CI and TeamCity.

# Jenkins

To configure a build job to request a scan, with the Jenkins Artifactory Plugin (v2.9.0 and above), you need to create a scanConfig instance and and pass it to the xrayScan method in the Jenkins Pipeline.

# TeamCity

To scan build artifacts and dependencies for vulnerabilities, with the TeamCity Artifactory Plugin, you need to enable the Xray scan on build and F ail build options, configured per build.

# **Configuring Artifactory**

While Artifactory does not play an active part in this integration, and there is no explicit configuration needed. Artifactory does play a passive role in passing information between your CI server and JFrog Xray.

This feature is supported in Artifactory from v4.16 and above.

# Watch the Screencast

Watch this screencast to learn how to get the best of two worlds - developer productivity and safety, by scanning the results of every build for security vulnerabilities, license compliance issues and more with JFrog Xray.

# **IDE Integration**

# Overview

The cost of remediating a vulnerability is akin to the cost of fixing a bug. The earlier you remediate a vulnerability in the release cycle, the lower the cost.

JFrog Xray is instrumental in flagging components when vulnerabilities are discovered in production systems at **runtime**, and also, through integration to CI systems like Jenkins CI and TeamCity at **build time**. The IntelliJ IDE integration completes the CI/CD process, by bringing Xray's issue discovery one step earlier, to **development time**.

Currently, the JFrog IntelliJ IDEA plugin supports Maven, Gradle and npm components, but coverage will be extended to additional industry-standard IDEs and to additional package formats.

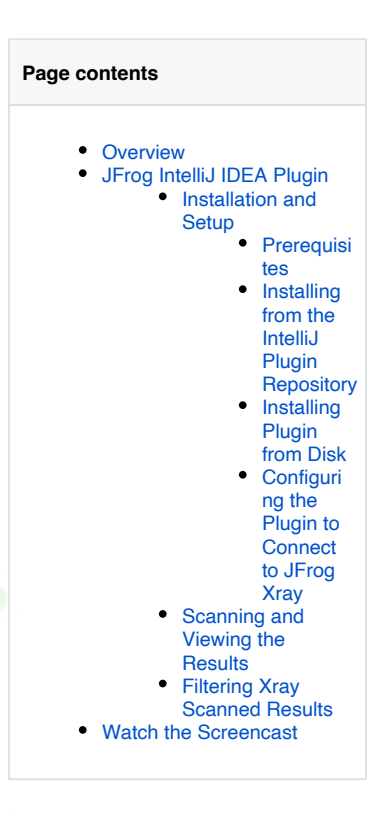

# JFrog IntelliJ IDEA Plugin

⁄!∖

From JFrog Xray **version 1.9**, IntelliJ IDEA users connecting to Xray from Intellij are required to be granted the 'View Components' action in Xray. To learn more about Xray actions, see the Actions section.

The JFrog IntelliJ IDEA plugin adds JFrog Xray scanning of Maven, Gradle, and npm project dependencies to your IntelliJ IDEA. It allows developers to view panels displaying vulnerability information about the components and their dependencies directly in their IntelliJ IDEA. With this information, a developer can make an informed decision on whether to use a component or not before it gets entrenched into the organization's product. The plugin filter allows you view the scanned results according to issues or licenses.

| JFrog: Issues Licenses Info                                                                                                    |                                                                          |                                                                                                    |                                                                                                    |                                                                  |  |
|----------------------------------------------------------------------------------------------------|--------------------------------------------------------------------------|----------------------------------------------------------------------------------------------------|----------------------------------------------------------------------------------------------------|------------------------------------------------------------------|--|
| Ø 축 Ξ ▼ Severity ÷                                                                                                    |                                                                          |                                                                                                    |                                                                                                    |                                                                  |  |
| Components Tree                                                                                                    | lssues (16)                                                              | Component Detail                                                                                                 | S                                                                                                    |                                                                  |  |
| <ul> <li>Com.atlassian.bamboo:atlassian-bamboo-core:6.2.1</li> <li>A com.atlassian.bamboo:atlassian-bamboo-utils:6.2.1</li> <li>A com.thoughtworks.xstream:xstream-hibernate:1.4.10</li> <li>A com.thoughtworks.xstream:xstream:1.3.1</li> <li>org.apache.commons:commons-collections4:4.1</li> <li>A org.apache.struts:struts2-core:2.5.10.1-atlassian-1</li> <li>A commons-httpclient:commons-httpclient:3.1-atlassian-2</li> <li>com.atlassian.puigins:atlassian-puigins-spring:4.1.0</li> <li>com.atlassian.spring:2.0.7</li> <li>com.atlassian.bamboo:bamboo-specs:6.2.1</li> </ul> |                                                                          | Group:<br>Artifact:<br>Version:<br>Type:<br>Licenses:<br>Top Issue Severity:<br>Top Issue Type:<br>Issues Count: | org.apache.common<br>commons-collection<br>4.1<br>Maven<br><u>Apache License 2.0 (A</u><br>Major<br>Security<br>2 | s<br>ns4<br>upache-2.0)                                          |  |
| com.atlassian.plugins:atlassian-plugins-webresource:3.3.7     org.springframework:spring-jms:4.3.6.RELEASE     com.atlassian.velocity:atlassian-velocity:0.5     commons-validator:commons-validator:1.5.1     com.atlassian.botccss:botccss:3.0     com.atlassian.bamboo:atlassian-bamboo-xml-utils:6.2.1     org.springframework:spring-context-support:4.3.6.RELEASE     com.atlassian.bamboo:atlassian-bamboo-core-agent-bootstrap:6.2.1     com.atlassian.cache:atlassian-cache-ehcache:2.11.3                                                                                      | Component Issues<br>Severity A<br>A Major HPE Univer<br>Minor HPE Discov | s Details<br>Summary<br>rsal CMDB 10.0 throu<br>rery and Dependency                                              | Issue Type<br>Security or<br>Security or                                                                          | Component<br>rg.apache.commons:common<br>g.apache.commons:common |  |
| 🗣 <u>8</u> : TODO 🕞 Terminal 🚔 <b>JFrog</b> 🧭 Spring 💱 9: Version Control                                                                                                    |                                                                          |                                                                                                    |                                                                                                    |                                                                  |  |

# Installation and Setup

To install and work with the plugin, perform these actions:

- 1. Install the JFrog plugin, using one of these options:
  - Install from the IntelliJ plugin repository
  - Install Plugin from Disk: Download from Bintray or create the plugin from sources.
- 2. Configure the Plugin to Connect to JFrog Xray.
- 3. Scan and view the results.
- 4. Filter Xray Scanned Results.

You need to make sure your system meets the prerequisites listed below.

#### Prerequisites

IntelliJ IDEA version 2016.2 and above.

JFrog Xray version 1.7.2.3 and above.

#### Installing from the IntelliJ Plugin Repository

- 1. Under Settings (Preferences) I Plugins, click Browse repositories and search for JFrog.
- 2. Once the plugin is found, click Install JetBrains Plugin.

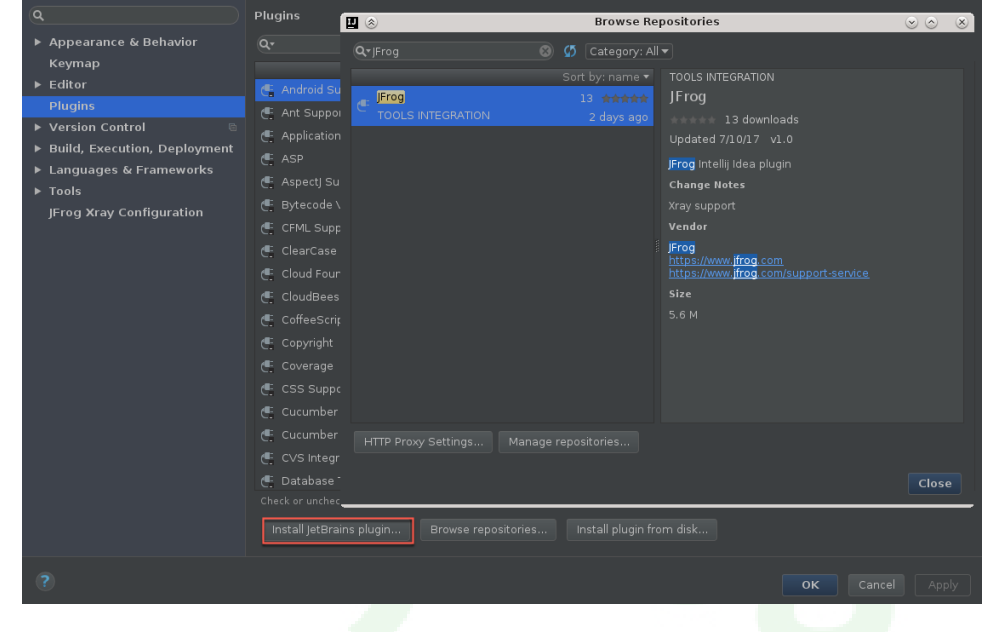

# **Installing Plugin from Disk**

- 1. Download the latest JFrog plugin from Bintray or create this plugin from sources. To learn more about building from sources, see the procedure in GitHub.
- 2. Under Settings (Preferences) | Plugins, click Install plugin from disk...

#### 3. Select the plugin file and click OK.

| ٩                                                                                                    | Plugins                                                                                                    | 🛛 🛞 Browse Repositories                                                                                                    |       |
|----------------------------------------------------------------------------------------------------|----------------------------------------------------------------------------------------------------|----------------------------------------------------------------------------------------------------|-------|
| Q<br>• Appearance & Behavior<br>Keymap<br>• Editor<br>Plugins<br>• Version Control<br>• Build, Execution, Deployment<br>• Languages & Frameworks<br>• Tools<br>JFrog Xray Configuration | Plugins Q  Android Si  Ant Suppo Ant Suppo Ant Suppo Application Application Application Application Could bes Contensing Coloud Bess Contensing Coloud Bess Contensing Coverage Coverage Covera | Image: Source Source |       |
|                                                                                                    | Cucumber<br>CVS Integr<br>Database<br>Check or unchec<br>Install jetBra                                                                                                    | HTTP Proxy Settings Manage repositories                                                                                                    | Close |
| 3                                                                                                    |                                                                                                    | OK Canc                                                                                                    |       |

# Configuring the Plugin to Connect to JFrog Xray

Once the plugin is successfully installed, connect the plugin to your instance of JFrog Xray.

- Under Settings (Preferences) | Other Settings, click JFrog Xray Configuration.
   Set your JFrog Xray URL and login credentials.
   Test your connection to Xray using the Test connection button.

| ٩                            | JFrog Xray Configu | iration |                 |
|------------------------------|--------------------|---------|-----------------|
| ► Appearance & Behavior      |                    |         |                 |
| Keymap                       |                    |         |                 |
| ▶ Editor                     |                    |         |                 |
| Plugins                      |                    |         |                 |
| ► Version Control 🛛 🖻        |                    |         |                 |
| Build, Execution, Deployment |                    |         |                 |
| ▶ Languages & Frameworks     |                    |         |                 |
| ▶ Tools                      |                    |         |                 |
| JFrog Xray Configuration     |                    |         |                 |
|                              |                    |         |                 |
|                              |                    |         |                 |
|                              |                    |         |                 |
|                              |                    |         |                 |
|                              |                    |         |                 |
|                              |                    |         |                 |
|                              |                    |         |                 |
|                              |                    |         |                 |
|                              |                    |         |                 |
|                              |                    |         |                 |
|                              |                    |         |                 |
|                              |                    |         |                 |
|                              |                    |         |                 |
|                              |                    |         |                 |
|                              |                    |         |                 |
|                              |                    |         |                 |
| ?                            |                    |         | OK Cancel Apply |

# Scanning and Viewing the Results

JFrog Xray automatically performs a scan whenever there is a change in the dependencies in the project.

To manually invoke a scan:

Click Refresh in the JFrog plugin.

View the scanned results in the plugin.

# **Filtering Xray Scanned Results**

The JFrog plugin provides the following filters to narrow down the scanned results to view exactly what you need:

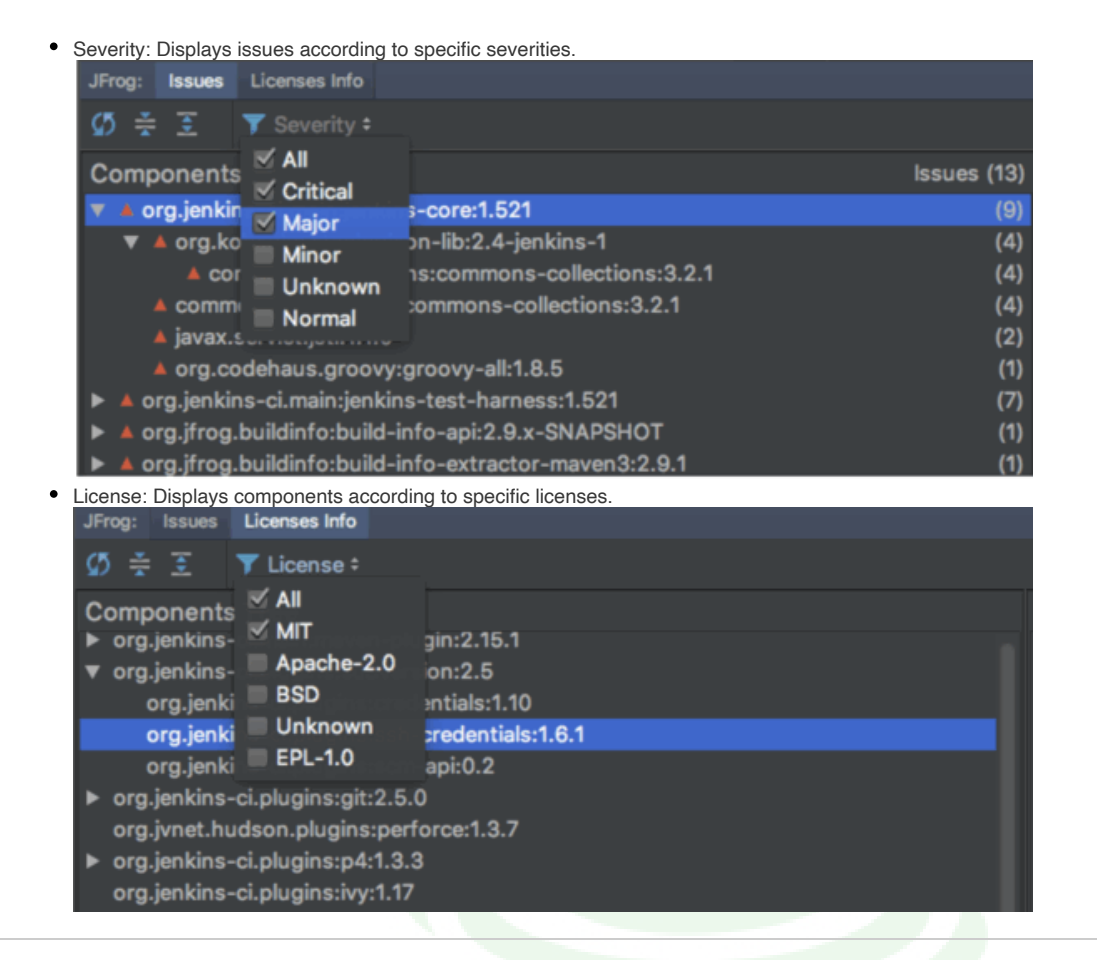

# Watch the Screencast

Watch this screencast to learn how the JFrog IntelliJ IDEA plugin adds JFrog Xray scanning of Maven project dependencies to your IntelliJ IDEA.

# **System Maintenance and Monitoring**

# Overview

Xray provides different facilities that allow you to maintain and monitor your installation.

# System Status

Xray displays your general system status as an icon in the top ribbon. Clicking the icon provides status details.

|   |          |                                                                             | 8                                                    |    |
|---|----------|-----------------------------------------------------------------------------|------------------------------------------------------|----|
| 1 | Severity | Problem                                                                     | Services                                             | Î  |
|   | error    | There are more than 20 messages in FailureQ (29)                            | xray_server                                          | Ì  |
|   | warning  | No connection to the global database server                                 | xray_server                                          |    |
|   | warning  | No connection to Artifactory instance artifactory-xray                      | analysis, event,<br>indexer,<br>xray_server          | SL |
|   | error    | Disk space usage of Xray data folder is more than 90.0% (92.2%)             | event                                                |    |
|   | error    | Disk space usage of '/' is more than 90.0% (97.4%)                          | analysis, event,<br>indexer, persist,<br>xray_server |    |
|   | error    | 'xray_server' service has restarted more than 10 times in last 5 hours (19) | xray_server                                          |    |
|   | error    | 'indexer' service has restarted more than 10 times in last 5 hours (19)     | indexer                                              |    |

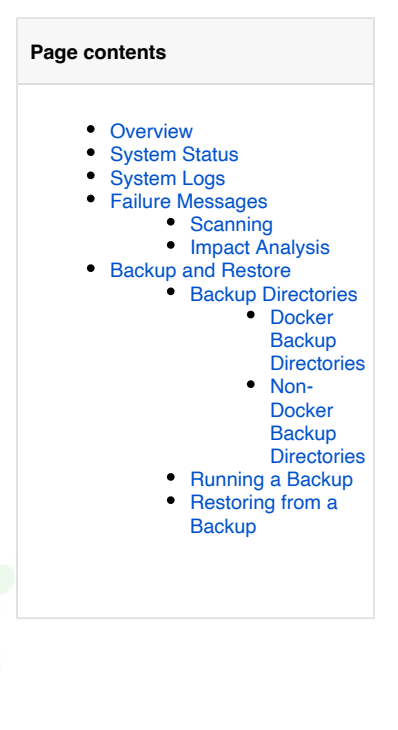

The overall status is an accumulation of the status for a variety of parameters. The table below describes the parameters monitored and the condition that generates a notification. Note that some notifications may be categorized as "warnings" or "errors" depending on the severity of the condition:

| Parameter                                            | Condition for notification                                        |
|------------------------------------------------------|-------------------------------------------------------------------|
| Connection to the PostgreSQL database                | No connection                                                     |
| Connection to MongoDB database                       | No connection                                                     |
| Connection to RabbitMQ messaging service             | No connection                                                     |
| Connection to Global Database Server                 | No connection                                                     |
| Connection to Artifactory instances                  | No connection                                                     |
| Connection to integrated services (e.g. Whitesource) | No connection                                                     |
| Service restarts                                     | Warning: 3 in the last 5 hours                                    |
|                                                      | Error: 50 in the last 5 hours                                     |
| Average CPU usage                                    | Warning: 90%                                                      |
|                                                      | Error: 95%                                                        |
| Average RAM usage                                    | Warning: 90%                                                      |
|                                                      | Error: 95%                                                        |
| System open files usage                              | Warning: 80% of maximum                                           |
|                                                      | Error: 95% of maximum                                             |
| Working directory disk usage                         | Warning: 80% of total                                             |
|                                                      | Error: 95% of total                                               |
| Xray data folder disk usage                          | Warning: 80% of maximum specified in the Xray configuration files |
|                                                      | Error: 95% of maximum specified in the Xray configuration files   |
| Failed Messages Count                                | Warning: More than 0 failure messages                             |

# System Logs

You can view Xray's system logs from the Admin module under System Logs.

| System Logs         |                      |                                                                                                    |
|---------------------|----------------------|----------------------------------------------------------------------------------------------------|
| Microservice Filter | [EVENT]              | [2017/02/28 18:13:20 183] [INF0] (]frog.com/xray/workers/manager.ReleaseWorkers:21) Releaseing event worker num 3     |
| Server              | [EVENT]<br>[INDEXER] | [2017/02/28 18:13:20 IST] [INFO] (jfrog.com/xray/workers/manager.ReleaseWorkers:21) Releaseing event worker num 4     |
|                     | [INDEXER]            | 1/117/12/28 18:13:20 TSTI (TNEM) (ifrag com/vrau/workare/manager BalassaWorkare:21) Balassaing event worker num 5     |
|                     | (EVENT)              | [2017/02/28 18:13:00 TST] [INFO] (ifrog com/vrav/workers/manager BaleaseWorkers:01) Beleaseing event worker nim 6     |
|                     | [EVENT]              | [2017/02/28 18:13:00 IST] [INFO] (ifrog com/yray/workers/manager BaleaseWorkers:)] Beleaseing event worker num 7      |
|                     | [INDEXER]            | [2017/02/28 18:13:18 IST] [INFO] (ifrog.com/xray/workers/manager.ReleaseWorkers:21) Releaseing index worker num 1     |
| Fine                | [INDEXER]            | [2017/02/28 18:13:18 IST] [INFO] (ifrog.com/xrav/workers/manager.ReleaseWorkers:21) Releaseing index worker num 2     |
| Analysis            | [EVENT]              | [2017/02/28 18:13:20 IST] [INFO] (ifrog.com/xray/workers/manager.ReleaseWorkers:21) Releaseing event worker num 8     |
| INFO                | [INDEXER]            | [2017/02/28 18:13:18 IST] [INFO] (jfrog.com/xray/workers/manager.ReleaseWorkers:21) Releaseing index worker num 3     |
| Event               | [INDEXER]            | [2017/02/28 18:13:18 IST] [INFO] (jfrog.com/xray/workers/manager.ReleaseWorkers:21) Releaseing index worker num 4     |
|                     | [INDEXER]            | [2017/02/28 18:13:18 IST] [INFO] (jfrog.com/xray/workers/manager.ReleaseWorkers:21) Releaseing index worker num 5     |
|                     | [INDEXER]            | [2017/02/28 18:13:18 IST] [INFO] (jfrog.com/xray/workers/manager.ReleaseWorkers:21) Releaseing index worker num 6     |
| Auto Refresh        | [INDEXER]            | [2017/02/28 18:13:18 IST] [INFO] (jfrog.com/xray/workers/manager.ReleaseWorkers:21) Releaseing index worker num 7     |
|                     | [INDEXER]            | [2017/02/28 18:13:18 IST] [INFO] (jfrog.com/xray/workers/manager.ReleaseWorkers:21) Releaseing index worker num 8     |
| Auto Sarall         | [EVENT]              | [2017/02/28 18:13:20 IST] [INFO] (jfrog.com/xray/workers/manager.ReleaseWorkers:21) Releaseing Monitoring worker num  |
| Auto scroll         | [INDEXER]            | [2017/02/28 18:13:18 IST] [INFO] (jfrog.com/xray/workers/manager.ReleaseWorkers:21) Releaseing Monitoring worker num  |
|                     | [ANALYSIS]           | [2017/02/28 18:11:35 IST] [FINE] (jfrog.com/xray/dbaccess.FileDbLayer.GetComponentsIdBySha:1086) getting sha256 compo |
| -                   |                      | :1d39497f3e72063e754b6392a06b529386e985ce6e0db162de033ec29d7e3db3                                                     |
| E Download Log      | [ANALYSIS]           | [2017/02/28 18:11:35 IST] [FINE] (jfrog.com/xray/dbaccess.FileDbLayer.GetComponentIdBySha:1065) getting componentId b |
| -                   |                      | sha256:0447f9bffc15d56f5690f7801f8d0efb3243a55c8bff12b472d32e66200c13f8                                               |
| Clear Log           | [ANALYSIS]           | [2017/02/28 18:11:35 IST] [FINE] (jfrog.com/xray/dbaccess.FileDbLayer.GetComponentIdBySha:1081) getting componentId b |
|                     |                      | sha256:0447f9bffc15d56f5690f7801f8d0efb3243a55c8bff12b472d32e66200c13f8, result: gav://org.artifactory.pro:artifactor |
|                     | [ANALYSIS]           | [2017/02/28 18:11:35 IST] [FINE] (jfrog.com/xray/dbaccess.FileDbLayer.GetComponentIdBySha:1065) getting componentId b |
|                     |                      | sha256:919312e5135b396c7c2f7b48d2f1cb98850ab4deb6322ccbf328a37dcbd221b6                                               |
|                     | [ANALYSIS]           | [2017/02/28 18:11:35 IST] [FINE] (jfrog.com/xray/dbaccess.FileDbLayer.GetComponentIdBySha:1081) getting componentId b |
|                     |                      | sha256:919312e5135b396c7c2f7b48d2f1cb98850ab4deb6322ccbf328a37dcbd221b6, result:                                      |
|                     |                      | generic://sha256:919312e5135b396c7c2f7b48d2f1cb98850ab4deb6322ccbf328a37dcbd221b6/jfrog-artifactory-pro-4.x-20160630. |
|                     | [ANALYSIS]           | [2017/02/28 18:11:35 IST] [FINE] (jfrog.com/xray/dbaccess.FileDbLayer.GetComponentIdBySha:1065) getting componentId   |
|                     |                      | sha256:1d39497f3e72063e754b6392a06b529386e985ce6e0db162de033ec29d7e3db3                                               |
|                     | [ANALYSIS]           | [2017/02/28 18:11:35 IST] [FINE] (jfrog.com/xray/dbaccess.FileDbLayer.GetComponentIdBySha:1081) getting componentId b |

| Microservic<br>e Filter | Click on any of the microservices listed to enable or disable logging from that microservice. For each microservice you can set the log level to one of ERROR, WARN, INFO, DEBUG or FINE. |
|-------------------------|----------------------------------------------------------------------------------------------------|
| Auto<br>Refresh         | When enabled, the display will automatically refresh itself as new log entries are added.                                                                                                 |
| Auto Scroll             | When enabled, the display will automatically scroll as new log entries are added.                                                                                                    |
| Download<br>Log         | Click to download a hard copy of the log file in its current state.                                                                                                    |
| Clear Log               | Click to clear the display. This does not remove any entries from the actual log file.                                                                                                    |

# **Failure Messages**

Xray administrators can view a list of all artifact and data failure messages in the Failure Messages page, under the Admin module. Each failure can be traced to the exact step in the **scanning** and **impact analysis** Xray process in which it failed, allowing administrators to fix the issue and retry the step. Or contact JFrog support for further investigation.

Search for specific failures using the "Filter by Subject" box and by selecting the specific scan and impact steps.

| ay                                                                |                                                                                                    |                                                                                                    |                                                                                                    |                                                                                                    |                                                                                                    |                                                                                                    | () Welcome, admin ( Log Out )                                                                                                    |
|-------------------------------------------------------------------|----------------------------------------------------------------------------------------------------|----------------------------------------------------------------------------------------------------|----------------------------------------------------------------------------------------------------|----------------------------------------------------------------------------------------------------|----------------------------------------------------------------------------------------------------|----------------------------------------------------------------------------------------------------|----------------------------------------------------------------------------------------------------|
| ure Messa                                                         | iges                                                                                                    |                                                                                                    |                                                                                                    |                                                                                                    |                                                                                                    |                                                                                                    |                                                                                                    |
| nning 🧿 ———                                                       |                                                                                                    |                                                                                                    |                                                                                                    |                                                                                                    |                                                                                                    |                                                                                                    |                                                                                                    |
| Event                                                             | 0                                                                                                    | Filte                                                                                                    | r by Subject                                                                                                    | 3 Down                                                                                                    | load Messages                                                                                                    | C Retry Selected                                                                                                    | ⊗ Delete Selected < Page 1 of 1 >                                                                                                    |
| Index                                                             | 10                                                                                                    | 0                                                                                                    | Subject                                                                                                    | Source                                                                                                    | Step                                                                                                    | Timestamp                                                                                                    | Error                                                                                                    |
| Persist                                                           | 0                                                                                                    |                                                                                                    | another-awesome-product:                                                                                                    | artifactory-xray/docker-loca                                                                                                    | scan/index                                                                                                    | Feb 18, 2018 4:18:31 PM                                                                                                    | Index worker 7 failed to process mes                                                                                                    |
| Analysis                                                          | 0                                                                                                    |                                                                                                    | ant-antlr-1.9.4.jar                                                                                                    | artifactory-xray/libs-release                                                                                                    | scan/index                                                                                                    | Feb 18, 2018 4:18:31 PM                                                                                                    | Index worker 7 failed to process mes                                                                                                    |
| Alert                                                             | 0                                                                                                    |                                                                                                    | ant-junit-1.9.4.jar                                                                                                    | artifactory-xray/libs-release                                                                                                    | scan/index                                                                                                    | Feb 18, 2018 4:18:31 PM                                                                                                    | Index worker 7 failed to process mes                                                                                                    |
| Notify                                                            | 0                                                                                                    |                                                                                                    | ant-launcher-1.9.4.jar                                                                                                    | artifactory-xray/libs-release                                                                                                    | scan/index                                                                                                    | Feb 18, 2018 4:18:31 PM                                                                                                    | Index worker 6 failed to process mes                                                                                                    |
| Artifactory Update                                                | 0                                                                                                    |                                                                                                    | aopalliance-repackaged-2.4                                                                                                    | artifactory-xray/libs-release                                                                                                    | scan/index                                                                                                    | Feb 18, 2018 4:18:31 PM                                                                                                    | Index worker 6 failed to process mes                                                                                                    |
|                                                                   |                                                                                                    |                                                                                                    | commons-compress-1.9.jar                                                                                                    | artifactory-xray/libs-release                                                                                                    | scan/index                                                                                                    | Feb 18, 2018 4:18:31 PM                                                                                                    | Index worker 6 failed to process mes                                                                                                    |
| t All Unselect All                                                | *                                                                                                    |                                                                                                    | commons-exec-1.3.jar                                                                                                    | artifactory-xray/libs-release                                                                                                    | scan/index                                                                                                    | Feb 18, 2018 4:18:31 PM                                                                                                    | Index worker 5 failed to process mes                                                                                                    |
| act Analysis                                                      |                                                                                                    |                                                                                                    | commons-io-2.0.1.jar                                                                                                    | artifactory-xray/libs-release                                                                                                    | scan/index                                                                                                    | Feb 18, 2018 4:18:31 PM                                                                                                    | Index worker 5 failed to process mes                                                                                                    |
| Analysis                                                          | 0                                                                                                    |                                                                                                    | commons-logging-1.1.1.jar                                                                                                    | artifactory-xray/libs-release                                                                                                    | scan/index                                                                                                    | Feb 18, 2018 4:18:31 PM                                                                                                    | Index worker 5 failed to process mes                                                                                                    |
| Alert                                                             | 0                                                                                                    |                                                                                                    | commons-validator-1.5.1.jar                                                                                                    | artifactory-xray/libs-release                                                                                                    | scan/index                                                                                                    | Feb 18, 2018 4:18:31 PM                                                                                                    | Index worker 8 failed to process mes                                                                                                    |
| Notify                                                            | 0                                                                                                    |                                                                                                    | my-awesome-product:1.5.9                                                                                                    | artifactory-xray/docker-loca                                                                                                    | scan/event                                                                                                    | Feb 18, 2018 3:53:07 PM                                                                                                    | Event worker id 1 failed to process m                                                                                                    |
| Artifactory Update                                                | 0                                                                                                    |                                                                                                    |                                                                                                    |                                                                                                    |                                                                                                    |                                                                                                    |                                                                                                    |
| e when you're ready<br>d change the size of<br>t Ali Unselect Ali | to record!<br>your selection                                                                                                    |                                                                                                    |                                                                                                    |                                                                                                    |                                                                                                    |                                                                                                    |                                                                                                    |
|                                                                   | ay<br>ure Messa<br>Event<br>Index<br>Persist<br>Analysis<br>Alert<br>Notify<br>Artifactory Update<br>All Unselect All<br>act Analysis (*)<br>Analysis<br>Alert<br>Notify<br>Artifactory Update<br>when you're ready<br>d change the size of<br>when you're ready | AY<br>Ure Messages<br>Ining ?<br>Event 1<br>Index 10<br>Persist 0<br>Analysis 0<br>Alert 0<br>Notify 0<br>Artifactory Update 0<br>All Unselect All <b>k</b><br>act Analysis 0<br>Alert 0<br>Analysis 0<br>Artifactory Update 0<br>Analysis 0<br>Artifactory Update 0<br>Motify 0<br>Artifactory Update 0<br>Notify 0<br>Artifactory Update 0<br>Motify 0<br>Alert 0<br>Analysis 0<br>Alert 0<br>Analysis 0<br>Alert 0<br>Analysis 0<br>Analysis 0<br>Analysis 0<br>Analysis 0<br>Analysis 0<br>Analysis 0<br>Analysis 0<br>Analysis 0<br>Alert 0<br>Analysis 0<br>Analysis 0<br>Analysi | ay<br>ure Messages<br>Filte<br>Event   Filte<br>Formation of the second of the second of the s | Av<br>ure Messages<br>Filter by Subject<br>Filter by Subject<br>Subject<br>S | Av<br>sure Messages<br>Filter by Subject<br>Filter by Subject<br>Subject Source<br>Filter by Subject Source<br>Subject Source<br>another-awesome-product artifactory-xray/locker-loca<br>another-awesome-product artifactory-xray/los-release<br>another-awesome-product artifactory-xray/los-release<br>another-awesome-product artifactory-xray/los-release<br>ant-junit-1.9.4.jar artifactory-xray/libs-release<br>ant-junit-1.9.4.jar artifactory-xray/libs-release<br>ant-launcher-1.9.4.jar artifactory-xray/libs-release<br>ant-launcher-1.9.4.jar artifactory-xray/libs-release<br>ant-launcher-1.9.4.jar artifactory-xray/libs-release<br>ant-launcher-1.9.4.jar artifactory-xray/libs-release<br>ant-launcher-1.9.4.jar artifactory-xray/libs-release<br>commons-compress-1.9.jar artifactory-xray/libs-release<br>commons-logging-1.1.1.jar artifactory-xray/libs-release<br>commons-logging-1.1.1.jar artifactory-xray/libs-release<br>commons-logging-1.1.1.jar artifactory-xray/libs-release<br>my-awesome-product:1.5.9 artifactory-xray/locker-loca<br>then you're ready to record!<br>d change the size of your selection | Av<br>surce Messages<br>Event<br>Index<br>Persist<br>Analysis<br>Alert<br>Ali Unselect Ali<br>Artifactory Update<br>Ali Unselect Ali<br>Artifactory Update<br>Artifactory Update<br>Artifactory Virged Artifactory Virged Art | Av<br>ure Messages<br>ining<br>Event<br>Index<br>Persist<br>Analysis<br>Arafactory Update<br>Arafactory Update<br>Arafactory Arafactory Arafactory Arafactory Arafactory Arafactory Arafactory Arafactory Arafactory Arafactory Arafactory Arafactory Arafactory |

| Subje<br>ct   | The name of the failed artifact being scanned by Xray, or the data update in case of an impact analysis, such as vulnerability and licence name.                                                                                          |
|---------------|----------------------------------------------------------------------------------------------------|
| Sour<br>ce    | The location of the artifact being scanned by Xray (including the instance name, repo name and path within the repo), or the source of the data update in case of impact analysis (including the database sync or custom issue assigned). |
| Step          | The step in which the artifact failed (including the process and step name).                                                                                                    |
| Time<br>stamp | The time in which the failure occurred. By default, the grid will be sorted from newest failure to oldest.                                                                                                    |
| Error         | The detailed error message describing what caused this failure.                                                                                                    |

# Scanning

Every time a new artifact or build is added to a connected Artifactory instance, Xray scans it and its dependencies for known vulnerabilities and compliance violations and generate Issues accordingly. This process is called "Scanning". That includes the following process steps:

- 1. Event
- 2. Index
- 3. Persist
- 4. Analysis
- 5. Alert
- 6. Notify
- 7. Artifactory Update

# **Impact Analysis**

Every time new component metadata is available (vulnerabilities, licenses, etc.), Xray looks up the component in the components graph and if the update matches any watches, Xray will generate an issue and create a map of its impact to determine which artifacts are ultimately affected by it. This process is called "Impact Analysis". That includes the following process steps:

- 1. Analysis
- 2. Alert
- 3. Notify
- 4. Artifactory Update

# Backup and Restore

JFrog Xray is made up of several " Go" services as well as some external services. Each needs to be handled separately.

Xray's backup and restore solution is based on storage snapshotting to store data and configuration. In order to ensure data consistency and reliability, all Xray services must flush their data to disk before running the snapshot tool or keep a transaction log.

# **Backup Directories**

The directories that should be backed up depend on whether you are running Xray in a Docker container or not.

# **Docker Backup Directories**

To back up Xray running in a Docker container, you need to back up the \$XRAY\_MOUNT\_ROOT directory which contains the following subdirectories:

- xray
- postgres
- rabbitmq
- mongodb

For example, if \$XRAY\_MOUNT\_ROOT=/root/.jfrog/xray, you would need to back up the following directories:

- /root/.jfrog/xray/xray
- /root/.jfrog/xray/postgres
- /root/.jfrog/xray/rabbitmq
- /root/.jfrog/xray/mongodb

# **Non-Docker Backup Directories**

For non-Docker distributions, Xray's data is distributed among the following directories:

| XRay Go services | /var/opt/jfrog/xray/data                                                                                                    |
|------------------|----------------------------------------------------------------------------------------------------|
| PostgreSQL       | /var/opt/jfrog/postgres/data                                                                                                    |
| RabbitMQ         | For a list of default Linux directories, please refer to the RabbitMQ documentation. The directories relevant for Xray are:     /etc/rabbitmq     /var/lib/rabbitmq/mnesia |
| MongoDB          | /var/lib/mongodb                                                                                                    |

# **Running a Backup**

To run a backup, simply create a snapshot of each of the backup directories described in the previous section.

# **Restoring from a Backup**

Before restoring from a snapshot, we recommend backing up your current state.

To restore Xray from a backup:

- 1. Stop Xray
- 2. Overwrite the data in the backup directories with the corresponding data in your backup
- 3. Start Xray

# **Xray REST API**

# Overview

Xray provides a convenient and up-to-date self-descriptive API that can be used by various tools /frameworks to automate the creation of REST calls.

# Usage

 $\oslash$ 

Xray REST API endpoints can be invoked in any of the standard ways to invoke a RESTful API. This section describes how to use the Artifactory REST API using cURL as an example.

Using and Configuring cURL

You can download cURL here. Learn how to use and configure cURL here.

# Base URL

http://<xrayhost>:<port>/api/v1

# Authentication

Most REST API calls need to be authenticated using your Xray user and password or through an authentication token. A few calls (such as SYSTEM calls) do not require authentication.

#### **Example - Deleting a Watch**

The example below demonstrates how to invoke the Delete Watch REST API with the following assumptions:

- You are using cURL from the unix command line, and are presently working from the home (~) directory of the user 'myUser':
- You wish to delete the watch called performance-watch.
- You have Xray running on your local system, on port 8000.
- You have configured a user in Xray named 'myUser', with password 'myP455w0rd!'.
- You have an authentication token with value 12345

To execute a call using basic authentication you would run:

```
curl -u myUser:myP455w0rd! -X DELETE http://localhost:8000/api/v1/watches
/performance-watch
```

To execute a call authenticating with a token you would run:

curl X DELETE http://localhost:8000/api/v1/watches/performance-watch? token=12345

# **Component Identifiers**

Several endpoints require the use of a component identifier which must be formatted, according to its package type, using the convention described in the following table:

| Package<br>Type | Identifier                                 | Example                               |
|-----------------|--------------------------------------------|---------------------------------------|
| Maven           | gav://group:artifact:<br>version           | gav://ant:ant:1.6.5                   |
| Docker          | docker://Namespace<br>/name:tag            | docker://jfrog/artifactory-oss:latest |
| RPM             | rpm://dist(optional):<br>arch:name:version | rpm://el6:i386:ImageMagick:6.7.2.7-4  |
| Debian          | deb://dist(optional):<br>arch:name:version | deb://lucid:i386:acl:2.2.49-2         |
| NuGet           | nuget://module:version                     | nuget://log4net:9.0.1                 |

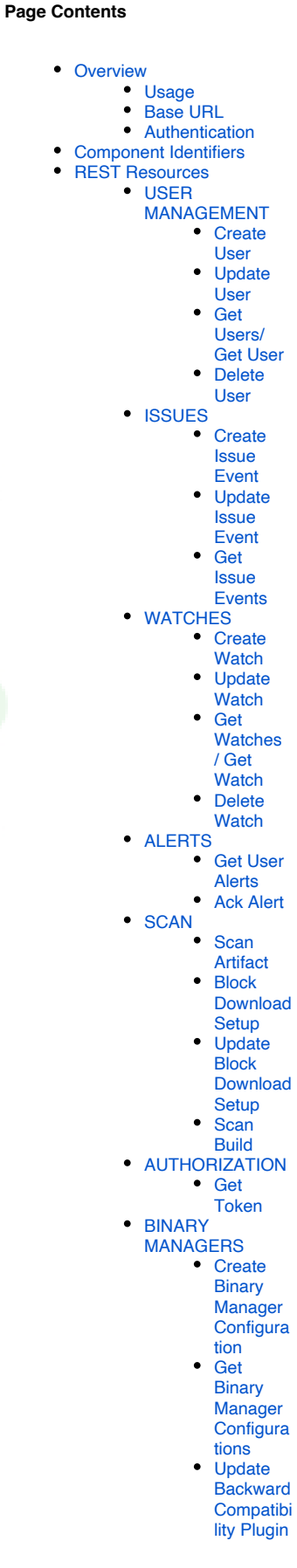

| Generic file | generic://sha256:<br><checksum>:name</checksum> | generic://sha256:<br>244fd47e07d1004f0aed9c156aa09083c82bf8944eceb67c946f<br>f7430510a77b:foo.jar |  |
|--------------|-------------------------------------------------|---------------------------------------------------------------------------------------------------|--|
| NPM          | npm://package:version                           | npm://mocha:2.4.5                                                                                 |  |
| Python       | pip://package:version                           | pip://raven:5.13.0                                                                                |  |

# **REST Resources**

# **USER MANAGEMENT**

# **Create User**

Description: Creates a new Xray User. Security: Requires an admin user Usage: POST /users Consumes: application/json

```
{
    "admin": <true | false>,
    "email": "",
    "name": "",
    "password": ""
}
```

#### **Response Codes:**

200: Success - User created 400: Cannot create user with suffix \_xray 409: User with name {name} already exists 415: Failed to parse request 500: Failed to check if user exists in the database 500: Failed to marshal response

# **Update User**

Description: Updates an Xray User. Security: Requires an admin user Usage: PUT /users/{id} Consumes: application/json

```
{
    "admin": <true | false>,
    "email": "",
    "name": "",
    "password": ""
}
```

#### Response Codes: 200: Success - User updated 400: Failed to update a new u

400: Failed to update a new user400: Mail format is not valid404: Failed to find user415: Failed to parse request

# Get Users/ Get User

Description: Gets a list of all users in the system or a specific user Security: Requires an admin user Usage: GET /users | GET /user/{id} Produces: application/json

```
{
    "admin": <true | false>,
    "email": "",
```

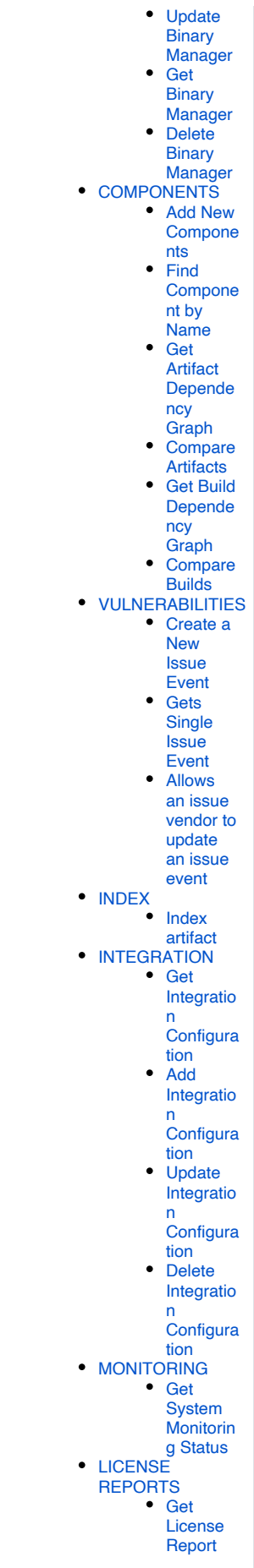

[

```
"name": "",
"password": ""
}
]
```

200: Success 404: Use with id {id} does not exist 500: Failed to serialize user data 500: Failed to retrieve user 500: Failed to retrieve user {id}

#### **Delete User**

Description: Deletes a user Security: Requires an admin user Usage: DELETE /users/{id} Response Codes: 200: Success - user was deleted 403: User cannot delete itself {id} 404: Failed to retrieve user {id} 500: User "admin" cannot be deleted

# ISSUES

# **Create Issue Event**

Description: Allows an issue vendor to create a new issue event Security: Requires a valid user with "Manage Components" permission Usage: POST /events Consumes: application/json

```
{
        "type" : "<issue type>",
        "source id" : "<vendor unique identifier>",
        "url" : "<url for issue information>",
        "created" : "<creation date in ISO8601 format (yyyy-MM-dd'T'HH:mm:
ss.SSSZ)>",
        "description" : "Description of the event",
        "provider" : "The provider of the issue",
        "severity": ""
        "source_id": ""
        "summary": "",
        "updated": "<update time in ISO8601 format (yyyy-MM-dd'T'HH:mm:ss.
SSSZ)>",
        "modified": "<modification time in ISO8601 format (yyyy-MM-dd'T'HH:
mm:ss.SSSZ)>",
        "components" : //A list of components affected with this issue
                [
                         {
                                 "component_id" : "<component unique
identifier>",
                                 "properties" : {["key" : "value"]}
                        }
                ],
        "properties" : {["key" : "value"]}
}
```

#### Compone nts Run License Report Generation SECURITY REPORTS Generate Synchroni zed Security Report Get Security Report Get Recent Vulnerabil ities Get Recent Compone nts GRAFEAS Usage Authentic ation Get Note Update Note Create Note Delete Note Get Occurren ces by Note ID Get Occurren ces by Compone nt ID • SUMMARY Build Summary Artifact Summary SYSTEM • Ping Request

Get

License

Report

.

 External Ping

Request

```
Get
```

```
Version
```

#### Response: 201 Sample usage:

```
POST /events
{
    "type": "security",
    "source_id": "574eb686ee6061000b7a6429",
    "url": "http://more.info",
    "created": "2016-05-03T07:30:51.991",
    "Components": [
```

```
{
    "component_id": "gav://org.apache.maven:maven-settings:3.0.4",
    "properties": {
        "performance": false
     }
    }
    ,
    "properties": {
            "cve": "CVE-2012-2098",
            "summary": "Algorithmic complexity issue",
            "description": "Algorithmic complexity issue in...",
            "cvss_v2": "critical"
    }
}
```

# Update Issue Event

Description: Allows an issue vendor to update an issue event Security: Requires a valid user with "Manage Components" permission Usage: PUT /events Consumes: application/json

#### Response: 201 Sample usage:

```
PUT /events/574eb686ee6061000b7a6429
{
  "type": "security",
  "source_id": "574eb686ee6061000b7a6429",
  "url": "http://more.info",
  "created": "2016-05-03T07:30:51.991",
  "Components": [
    {
      "component_id": "gav://org.apache.maven:maven-settings:3.0.4",
      "properties": {
        "performance": false
      }
   }
  ],
  "properties": {
    "cve": "CVE-2012-2098",
    "summary": "Algorithmic complexity issue",
    "description": "Algorithmic complexity issue in...",
    "cvss v2": "critical"
  }
}
```

# **Get Issue Events**

Description: Gets an issue created by a vendor Security: Requires a valid user with "View Components" permission Usage: GET /events/{sourceld} Produces: application/json Response: 201 Sample usage:

```
GET /events/574eb686ee6061000b7a6429
{
        "type": "security",
          "source_id": "574eb686ee6061000b7a6429",
          "url": "http://more.info",
          "created": "2015-11-03T07:30:51.991",
          "Components": [
    {
            "component id": "gav://org.apache.maven:maven-settings:3.0.4",
            "properties": { "performance": false }
    }
          ],
          "properties": {
                    "cve": "CVE-2012-2098",
            "summary": "Algorithmic complexity issue",
            "description": "Algorithmic complexity issue in...",
            "cvss_v2": "critical"
          }
}
```

# WATCHES

# **Create Watch**

Description: Creates a new Watch. Mandatory fields are "name" and "target\_type". If "target\_type" is not "artifact", then "target\_name" and "art\_id" are also mandatory. Security: Requires a valid user with "Manage Watches/Alerts" permission Usage: POST /watches

Consumes: application/json

```
{
  "active": <true | false>,
  "alerts": 5,
  "art_id": "",
  "description": "",
  "filters": [
    {
      "type": <"regex" | "mime-type" | "build" | "property" | "package-type" | "aql" | "license-black" |
"license-white" | "issue-severity">,
"value": "interface"
    }
  ],
  "id": "",
  "name": "",
  "post_actions": {
    "emails": [
      .....
    ],
    "slacks": "",
    "webhooks": [
    ],
        "fail_build":<true|false>
  },
  "repo_type": "",
  "severity": "",
  "system": <true | false>,
  "target_name": "",
```

```
"target_type": "<"repository" | "build" | "artifact"| "builds">",
    "temp": <true | false>
}
```

Response Codes: 200: Success - Watch created 415: Failed to parse request 400: Watch is not valid. Check mandatory fields 400: Binary manager doesn't exist 409: Watch with name {name} already exists

# **Update Watch**

```
Description: Updates a Watch. For system watches, only the filters can be updated.
Security: Requires an admin user for a system watch, a valid user with "Manage Watches/Alerts" permission for a user defined watch
Usage: PUT /watches/{name}
Consumes: application/json (Please refer to Create Watch)
Sample usage: (Please refer to Create Watch)
Response Codes:
200: Success. Watch was successfully updated
403: System watch is not editable for non-admin users
404: Failed to update watch. Watch was not found
415: Failed to parse watch
400: Failed to update watch
500: Failed to update watch
```

#### Get Watches / Get Watch

Description: Gets a list of all watches in the system or a named watch Security: Requires a valid user with "View Watches/Alerts" permission Usage: GET /watches | GET /watches/{name} Produces: application/json

```
[
{
  "active": <true | false>,
  "alerts": 10,
  "art_id": "",
  "description": "",
  "filters": [
      "type": <"regex" | "mime-type" | "build" | "property" | "package-type" | "aql" | "license-black" |
"license-white" | "issue-severity">,
      "value": "interface"
  ],
  "id": "",
  "name": "",
  "post_actions": {
    "emails": [
      .....
    ],
    "slacks": "",
    "webhooks": [
      .....
    ],
        "fail_build":<true|false>
 },
  "repo_type": "",
  "severity": "",
  "system": <true | false>,
  "target_name": "",
  "target_type": "<"repository" | "build" | "artifact"| "builds">",
  "temp": <true | false>
}
]
```

Sample usage:

```
GET /watches/Apache-2.0%20-%20banned?token=12345
{
  "id": "581f320e40a1632602462bb1",
  "name": "Apache-2.0 - banned",
  "description": "",
  "art_id": "",
  "active": true,
  "post_actions": {
    "emails": [],
    "webhooks": [],
       "fail_build":<true|false>
  },
  "filters": [
    {
      "type": "license-black",
      "value": [
        "Apache-2.0"
      ]
   }
  ],
  "target_type": "artifact",
  "alerts": 0
}
```

Response Codes: 200: Success

500: Failed to get watches

# **Delete Watch**

Description: Deletes a watch Security: Requires a valid user with "Manage Watches/Alerts" permission Usage: DELETE /watches/{watch\_name}

Produces: application/json

```
{
  "active": <true | false>,
  "alerts": 10,
  "art_id": "",
  "description": "",
  "filters": [
    {
      "type":"",
       "value":""
    }
  ],
  "id": "",
  "name": "",
  "post_actions": {
    "emails": [
      .....
    ],
    "slacks": "",
    "webhooks": [
    ],
        "fail build":<true|false>
  },
  "repo_type": "",
"severity": "",
  "system": <true | false>,
  "target_name": "",
"target_type": "",
  "temp": <true | false>
}
```

200: Success - watch(es) deleted

400: Failed to delete watches

# ALERTS

From version 1.12, Alerts have been deprecated and are replaced by the Violations feature.

Ignore Rules can now be viewed the Watches screen. Similarly, and any Alerts present in your system when upgrading to version 1.12 are still available in the Archived Alerts tab of the Watches screen. Ignore Rules and Archived Alerts will be completely removed in forthcoming versions.

#### **Get User Alerts**

Description: Gets all current alerts for a user Security: Requires a valid user with "View Watches/Alerts" permission Usage: GET /alerts?offset=<num\_of\_alerts\_to\_skip>&limit=<max\_alerts\_to\_display>&direction=<asc | desc>&order\_by=<created\_at | target | top\_severity | watch\_name> Produces: application/json

```
[
        {
            "alert id":"5a3158a9c0d05100014931d4",
        "created_at": "<creation date in ISO8601 format (yyyy-MM-dd'T'HH:mm:ss.SSSZ)>",
                 "top_severity": "<top severity for all issues reported in the alert>",
                "watch name": "<The name of the watch for which this alert was issued>",
                "issues" : [
              {
                "severity" : "<severity of the issue>",
                         "type" : "<issue type>",
                         "provider" : "<feed provider>",
                        "created": "<creation date in ISO8601 format (yyyy-MM-dd'T'HH:mm:ss.SSSZ)>",
                        "summary" : "<Summary of the issue>",
                         "component_ids" : ["<component_id>"],
                                 "description" : "<More detailed description of the
issue>",
                                 "impacted_artifacts" : [
                                 {
                                         "name": "<file name>",
                                         "display_name": "<name as displayed in Artifactory>",
                                         "path": "<file path in repository>",
                                         "pkg_type": "<The package type of the artifact for which this alert
was issued>",
                                         "sha256": "<file SHA256 checksum>",
                                         "shal": "<file SHA1 checksum>",
                                         "depth": "<file depth in impact path>",
                                         "parentSha": "<SHA256 checksum of parent file>",
                             "impact_path:": "<path to the infected file>",
                                    "infected file": {
                                       "name": "<infected file name>",
                                                 "path": "<infected file name>",
                                       "sha256": "<infected file SHA256 checksum>",
                                       "shal": "<infected file SHA1 checksum>",
                                                 "depth": "<infected file depth in impact path>",
                                       "parent_sha": "<parent artifact file SHA256 checksum>",
                                                 "display_name": "<infected file name as displayed in
Artifactory>",
                                     "pkg_type": "<infected file package type>"
                                    }
                          }
                       ]
            }
    ]
  }
1
```

#### Sample usage:

```
GET /alerts?offset=0&limit=25&order_by=created_at&direction=desc
Response:
  "data": [
    {
      "created": "2016-12-07T14:12:08.466Z",
      "top_severity": "Critical",
      "watch name": "new-watch",
      "issues": [
        {
          "severity": "Major",
          "type": "security",
          "provider": "WhiteSource",
          "created": "0001-01-01T00:00:00Z",
          "summary": "FileSystemBytecodeCache in Jinja2 2.7.2 does not properly create temporary
directories",
          "component ids": [
            "pypi://Jinja2:2.7.2"
          1,
          "description": "FileSystemBytecodeCache in Jinja2 2.7.2 does not properly create temporary
directories, which allows local users to gain privileges by pre-creating a temporary directory with a user's
uid. NOTE: this vulnerability exists because of an incomplete fix for CVE-2014-1402.",
          "impacted_artifacts": [
            {
              "name": "Jinja2-2.7.2.tar.gz",
              "display_name": "Jinja2:2.7.2",
              "path": "artifactory-xray/Python/",
              "pkg type": "Pypi",
              "sha256": "310a35fbccac3af13ebf927297f871ac656b9da1d248b1fe6765affa71b53235",
              "sha1": "",
              "depth": 0,
               "parent_sha": "310a35fbccac3af13ebf927297f871ac656b9da1d248b1fe6765affa71b53235",
              "impact_path": "",
              "infected_file": {
                "name": "Jinja2-2.7.2.tar.gz",
                "path": "###art12/Python/",
                "sha256": "310a35fbccac3af13ebf927297f871ac656b9da1d248b1fe6765affa71b53235",
                 "sha1": ""
                "depth": 0,
                "parent_sha": "310a35fbccac3af13ebf927297f871ac656b9da1d248b1fe6765affa71b53235",
                "display_name": "Jinja2:2.7.2",
                "pkg_type": "Pypi"
              }
            }
       ]
     }
   ]
  }
]
```

#### **Response Codes:**

200: Success - Alerts found400: Failed to get alerts. Check pagination query parameters.404: No alerts found500: Failed to read alerts

#### Ack Alert

Description: Acknowledge an existing alert Security: Requires a valid user with "Manage Watches/Alerts" permission Usage: POST /alerts/ack Produces: application/json

```
{
    "alert_Ids" : ["<alertId>", "<alertId>",...]
}
```

## Sample usage:

# **Response Codes:**

```
200: Alert has been acknowledged
404: Acknowledged alert not found
500: Failed to acknowledge alert
```

# SCAN

#### Scan Artifact

Description: Invokes scanning of an artifact Security: Requires a valid user with "Manage Components" permission Usage: POST /scanArtifact Consumes: application/json

```
{
    "checksum": {
        "md5": "",
        "shal": "",
        "sha256": ""
    },
    "componentId": "",
    "summary": ""
}
```

# **Response Codes:**

200: Scan of artifact is in progress415: Failed to parse artifact500: Failed to write message to the queue

# **Block Download Setup**

Description: Configures download blocking for a repository Security: Requires an admin user Usage: POST /blockDownloadSetup consumes: application/json

```
{
    "artifactoryId": "<The ID of the Artifactory instance>",
    "repoKey": "<The repository key in the specified Artifactory instance>",
    "severity": "<The severity of issues found for which downloads should be blocked>"
}
```

#### Update Block Download Setup

Description: Updates download blocking configuration for a repository Security: Requires an admin user Usage: POST /blockDownloadSetup/{name}?watcher\_name=<watcher name> consumes: application/json

```
{
    "artifactoryId": "",
    "repoKey": "",
    "severity": ""
}
```

Scan Build

Description: Invokes scanning of a build that was uploaded to Artifactory as requested by a CI server Security: Requires an admin user Usage: POST /scanBuild Consumes: application/json Produces: wild card

```
{
  "artifactoryId":<Artifactory instance id>,
  "buildName":<build name>,
  "buildNumber": <build number>
}
```

Produces: application/json

```
{
 "summary": {
   "fail_build": <true | false>,
    "message": <message with more information regarding the fail/success>,
   "more_details_url": <link to all created Alerts in Xray>,
   "total_alerts": <number of alerts generated from the scan>
 },
  "alerts": [ <alert details>
   {
      "created": <creation time of the Alert>,
      "issues": [ <the issues the Alert includes>
        {
          "created": <creation time of the issue>,
          "cve": "",
          "description": <issue description>,
          "impacted artifacts": [
            {
              "depth": "int",
              "display_name": "",
              "infected_files": [
                {
                  "component id": "",
                  "depth": "int",
                  "details": [
                    {
                      "banned_licenses": [
                        {
                          "alert_type": "",
                          "description": "",
                          "id": {},
                          "severity": "",
                          "summary": ""
                        }
                      ],
                      "child": "ImpactedFile",
                      "vulnerabilities": [
                        {
                          "alert_type": "",
                          "description": "",
                          "id": {},
                          "severity": "",
                          "summary": ""
                        }
                      ]
                   }
                  ],
```

```
"display_name": "",
                   "name": "",
                   "parent_sha": ""
                   "path": "",
                   "pkg_type": "",
                   "shal": "",
                   "sha256": ""
                }
              ],
               "name": "",
               "parent sha": "",
               "path": "",
               "pkg_type": "",
               "sha1": "",
               ,
sha256": ""
            }
          ],
          "provider": <issue provider>,
          "severity": <issue severity>,
          "summary": <issue summary>,
           "type": <issue type>
        }
      ],
      "top severity": <Alert's top severity>,
      "watch_name": <name of the Watch which caused the Alert>
    }
  1,
  "licenses": [
    {
      "name": <license name>
      "components": [<names of build components with this license>],
      "full_name": <license full name>,
      "more_info_url": [<links to more information about this license>],
    }
  ]
}
```

200: Build scanned 415: Failed to parse scan build request 400: Request is missing mandatory fields 403: No valid license was found 500: Failed to get Artifactory instance data 500: Failed to check watches

500: Failed to send build to scan

# **AUTHORIZATION**

# Get Token

Description: Generates a temporary token that is valid for 2 hours Security: Requires a valid user Usage: POST /auth/token Consumes: application/json

```
{
    "name": "",
    "password": ""
}
```

# Sample usage:

POST /auth/token
Response
{
 "admin": true,
 "email": "admin@mycompany.com",

```
"token": "12345",
  "userName": "admin"
}
```

200: Success 415: Bad credentials 500: Failed to marshal response

# **BINARY MANAGERS**

#### **Create Binary Manager Configuration**

Description: Configures a new connection to an Artifactory instance Security: Requires an admin user Usage: POST /binMgr Consumes: application/json

```
{
  "binMgrDesc": "",
 "binMgrId": "",
 "binMgrUrl": "",
 "password": "",
  "proxy_enabled": <true | false>,
  "user": "'
}
```

#### **Response Codes:**

- 200: Artifactory instance has been successfully added
- 400: Failed to create new instance of Artifactory, id is missing
- 400: Artifactory url cannot contain localhost
- 401: Bad Credentials
- 409: Artifactory already exists
- 409: Artifactory with Id {id} or url {url} already exists
- 415: Failed to parse request
- 415: Artifactory id must not contain /
- 500: Failed to obtain a response
- 500: Failed to set Artifactory Xray support information
- 500: Failed to upload Xray compatibility plugin 500: Incompatible version: {version}. This Xray version only supports integration with Artifactory {supportVersion} and above.
- 500: Failed to check Artifactory configuration
- 500: Artifactory instances older than version 4.11 must the Enterprise with a valid license
- 500: Failed to add Artifactory instance to database
- 500: Failed to create Xray configuration for Artifactory
- 500: Failed to validate Artifactory license

#### **Get Binary Manager Configurations**

Description: Gets the details of all connected Artifactory instances Security: Requires a valid user Usage: GET /binMgr Sample usage:

```
GET /binMgr
[
  {
    "binMgrDesc": "",
    "binMgrId": "",
    "binMgrUrl": "",
    "id": "",
    "license_expired": false,
    "license_valid": false,
    "proxy_enabled": false,
     "version": "
  }
]
```

200: List of Artifactory instances 401: Bad Credentials 500: Failed to obtain response

# Update Backward Compatibility Plugin

Description: Updates the Xray backward compatibility plugin to support versions of Artifactory older than 4.11 Security: Requires an admin user Usage: POST /updateBinMgrPlugin Response codes: 200: Xray compatibility plugin has been successfully installed 500: Failed to update Xray compatibility plugin

# **Update Binary Manager**

Description: Updates the details of a connected Artifactory instance Security: Requires an admin user Usage: PUT /binMgr/{id} Consumes: application/json

```
{
  "binMgrDesc": "",
  "binMgrId": "",
  "binMgrUrl": "",
  "password": "",
  "proxy_enabled": <true | false>,
  "user": ""
}
```

Sample usage:

```
PUT /binMgr/Art2
{
    "binMgrDesc": "For QA use",
    "binMgrId": "Art2",
    "binMgrUrl": "http://localhost:8081/artifactory",
    "password": "password",
    "proxy_enabled": false,
    "user": "admin"
}
```

#### **Response Codes:**

200: BinMgr has been successfully updated
400: Path parameter is missing
400: Artifactory URL cannot contain localhost
401: Bad Credentials
500: Failed to obtain response

# **Get Binary Manager**

Description: Gets the details of the specified connected Artifactory instance Security: Requires a valid user Usage: GET /binMgr/{id} Sample usage:

```
GET /binMgr/###art12
{
    "binMgrUrl": "http://localhost:8081/artifactory",
    "binMgrId": "###art12",
```

```
"binMgrDesc": "",
   "version": "4.x-SNAPSHOT",
   "proxy_enabled": false
}
```

200: Artifactory model 400: Path parameter is missing 401: Bad Credentials 500: Failed to obtain response

#### **Delete Binary Manager**

Description: Deletes an Artifactory instance configuration Security: Requires an admin user Usage: POST /binMgr/delete Consumes: application/json

```
{
  "binMgrDesc": "",
  "binMgrId": "",
  "binMgrUrl": "",
  "password": "",
  "proxy_enabled": <true | false>,
  "user": ""
}
```

#### Sample usage:

```
POST /binMgr/{id}
{
    "binMgrDesc": "For QA",
    "binMgrId": "arti2",
    "binMgrUrl": "http://localhost:8081/artifactory",
    "password": "password",
    "proxy_enabled": true,
    "user": "admin"
}
```

#### **Response Codes:**

200: BinMgr has been successfully updated
400: Path parameter is missing
400: Artifactory URL cannot contain localhost
401: Bad Credentials
500: Failed to obtain response

# COMPONENTS

# Add New Components

Description: Adds new components Security: Requires an admin user Usage: POST /component

Consumes: application/json

```
{
    "components": [
    {
        "component": "",
        "created": "2006-01-02T15:04:05Z",
```

```
"description": "",
    "downloads": 12,
    "licenses": [
      ....
    ],
    "modified": "2006-01-02T15:04:05Z",
    "name": "",
     "package_type": "",
     "sources": [
      {
         "name": "",
         "updated": "2006-01-02T15:04:05Z",
         "url": ""
      }
    ],
     "vcs_url": "",
    "versions": [
      {
         "downloads": 12,
         "files": [
           {
             "md5": "",
             "name": "",
             "sha1": "",
"sha256": ""
          }
         ],
         "licenses": [
           .....
         ],
         "released": "2006-01-02T15:04:05Z",
         "version": ""
      }
    ],
     "website_url": ""
  }
]
```

}

200: Shows details of an added component

400: Failed to obtain component

500: Failed to add component

#### Find Component by Name

Description: Search for a component by name - applicable only for components synced from the JFrog Global database to Xray Security: Requires a valid user with "View Component" permission Usage: GET /component/{name} Produces: application/json Sample usage:

```
GET /component/Jinja2
{
    "component": "Jinja2",
    "package_type": "pip",
    "name": "Jinja2",
    "description": "A small but fast and easy to use stand-alone template engine written in pure python.",
    "website_url": "http://jinja.pocoo.org/",
    "downloads": 35536045,
    "created": "2008-06-09T16:50:19Z",
    "modified": "2016-12-30T06:03:21.705Z",
    "sources": [
        {
```

```
"name": "pypi",
      "url": "https://pypi.python.org",
      "updated": "2016-12-30T06:03:21.678Z"
   }
  ],
  "versions": [
    {
      "version": "2.8.1",
      "released": "2016-12-29T13:16:20Z",
      "licenses": [
        "BSD"
      ],
      "files": [
        {
          "name": "Jinja2-2.8.1-py2.py3-none-any.whl",
          "sha256": "3997cf273f1424207c60d5895264f74483fce72702f15a7cd51a8551d43663ca",
          "shal": "805e865181e6bce2f2f6f74f7b54bd913fc54b27",
          "md5": "7472b9df828747c2d44eb539558bbf7a"
        },
        {
          "name": "Jinja2-2.8.1.tar.gz",
          "sha256": "35341f3a97b46327b3ef1eb624aadea87a535b8f50863036e085e7c426ac5891",
          "sha1": "6baee2df662bf193bb3669c2c5b475da6083e2aa",
          "md5": "150a8f1c180272753cf46dd3cdd6decf"
        }
      1
   }
  ]
}
```

200: Component found

400: Failed to resolve component mapping

500: Failed to get component by name

# Get Artifact Dependency Graph

**Description:** Get the complete dependency graph for an artifact **Security:** Requires a valid user with "View Components" permission **Usage:** POST /dependencyGraph/artifact **Consumes:** application/json

```
{
    "path": "<artifactory-name/repo-name/path>"
}
```

Produces: application/json

```
{
 "artifact":{
    "name": "<The name of the artifact who's graph we are obtaining>",
    "path": "<artifactory-name/repo-name/path>",
   "pkg_type": "<Package type>",
    "sha256": "<Artifact's SHA256 checksum>",
    "shal": "<Artifact's SHA1 checksum>",
    "component_id": "<The component ID>"
 },
  "components":[
    {
      "component_name":"<Dependency component name>",
      "component_id":"<Dependency Component ID>",
      "package type":"<Dependency component package type>",
      "version":"<Dependency component version>",
      "created":"<ISO8601 (yyyy-MM-dd'T'HH:mm:ss.SSSZ)>",
```

```
"modified":"<ISO8601 (yyyy-MM-dd'T'HH:mm:ss.SSSZ)>",
    "components":[<Next level dependencies of the dependency component>]
  }]
}
```

#### Sample Usage:

```
POST /dependencyGraph/artifact
{
  "path": "/Artifactory/pnnl/goss/goss-core-client/0.1.7/goss-core-client-0.1.7-sources.jar"
}
{
  "artifact":{
    "name": "artifactory-pro.zip",
    "path": "art2/ext-release-local/",
    "pkg type": "Generic",
    "sha256": "d160c68ed8879ae42756e159daec1dd7ecfd53b6192321656b72715e20d46dd2",
    "sha1": ""
    "component_id": "gav://org.artifactory.pro:artifactory-pro-war:4.14.0"
  },
  "components":[
    {
      "component name": "some-component-1.1",
      "component_id":"pip://some-component:1.1",
      "package_type":"pip",
      "version":"1.1",
      "created":"2008-06-09T16:50:19Z",
      "modified":"2015-07-26T17:49:47Z",
      "components":[]
    },
    {
      "component_name":"some-component-1.2",
      "component id":"pip://some-component:1.2",
      "package_type":"pip",
      "version":"1.2",
      "created":"2008-06-09T16:50:19Z",
      "modified":"2015-07-26T17:49:47Z",
       "components":[
        {
          "component_name":"Jinja2.7.2",
          "component_id":"pip://Jinja2:2.7.2",
          "package_type":"pip",
           "version":"2.7.2",
          "created":"2008-06-09T16:50:19Z",
          "modified":"2015-07-26T17:49:47Z",
          "components":[]
        }
      1
    }
  1
}
```

**Response Codes:** 

200: Success

- 400: Artifact '<PATH>' doesn't exist or isn't indexed in Xray 401: Bad credentials
- 415: Failed to parse request

#### 415: Failed to parse reques

# **Compare Artifacts**

Description: Compares two artifacts and produces the difference between them Security: Requires a valid user with "View Components" permission Usage: POST /dependencyGraph/artifactDelta Consumes: application/json

```
"source_artifact_path":"<artifactory/repo/path>",
```

{

```
"target_artifact_path":"<artifactory/repo/path>"
}
```

#### Produces:

```
{
  "source_artifact":{
    "name": "<The name of the source artifact we are comparing>",
    "path": "<artifactory-name/repo-name/path>",
    "pkg_type": "<Package type>",
    "sha256": "<Artifact's SHA256 checksum>",
    "shal": "<Artifact's SHA1 checksum>",
  },
  "target artifact":{
    "name": "<The name of the target artifact we are comparing>",
    "path": "<artifactory-name/repo-name/path>",
    "pkg type": "<Package type>",
    "sha256": "<Artifact's SHA256 checksum>",
    "shal": "<Artifact's SHA1 checksum>",
  },
  "removed":[
    {
      "component_name":"<Component name only found in source artifact>",
      "component_id":"<Dependency Component ID only found in source artifact>",
      "package_type":"<Dependency component package type>",
      "version":"<Dependency component version>",
      "created":"<ISO8601 (yyyy-MM-dd'T'HH:mm:ss.SSSZ)>",
      "modified":"<ISO8601 (yyyy-MM-dd'T'HH:mm:ss.SSSZ)>"
   }
  1,
  "added":[
    {
      "component_name":"<Component name only found in target artifact>",
      "component id":"<Dependency Component ID only found in target artifact>",
      "package_type":"<Dependency component package type>",
      "version":"<Dependency component version>",
      "created":"<ISO8601 (yyyy-MM-dd'T'HH:mm:ss.SSSZ)>",
      "modified":"<ISO8601 (yyyy-MM-dd'T'HH:mm:ss.SSSZ)>",
   }
  1,
 "unchanged":[
    {
      "component_name":"<Component name only found in both artifacts>",
      "component id":"<Dependency Component ID only found in both artifacts>",
      "package_type":"<Dependency component package type>",
      "version":"<Dependency component version>",
      "created":"<ISO8601 (yyyy-MM-dd'T'HH:mm:ss.SSSZ)>",
      "modified":"<ISO8601 (yyyy-MM-dd'T'HH:mm:ss.SSSZ)>",
   }
  ]
}
```

#### Sample Usage:

```
POST /dependencyGraph/artifactDelta
{
    "source_artifact_path":"/pnnl/goss/goss-core-client/0.1.7/goss-core-client-0.1.7-sources.jar",
    "target_artifact_path":"/pnnl/goss/goss-core-client/0.1.8/goss-core-client-0.1.8-sources.jar",
}
{
    "source_artifact":{
        "source_artifact":{
            "name": "artifactory-pro.zip",
            "path": "art2/ext-release-local/",
            "pkg_type": "Generic",
            "shal56": "dl60c68ed8879ae42756e159daec1dd7ecfd53b6192321656b72715e20d46dd2",
            "shal1": ""
},
```

```
"target artifact":{
    "name": "artifactory-pro.zip",
    "path": "art2/ext-release-local/",
   "pkg_type": "Generic",
    "sha256": "d160c68ed8879ae42756e159daec1dd7ecfd53b6192321656b72715e20d46dd2",
    "sha1": ""
 },
  "removed":[
    {
      "component name":"some-component-1.1",
      "component id":"pip://some-component:1.1",
      "package_type":"pip",
      "version":"1.1",
      "created":"2008-06-09T16:50:19Z",
      "modified":"2015-07-26T17:49:47Z"
   }
 ],
  "added":[
   {
      "component name":"Jinja2.7.2",
      "component_id":"pip://Jinja2:2.7.2",
      "package_type":"pip",
      "version":"2.7.2",
      "created":"2008-06-09T16:50:19Z",
      "modified":"2015-07-26T17:49:47Z"
   }
 1,
 "unchanged":[
   {
      "component name": "Apache1.4",
      "component_id":"gav://apache:1.4",
      "package_type":"maven",
      "version":"1.4",
      "created":"2008-06-09T16:50:19Z",
      "modified":"2015-07-26T17:49:47Z"
   }
 1
}
```

Response Codes: 200: Success 400: Artifact '<PATH>' doesn't exist or isn't indexed in Xray 401: Bad Credentials 415: Failed to parse request

# Get Build Dependency Graph

**Description:** Get the complete dependency graph for a build **Security:** Requires a valid user with "View Components" permission **Usage:** POST /dependencyGraph/build **Consumes:** application/json

```
{
  "artifactory_id":"<Artifactory instance name>",
  "build_name":"<Build name>",
  "build_number":"<Build number>"
}
```

Produces: application/json

```
{
    "build":{
        "name": "<The name of the build who's graph we are obtaining>",
        "path": "<artifactory-name/repo-name/path>",
        "pkg_type": "<Package type>",
        "sha256": "<artifact's SHA256 checksum>",
        "component_id": "<The component ID>"
},
```

```
"components":[
    {
        "component_name":"<Dependency component name>",
        "component_id":"<Dependency Component ID>",
        "package_type":"<Dependency component package type>",
        "version":"<Dependency component version>",
        "created":"<ISO8601 (yyyy-MM-dd'T'HH:mm:ss.SSSZ)>",
        "modified":"<ISO8601 (yyyy-MM-dd'T'HH:mm:ss.SSSZ)>",
        "components":[]
    }]
}
```

# Sample Usage:

```
POST /dependencyGraph/build
{
 "artifactory_instance":"myInstance",
 "build_name":"someBuild",
 "build_number":"someNumber"
}
{
  "build": {
      "name": "my-build",
      "path": "art2/ext-release-local/",
      "pkg_type": "Generic",
      "sha256": "d160c68ed8879ae42756e159daec1dd7ecfd53b6192321656b72715e20d46dd2",
      "component_id": "gav://org.artifactory.pro:artifactory-pro-war:4.14.0"
    },
  "components":[
    {
      "component_name":"some-component-1.1",
      "component_id":"pip://some-component:1.1",
      "package_type":"pip",
      "version":"1.1",
      "created":"2008-06-09T16:50:19Z",
      "modified":"2015-07-26T17:49:47Z",
      "components":[]
    },
    {
      "component_name":"some-component-1.2",
      "component_id":"pip://some-component:1.2",
      "package_type":"pip",
       "version":"1.2",
      "created":"2008-06-09T16:50:19Z",
      "modified":"2015-07-26T17:49:47Z",
      "components":[
        {
          "component_name":"Jinja2.7.2",
          "component_id":"pip://Jinja2:2.7.2",
           "package_type":"pip",
          "version":"2.7.2",
          "created":"2008-06-09T16:50:19Z",
          "modified":"2015-07-26T17:49:47Z",
          "components":[]
        }
     ]
    }
  ]
}
```

Response Codes:

200: Success

400: Build '<PATH>' doesn't exist or isn't indexed in Xray

400: Missing build name

400: Missing build number 400: Missing Artifactory ID

401: Bad credentials

415: Failed to parse request

# **Compare Builds**

Description: Compares two builds and produces the difference between them Security: Requires a valid user with "View Components" permission Usage: POST /dependencyGraph/buildDelta Consumes: application/json

```
{
   "source_artifactory_id":"<First instance name>",
   "source_build_name":"<First build name>",
   "source_build_number":"<First build number>",
   "target_artifactory_id":"<Second instance name>",
   "target_build_name":"<Second build name>",
   "target_build_number":"<Second build number>"
}
```

Produces: application/json

```
{
  "source_build":{
    "name": "<The name of the source build we are comparing>",
    "path": "<artifactory-name/repo-name/path>",
    "pkg_type": "<Package type>",
    "sha256": "<Build's SHA256 checksum>",
    "component_id": "<Build's component ID>",
  },
  "target_build":{
    "name": "<The name of the target build we are comparing>",
    "path": "<artifactory-name/repo-name/path>",
    "pkg_type": "<Package type>",
    "sha256": "<Build's SHA256 checksum>",
    "component_id": "<Build's component ID>",
  },
  "removed":[
    {
      "component_name":"<Component name only found in source build>",
      "component_id":"<Dependency Component ID only found in source build>",
      "package type":"<Dependency component package type>",
      "version": "<Dependency component version>",
      "created":"<ISO8601 (yyyy-MM-dd'T'HH:mm:ss.SSSZ)>",
      "modified":"<ISO8601 (yyyy-MM-dd'T'HH:mm:ss.SSSZ)>"
   }
  ],
  "added":[
    {
      "component_name":"<Component name only found in target build>",
      "component_id":"<Dependency Component ID only found in target build>",
      "package type":"<Dependency component package type>",
      "version":"<Dependency component version>",
      "created":"<ISO8601 (yyyy-MM-dd'T'HH:mm:ss.SSSZ)>",
      "modified":"<ISO8601 (yyyy-MM-dd'T'HH:mm:ss.SSSZ)>",
   }
  ],
 "unchanged":[
    {
      "component_name":"<Component name only found in both builds>",
      "component_id":"<Dependency Component ID only found in both builds>",
      "package_type":"<Dependency component package type>",
      "version":"<Dependency component version>",
      "created":"<ISO8601 (yyyy-MM-dd'T'HH:mm:ss.SSSZ)>",
      "modified":"<ISO8601 (yyyy-MM-dd'T'HH:mm:ss.SSSZ)>",
    }
  ]
}
```

#### Sample Usage:

```
POST /dependencyGraph/buildDelta
{
 "origin_build_artifactory_instance":"my-instance",
 "origin build name":"someOriginBuild",
 "origin_build_number":"111",
 "target_build_artifactory_instance":"my-instance",
 "target build name":"someTargetBuild",
 "target_build_number":"222",
}
{
  "source_build":{
    "name": "my-build",
      "path": "art2/ext-release-local/",
      "pkg type": "Generic",
      "sha256": "d160c68ed8879ae42756e159daec1dd7ecfd53b6192321656b72715e20d46dd2",
      "component_id": "gav://org.artifactory.pro:artifactory-pro-war:4.14.0"
  },
  "target_build":{
    "name": "my-build",
      "path": "art2/ext-release-local/",
      "pkg_type": "Generic",
      "sha256": "d160c68ed8879ae42756e159daec1dd7ecfd53b6192321656b72715e20d46dd2",
      "component id": "gav://org.artifactory.pro:artifactory-pro-war:4.14.0"
 },
" removed":[
    {
      "component_name":"some-component-1.1",
      "component_id":"pip://some-component:1.1",
      "package_type":"pip",
      "version":"1.1",
      "created":"2008-06-09T16:50:19Z",
      "modified":"2015-07-26T17:49:47Z'
   }
  ],
  "added":[
    {
      "component_name":"Jinja2.7.2",
      "component_id":"pip://Jinja2:2.7.2",
      "package type":"pip",
      "version":"2.7.2",
      "created":"2008-06-09T16:50:19Z",
      "modified":"2015-07-26T17:49:47Z"
   }
  ],
 "unchanged":[
    {
       'component_name":"Apache1.4",
      "component id":"gav://apache:1.4",
      "package type": "maven",
      "version":"1.4",
      "created":"2008-06-09T16:50:19Z",
      "modified":"2015-07-26T17:49:47Z"
   }
  ]
}
```

200: Success
400: The build with the provided identifier doesn't exist or isn't indexed in Xray
401: Bad credentials
415: Failed to parse request

# **VULNERABILITIES**

#### **Create a New Issue Event**

**Description:** Enables an Issue Vendor to Create a New Issue Event in Xray **Security:** Requires a valid user

#### Usage: POST /events Consumes: application/json

```
{
  "components": [
    {
      "component_id": "",
      "properties": [
      1
    }
  ],
  "created": "2006-01-02T15:04:05Z",
  "description": "",
  "id": "",
  "modified": "2006-01-02T15:04:05Z",
  "properties": [
    "interface"
  1,
  "provider": "",
  "severity": "",
  "source_id": "",
  "summary": "",
  "type": "",
  "updated": "2006-01-02T15:04:05Z",
  "url": ""
}
```

#### Response codes:

200: Vulnerability data added successfully

500: Failed to add vulnerability data

# **Gets Single Issue Event**

Description: Retrieves one vulnerability issue created by a vendor Security: Requires a valid user Usage: GET /events/{componentld} Produces: application/json

#### Response codes:

200: Vulnerability issue retrieved successfully

404: Failed to get vulnerability issue

500: Vulnerability issue not found

#### Allows an issue vendor to update an issue event

**Description:** Enables an Issue Vendor to Create a New Issue Event in Xray **Security:** Requires a valid user **Usage:** PUT /events

Consumes: application/json

```
{
    "components": [
    {
        "component_id": "",
        "properties": [
        ""
        ]
    }
  ],
    "created": "2006-01-02T15:04:05Z",
    "description": "",
```
```
"id": "",
"modified": "2006-01-02T15:04:05Z",
"properties": [
    "interface"
],
"provider": "",
"severity": "",
"source_id": "",
"summary": "",
"type": "",
"updated": "2006-01-02T15:04:05Z",
"url": ""
}
```

200: Vulnerability has been updated successfully

500: Failed to update vulnerability

### INDEX

### Index artifact

Description: Indexes an artifact Security: Requires an admin user Usage: POST /index Consumes: application/json

```
{
"archivePath": "",
"artifactoryId": "",
 "buildName": "",
 "buildNumber": "",
"checksums": {
  "md5": "",
   "sha1": "",
   "sha256": ""
},
"componentId": "",
 "created": 123,
"downloadUrl": "",
"downloadedArchive": [
   {
     "ArchiveName": "",
     "DownloadLink": "",
"SavedFilePath": "",
     "Sha": ""
  }
],
"eventTime": 123,
"eventType": "",
 "existArchive": [
   {
     "ArchiveName": "",
"DownloadLink": "",
     "SavedFilePath": "",
     "Sha": ""
  }
],
 "messageId": "",
"origEventType": "",
"path": "",
"repoKey": "",
```

```
"sourcePath": "",
"sourceRepoKey": ""
}
```

200: Index event successfully sent to queue

415: Unsupported media type

500: Failed to update event states for message

### INTEGRATION

### **Get Integration Configuration**

**Description:** Retrieves integrations configured into the system **Security:** Requires an admin user **Usage:** GET /integration

Produces: application/json

#### Sample usage:

```
GET /integration
[
    {
        "vendor": "whitesource",
        "api_key": "4a547ccd-fdf0-4ac4-8ec2-259ce91c1633",
        "enabled": <true|false>,
        "context": "project_id",
        "url": "https://saas.whitesourcesoftware.com/xray",
        "description": "WhiteSource provides a simple yet powerful open source security and licenses management
solution. More details at http://www.whitesourcesoftware.com.",
        "test_url": "https://saas.whitesourcesoftware.com/xray/api/checkauth"
    }
]
```

#### **Response Codes:**

200: Integration data retrieved successfully

500: Failed to retrieve integration data

### Add Integration Configuration

**Description:** Add an integration configuration **Security:** Requires an admin user **Usage:** POST /integration

Consumes: application/json

```
{
    "vendor": ""
    "api_key": "",
    "enabled": <true|false>,
    "context": "",
    "url": "",
    "description": "",
    "test_url": ""
}
```

### Sample usage:

```
POST /integration
{
    "vendor": "whitesource",
    "api_key": "12345",
    "enabled": true,
    "context": "project_id",
    "url": "https://saas.whitesourcesoftware.com/xray",
    "description": "WhiteSource provides a simple yet powerful open source security and licenses management
solution. More details at http://www.whitesourcesoftware.com.",
    "test_url": "https://saas.whitesourcesoftware.com/xray/api/checkauth"
}
```

#### **Response Codes:**

200: Integration data successfully added

```
500: Failed to register integration data
```

### **Update Integration Configuration**

Description: Updates the integration configuration Security: Requires an admin user Usage: PUT /integration/{name} Consumes: application/json

```
{
    "vendor": "",
    "api_key": "",
    "enabled": <true|false>,
    "context": "",
    "url": "",
    "description": "",
    "test_url": ""
}
```

#### **Response Codes:**

200: Integration data successfully Updated

500: Failed to register integration data

### **Delete Integration Configuration**

Description: Delete integration configuration Security: Requires an admin user Usage: DELETE /integration/{name} Produces: application/json

### Sample usage:

DELETE /integration/whitesource

#### **Response Codes:**

200: Integration deleted successfully

400: Vendor name is missing

500: Failed to delete integration

### MONITORING

### **Get System Monitoring Status**

Description: Gets system monitoring status Security: Requires a valid user Usage: GET /monitor Produces: application/json

#### Sample usage:

```
GET /monitor
{
    "problems": [
        {
          "severity": "warning",
          "services": [
              "analysis",
              "event",
              "indexer",
              "indexer",
              "xray_server"
        ],
        "problem": "No connection to Artifactory instance ###art12"
     }
]
```

#### **Response Codes:**

```
200: System monitoring status was sent
```

500: Failed to marshal object to json

### LICENSE REPORTS

### **Get License Report**

Description: Gets a report describing the distribution and compliance status of licenses in all indexed components Security: Requires a valid user with "Generate Reports" permission Usage: GET /licensesReport Produces: application/json

#### Sample usage:

```
GET /licensesReport
{
    "distribution": {
        "Apache-2.0": 24,
        "MIT": 10,
        "Other": 1,
        "Unknown": 333
    },
    "compliance": {
        "banned": 25,
        "unknown": 333,
        "valid": 10
    },
        "lastUpdate": "2017-01-01T12:20:49.024397147Z"
}
```

200: Successfully obtained license report

### **Get License Report Components**

Description: Get license report. either `license` or `compliance` query parameter are required Security: Requires a valid user with "Generate Reports" permission Usage: GET /licensesReport/components?[license=<license(BSD, GPL etc.)> | compliance=<unknown | valid | banned>]&direction=<asc | desc>&num\_of\_rows=<rows>&order\_by=<id | licenses>&page\_num=<page to view> Produces: application/json Sample usage:

```
GET /licensesReport/components?
compliance=valid&token=12345&direction=asc&num_of_rows=20&order_by=id&page_num=1
{
  "data": [
    {
      "component id": "npm://backbone.datastore:1.0.3",
      "component_name": "backbone.datastore:1.0.3",
      "pkg_type": "Npm",
      "is_root": false,
      "licenses": [
        "MIT"
      ],
      "watches": [
        "MIT-allowed"
      1
    },
        . . .
}
```

#### **Response Codes:**

200: Successfully obtained license report components

400: Failed to get report components - check pagination query parameters.

500: Failed to obtain report components

### **Run License Report Generation**

Description: Generate synchronized licensed report and wait for results Security: Requires a valid user with "Generate Reports" permission Usage: GET /licensesReport/generate Produces: application/json

Sample usage:

```
{
   "info": "License report was regenerated"
}
```

### **Response Codes:**

200: License report was regenerated

500: Failed to regenerate license report

### SECURITY REPORTS

### **Generate Synchronized Security Report**

Description: Generate synchronized security report and wait for results Security: Requires a valid user with "Generate Reports" permission Usage: GET /securityReport/generate Produces: application/json

{
 "info": "security report was regenerated"
}

#### **Response Codes:**

200: Security report was regenerated

```
500: Failed to regenerate security report
```

### **Get Security Report**

Description: Get the security report Security: Requires a valid user with "Generate Reports" permission Usage: GET /securityReport Produces: application/json

```
{
 "lastUpdate": "Time",
  "recent_components": [
   <int>
 1,
  "recent_vulnerabilities": [
   <int>
 1,
  "top_artifacts": [
    {
      "indexed": "Time",
      "name": "",
      "package_type": "",
      "path": "",
      "vulnerabilities": [
        {
          "id": {},
          "summary": ""
        }
      1
   }
 ],
  "top_vulnerabilities": [
    {
      "affected_components": [
        {
          "id": "",
          "impacted_paths": [
          ]
        }
      ],
      "created": "Time",
      "description": "",
      "properties": [
        "interface"
      1,
      "severity": "",
```

```
"summary": ""
}
}
```

### Sample usage:

```
GET /securityReport
{
  "recent vulnerabilities": {
    "2016-12-04": 0,
    "2016-12-11": 0,
   "2016-12-18": 0,
    "2016-12-25": 0,
    "2017-01-01": 3
  },
  "recent_components": {
    "2016-12-04": 0,
    "2016-12-11": 0,
    "2016-12-18": 0,
    "2016-12-25": 46,
    "2017-01-01": 0
  },
  "top_vulnerabilities": [
    {
      "summary": "CWE-20 Improper Input Validation",
      "description": "The MultipartStream class in Apache Commons Fileupload before 1.3.2, as used in Apache
Tomcat 7.x before 7.0.70, 8.x before 8.0.36, 8.5.x before 8.5.3, and 9.x before 9.0.0.M7 and other products,
allows remote attackers to cause a denial of service (CPU consumption) via a long boundary string.",
      "severity": "Critical",
      "properties": {
        "cve": "CVE-2016-3092",
        "cvss v2": "7.8",
        "description": "The MultipartStream class in Apache Commons Fileupload before 1.3.2, as used in
Apache Tomcat 7.x before 7.0.70, 8.x before 8.0.36, 8.5.x before 8.5.3, and 9.x before 9.0.0.M7 and other
products, allows remote attackers to cause a denial of service (CPU consumption) via a long boundary
string.",
         "publish_date": "2016-07-04T18:59:04.000Z",
        "references": [
          "http://svn.apache.org/viewvc?view=revision&revision=1743480",
          "http://svn.apache.org/viewvc?view=revision&revision=1743722",
        . . .
        1,
        "summary": "CWE-20 Improper Input Validation"
      ١.
      "created": "2016-07-04T18:59:04Z",
      "affected_components": [
        {
          "id": "gav://org.apache.tomcat:tomcat-servlet-api:8.0.32"
        },
        {
          "id": "gav://org.apache.tomcat:tomcat-api:8.0.32"
        },
        . . .
        }
        ],
  "top_artifacts": [
    {
      "name": "artifactory-pro-war-4.x-20160616.132515-1.war",
      "path": "/org/artifactory2/pro/artifactory-pro-war/4.x-SNAPSHOT/",
      "package_type": "Maven",
      "indexed": "2016-12-07T14:13:14Z",
      "vulnerabilities": [
        {
          "id": "584818fcaee4940008425415",
```

200: Security report successful

### **Get Recent Vulnerabilities**

Description: Get recent vulnerabilities for a given week, for the security report Security: Requires a valid user with "Generate Reports" permission Usage: GET /securityReport/recentVulnerabilities?time=<End of week date in format: YYYY-MM-DD>&token=<authentication token>&direction=<asc I desc>&num\_of\_rows=<rows to display>&page\_num=<page to view> Produces: application/json

```
{
   "data": "interface",
   "total_count": 10
}
```

Sample Usage:

```
"total_count": 0
}
```

#### **Response Codes:**

200: Successfully obtained all the vulnerabilities for a given week

400: Failed to get recent vulnerabilities - check pagination query parameters

400: Failed to get recent vulnerabilities - no time period was specified

### **Get Recent Components**

Description: Get recent components for all security report in given week period Security: Requires a valid user with "Generate Reports" permission Usage: GET /securityReport/recentComponents?time=<End of week date in format: YYYY-MM-DD>&token=<authentication token>&direction=<asc l desc>&num\_of\_rows=<rows to display>&page\_num=<page to view>

#### Produces: application/json

```
{
  "data": "interface",
  "total_count": 11
}
```

#### Sample usage:

```
GET /securityReport/recentComponents?time=2016-12-31&token=12345&&direction=asc&num_of_rows=20&page_num=1
{
    "data": null,
    "total_count": 0
}
```

#### **Response Codes:**

200: Successfully obtained recent components

400: Failed to get recent components - check pagination query parameters.

400: Failed to get recent components - no time period was specified

### GRAFEAS

Grafeas is an open source API that enables comprehensive auditing and governance for your software supply chain. The API uses a unified metadata exchange format that creates a uniform and consistent way to produce and consume metadata from software components. Having a standardized API for working with metadata is great because it simplifies your workflow by promoting automation.

By fully supporting the Grafeas API, Xray allows you to combine the publicly available metadata and your private metadata together to get a complete picture.

Grafeas defines two key entities:

- Notes: An item or condition that can be found via an analysis or is used multiple times in a process. For example, a CVE could be the result of a vulnerability analysis of a Linux package. In a build process, we would store information about our builder in a note. In Xray, notes represent security vulnerabilities but in the future additional note types will be supported.
- Occurrences: Can be thought of as an instantiation of a note and describes how the note was found in a specific cloud resource or project (e.g., location, specific remediation steps, etc.), or what the results of a specific note were (e.g., the container images that resulted from a build). In Xray, occurrences represent concrete component issues.

### Usage

The Xray Grafeas API uses the following syntax:

- **Project:** In Xray, the project\_id has no significant meaning as the project scope does not exist. You can use any keyword, as we have used 'xray' in our examples.
- Note: Each note is represented by a unique note ID. This ID is required when querying notes as displayed in the following example: /projec ts/<project\_id>/notes/<note\_id>.
- Occurrence: There are two ways to query occurrences either by a specific note or by a component (filter query). The first option is to retrieve all occurrences for a specific note using the following syntax: /project\_id>/notes/<note\_id>/occurrences.
   Another option is to retrieve all occurrences for a specific component using the following syntax: /projects/<project\_id>/occurrence

Another option is to retrieve all occurrences for a specific component using the following syntax: /projects/<project\_id>/occurrence s?filter=<url encoded component ID>.

### Authentication

The Grafeas REST API authentication uses an access token as a bearer token in an authorization header (Authorization: Bearer) with your access token.

### Get Note

Description: Gets a note using the note ID. Security: Requires a valid user with "View Components" permission. Usage: GET /api/v1/projects/<project\_id>/notes/<note\_id> Consumes: application/json Sample Usage:

```
{
                "shortDescription": "RHSA-2016:1776: java-1.6.0-openjdk security update (Important)",
                "longDescription": "The java-1.6.0-openjdk packages provide the OpenJDK 6 Java Runtime
Environment and the OpenJDK 6 Java Software...",
                "kind": "PACKAGE_VULNERABILITY",
                 "attestationAuthority": {
                     "hint": {}
                },
                 "vulnerabilityType": {
                     "severity": "Major",
                     "details": [
                         {
                             "package": "7:java-1.6.0-openjdk-devel",
                             "minAffectedVersion": {
                                 "kind": "MINIMUM"
                             },
                             "maxAffectedVersion": {
                                 "name": " 1:1.6.0.40-1.13.12.5.el7_2",
                                 "kind": "MAXIMUM"
                             },
                             "severityName": "Major",
                             "fixedLocation": {
                                 "version": {}
                             }
                        }
                    ]
                },
                 "buildType": {
                    "signature": {}
                },
                 "baseImage": {
                     "fingerprint": {}
                },
                 "package": {},
                "deployable": {},
                "discovery": {},
                 "relatedUrl": [
                    {
                         "url": "https://rhn.redhat.com/errata/RHSA-2016-1776.html"
                    }
                ],
                 "createTime": "2016-11-27T09:14:08+02:00",
                "updateTime": "2016-11-27T09:14:08+02:00"
}
```

400: Notes associated with project\_id do not exist.

### **Update Note**

Description: Updates a note. Security: Requires a valid user with "Manage Components" permission. Usage: PUT /api/v1/projects/<project\_id>/notes/<note\_id> Produces: application/json Sample Usage:

```
file could cause a Java application using JAXP
                          to consume an excessive amount of CPU and memory when parsed. (CVE-2016-3500, CVE-
2016-3508)* Multiple flaws were found in the
                         CORBA and Hotsport components in OpenJDK. An untrusted Java application or applet
could use these flaws to bypass certain Java
                         sandbox restrictions. (CVE-2016-3458, CVE-2016-3550) - update",
                "kind": "PACKAGE VULNERABILITY",
                 "attestationAuthority": {
                     "hint": {}
                },
                 "vulnerabilityType": {
                     "severity": "Major",
                     "details": [
                        {
                             "package": "7:java-1.6.0-openjdk-devel",
                             "minAffectedVersion": {
                                 "kind": "MINIMUM"
                             },
                             "maxAffectedVersion": {
                                 "name": " 1:1.6.0.40-1.13.12.5.el7_2",
                                 "kind": "MAXIMUM"
                            },
                             "severityName": "Major",
                             "fixedLocation": {
                                 "version": {}
                            }
                        },
                         {
                             "package": "6:java-1.6.0-openjdk-src",
                             "minAffectedVersion": {
                                 "kind": "MINIMUM"
                             },
                             "maxAffectedVersion": {
                                 "name": " 1:1.6.0.40-1.13.12.6.el6_8",
                                 "kind": "MAXIMUM"
                             },
                             "severityName": "Major",
                             "fixedLocation": {
                                 "version": {}
                             }
                        },
                         {
                             "package": "7:java-1.6.0-openjdk-demo",
                             "minAffectedVersion": {
                                 "kind": "MINIMUM"
                             },
                             "maxAffectedVersion": {
                                 "name": " 1:1.6.0.40-1.13.12.5.el7_2",
                                 "kind": "MAXIMUM"
                            },
                             "severityName": "Critical",
                             "fixedLocation": {
                                 "version": {}
                             }
                        },
                         {
                             "package": "5:java-1.6.0-openjdk-src",
                             "minAffectedVersion": {
                                 "kind": "MINIMUM"
                             },
                             "maxAffectedVersion": {
                                 "name": " 1:1.6.0.40-1.13.12.4.el5_11",
                                 "kind": "MAXIMUM"
                             },
                             "severityName": "Critical",
                             "fixedLocation": {
                                 "version": {}
                             }
                        },
                        {
                             "package": "5:java-1.6.0-openjdk-demo",
```

```
"minAffectedVersion": {
        "kind": "MINIMUM"
    },
    "maxAffectedVersion": {
        "name": " 1:1.6.0.40-1.13.12.4.el5_11",
        "kind": "MAXIMUM"
    },
    "severityName": "Critical",
    "fixedLocation": {
        "version": {}
    }
},
{
    "package": "6:java-1.6.0-openjdk-javadoc",
    "minAffectedVersion": {
        "kind": "MINIMUM"
    },
    "maxAffectedVersion": {
        "name": " 1:1.6.0.40-1.13.12.6.el6_8",
        "kind": "MAXIMUM"
    },
    "severityName": "Critical",
    "fixedLocation": {
        "version": {}
    }
},
{
    "package": "7:java-1.6.0-openjdk-javadoc",
    "minAffectedVersion": {
        "kind": "MINIMUM"
    },
    "maxAffectedVersion": {
        "name": " 1:1.6.0.40-1.13.12.5.el7_2",
"kind": "MAXIMUM"
    },
    "severityName": "Major",
    "fixedLocation": {
        "version": {}
    }
},
{
    "package": "5:java-1.6.0-openjdk-devel",
    "minAffectedVersion": {
        "kind": "MINIMUM"
    },
    "maxAffectedVersion": {
        "name": " 1:1.6.0.40-1.13.12.4.el5_11",
        "kind": "MAXIMUM"
    },
    "severityName": "Major",
    "fixedLocation": {
        "version": {}
    }
},
{
    "package": "6:java-1.6.0-openjdk",
    "minAffectedVersion": {
        "kind": "MINIMUM"
    },
    "maxAffectedVersion": {
        "name": " 1:1.6.0.40-1.13.12.6.el6_8",
        "kind": "MAXIMUM"
    },
    "severityName": "Major",
    "fixedLocation": {
        "version": {}
    }
},
{
    "package": "6:java-1.6.0-openjdk-demo",
    "minAffectedVersion": {
```

```
"kind": "MINIMUM"
    },
    "maxAffectedVersion": {
        "name": " 1:1.6.0.40-1.13.12.6.el6 8",
        "kind": "MAXIMUM"
    },
    "severityName": "Major",
    "fixedLocation": {
        "version": {}
    }
},
{
    "package": "7:java-1.6.0-openjdk",
    "minAffectedVersion": {
        "kind": "MINIMUM"
    },
    "maxAffectedVersion": {
        "name": " 1:1.6.0.40-1.13.12.5.el7_2",
        "kind": "MAXIMUM"
    },
    "severityName": "Major",
    "fixedLocation": {
        "version": {}
    }
},
{
    "package": "5:java-1.6.0-openjdk-javadoc",
    "minAffectedVersion": {
        "kind": "MINIMUM"
    },
    "maxAffectedVersion": {
        "name": " 1:1.6.0.40-1.13.12.4.el5_11",
        "kind": "MAXIMUM"
    },
    "severityName": "Major",
    "fixedLocation": {
        "version": {}
    }
},
{
    "package": "7:java-1.6.0-openjdk-src",
    "minAffectedVersion": {
        "kind": "MINIMUM"
    },
    "maxAffectedVersion": {
        "name": " 1:1.6.0.40-1.13.12.5.el7_2",
"kind": "MAXIMUM"
    },
    "severityName": "Major",
    "fixedLocation": {
        "version": {}
    }
},
{
    "package": "6:java-1.6.0-openjdk-devel",
    "minAffectedVersion": {
        "kind": "MINIMUM"
    },
    "maxAffectedVersion": {
        "name": " 1:1.6.0.40-1.13.12.6.el6_8",
        "kind": "MAXIMUM"
    },
    "severityName": "Major",
    "fixedLocation": {
        "version": {}
    }
},
{
    "package": "5:java-1.6.0-openjdk",
    "minAffectedVersion": {
        "kind": "MINIMUM"
```

```
},
            "maxAffectedVersion": {
                "name": " 1:1.6.0.40-1.13.12.4.el5_11",
                "kind": "MAXIMUM"
            },
            "severityName": "Major",
            "fixedLocation": {
                 "version": {}
            }
        }
    1
},
"buildType": {
    "signature": {}
},
"baseImage": {
    "fingerprint": {}
},
"package": {},
"deployable": {},
"discovery": {},
"relatedUrl": [
    {
        "url": "https://rhn.redhat.com/errata/RHSA-2016-1776.html"
    },
    {
        "url": "https://access.redhat.com/security/cve/CVE-2016-3458"
    },
    {
        "url": "https://access.redhat.com/security/cve/CVE-2016-3500"
    },
    {
        "url": "https://access.redhat.com/security/cve/CVE-2016-3508"
    },
    {
        "url": "https://access.redhat.com/security/cve/CVE-2016-3550"
    },
    {
        "url": "https://access.redhat.com/security/cve/CVE-2016-3606"
    }
],
"createTime": "2016-11-27T09:14:08+02:00",
"updateTime": "2016-11-27T09:14:08+02:00"
```

### Response code:

}

400: Failed to update note.

### **Create Note**

Description: Creates a new note. Security: Requires a valid user with "Manage Components" permission. Usage: POST /api/v1/projects/project\_id>/notes/<note\_id> Consumes: application/json Response: 201 Sample Usage:

POST /api/v1/projects/xrayScanner/notes

```
{
    "shortDescription": "RHSA-2016:1776: java-1.6.0-openjdk security update (Important)",
    "longDescription": "The java-1.6.0-openjdk packages provide the OpenJDK 6 Java Runtime
Environment and the OpenJDK 6 Java Software...",
    "kind": "PACKAGE_VULNERABILITY",
    "attestationAuthority": {
        "hint": {}
    },
```

```
"vulnerabilityType": {
    "severity": "Major",
    "details": [
        {
             "package": "7:java-1.6.0-openjdk-devel",
             "minAffectedVersion": {
                 "kind": "MINIMUM'
            },
             "maxAffectedVersion": {
                 "name": " 1:1.6.0.40-1.13.12.5.el7_2",
                "kind": "MAXIMUM"
            },
             "severityName": "Major",
            "fixedLocation": {
                 "version": {}
            }
        }
    ]
},
"buildType": {
    "signature": {}
},
"baseImage": {
    "fingerprint": {}
},
"package": {},
"deployable": {},
"discovery": {},
"relatedUrl": [
    {
        "url": "https://rhn.redhat.com/errata/RHSA-2016-1776.html"
    }
],
"createTime": "2016-11-27T09:14:08+02:00",
"updateTime": "2016-11-27T09:14:08+02:00"
```

### **Delete Note**

}

Description: Deletes a note. Security: Requires a valid user with "Manage Components" permission. Usage: DELETE /api/v1/projects/<project\_id>/notes/<note\_id> Produces: application/json Sample Usage:

DELETE /api/v1/projects/xrayScanner/notes/XRAY-G2

### **Response Code:**

200: Note was deleted. 400: Failed to delete notes with project\_id.

### Get Occurrences by Note ID

Description: Gets all occurrences based on a Note ID. Security: Requires a valid user with "View Components" permission. Usage: GET /api/v1/projects/<project\_id>/notes/<note\_id>/occurrences Consumes: application/json Sample Usage:

GET /api/v1/v1alpha1/projects/xrayScanner/notes/XRAY-G3

```
{
    "shortDescription": "RHSA-2016:1776: java-1.6.0-openjdk security update (Important)",
    "longDescription": "The java-1.6.0-openjdk packages provide the OpenJDK 6 Java Runtime
Environment and the OpenJDK 6 Java Software...",
    "kind": "PACKAGE_VULNERABILITY",
```

```
"attestationAuthority": {
    "hint": {}
},
"vulnerabilityType": {
    "severity": "Major",
    "details": [
        {
            "package": "7:java-1.6.0-openjdk-devel",
            "minAffectedVersion": {
                "kind": "MINIMUM"
            },
            "maxAffectedVersion": {
                "name": " 1:1.6.0.40-1.13.12.5.el7_2",
                "kind": "MAXIMUM"
            },
            "severityName": "Major",
            "fixedLocation": {
                "version": {}
            }
        }
    ]
},
"buildType": {
    "signature": {}
},
"baseImage": {
    "fingerprint": {}
},
"package": {},
"deployable": {},
"discovery": {},
"relatedUrl": [
    {
        "url": "https://rhn.redhat.com/errata/RHSA-2016-1776.html"
    }
1,
"createTime": "2016-11-27T09:14:08+02:00",
"updateTime": "2016-11-27T09:14:08+02:00"
```

### Get Occurrences by Component ID

Description: Gets all occurrences based on a URL encoded component ID. Security: Requires a valid user with "View Components" permission. Usage: GET /api/v1/projects/<project\_id>/occurrences?filter=<url encoded component id> Consumes: application/json Sample Usage:

```
GET /api/v1/v1alpha1/projects/xrayScanner/occurrences?
filter=aHR0cDovL2tva2860DA4MC9jb21tb25zOmNvbW1vbnM6NC420UAxMjM%3D
{
                "shortDescription": "RHSA-2016:1776: java-1.6.0-openjdk security update (Important)",
                "longDescription": "The java-1.6.0-openjdk packages provide the OpenJDK 6 Java Runtime
Environment and the OpenJDK 6 Java Software...",
                "kind": "PACKAGE_VULNERABILITY",
                "attestationAuthority": {
                    "hint": {}
                },
                 'vulnerabilityType": {
                    "severity": "Major",
                    "details": [
                        {
                             "package": "7:java-1.6.0-openjdk-devel",
                             "minAffectedVersion": {
                                 "kind": "MINIMUM"
```

```
},
                             "maxAffectedVersion": {
                                 "name": " 1:1.6.0.40-1.13.12.5.el7_2",
                                 "kind": "MAXIMUM"
                            },
                             "severityName": "Major",
                             "fixedLocation": {
                                 "version": {}
                             }
                        }
                    1
                },
                "buildType": {
                    "signature": {}
                },
                "baseImage": {
                    "fingerprint": {}
                },
                "package": {},
                "deployable": {},
                "discovery": {},
                "relatedUrl": [
                    {
                         "url": "https://rhn.redhat.com/errata/RHSA-2016-1776.html"
                    }
                ],
                "createTime": "2016-11-27T09:14:08+02:00",
                "updateTime": "2016-11-27T09:14:08+02:00"
}
```

```
Response Code: 400: Failed to get notes for project_ID.
```

### SUMMARY

### **Build Summary**

Description: Provides details about any build specified by build identifier (name + number) Security: Requires a valid user with "View Components" permission Usage: GET /summary/build?build\_name=<build name>&build\_number=<build number> Produces: application/json

```
{
  "artifacts": [
    {
       "general": {
         "component_id": "",
         "name": "",
"path": "",
         "pkg_type": "",
         "sha256": ""
      },
       "issues": [
         {
           "created": "",
"description": "",
           "impact_path": [
             {}
           ],
            "issue_type": "",
            "provider": "",
            "severity": "",
            "summary": ""
         }
      1,
       "licenses": [
```

```
{
           "components": [
             "sets.SetInterface"
           1,
           "full_name": "",
           "more_info_url": [
             .....
           1,
           "name": ""
        }
      1
    }
  ],
  "errors": [
    {
      "error": "",
      "identifier": ""
    }
  ]
}
```

200: Obtained artifact build summary

400: Missing build name or build number

### **Artifact Summary**

Description: Provides details about any artifact specified by path identifiers or checksum Security: Requires a valid user with "View Components" permission Usage: POST /summary/artifact Consumes: application/json

```
{
    "checksums": [
    ""
    ",
    "paths": [
    ""
    ]
}
```

Produces: application/json

```
{
 "artifacts": [
    {
      "general": {
        "component_id": "",
        "name": "",
        "path": "",
        "pkg_type": "",
        "sha256": ""
      },
      "issues": [
        {
          "created": "",
          "description": "",
          "impact_path": [
            {}
          ],
          "issue_type": "",
          "provider": "",
          "severity": "",
          "summary": ""
        }
      ],
```

```
"licenses": [
        {
           "components": [
             "sets.SetInterface"
           1,
           "full_name": "",
           "more_info_url": [
           ],
           "name": ""
        }
      ]
    }
  1,
  "errors": [
    {
      "error": "",
      "identifier": ""
    }
  ]
}
```

### Sample Usage:

```
POST /summary/artifact
{
    "checksums":["d160c68ed8879ae42756e159daec1dd7ecfd53b6192321656b72715e20d46dd2"]
}
Response
{
  artifacts: [
    "general": {
      "name": "artifactory-pro.zip",
      "path": "art2/ext-release-local/",
      "pkg_type": "Generic",
      "sha256": "d160c68ed8879ae42756e159daec1dd7ecfd53b6192321656b72715e20d46dd2",
      "component_id": "gav://org.artifactory.pro:artifactory-pro-war:4.14.0"
    },
    "issues":[
      {
        "summary":"FileSystemBytecodeCache in Jinja2 2.7.2 does not properly create temporary directories",
        "description": "this is the description of the issue",
        "issue type":"security",
        "severity":"Major",
        "provider":"JFrog",
        "created":"2016-10-26T11:15:51.17Z",
        "impact path": [
          "xray-artifactory/maven-1000/com/atlassian/aui/auiplugin/0.0.5-9-0-snapshot-035-do-not-use/Jinja2-
2.7.2"
        1
      }
    ],
    "licenses":[
      {
        "name":"MIT",
        "full name": "The MIT License",
        "more_info_url":"https://opensource.org/licenses/MIT",
        "components":[
          "some-component-1",
          "some-component-2",
          "some-component-3"
        1
      },
      {
        "name":"AGPL-3.0",
        "full_name":"GNU AFFERO GENERAL PUBLIC LICENSE, Version 3",
        "more_info_url":"https://opensource.org/licenses/AGPL-3.0",
        "components":[
```

```
"some-component-4",
           "some-component-5"
        ]
      },
      {
        "name":"unknown",
         "components":[
           "some-component-6",
           "some-component-7"
        ]
      }
  ],
  errors: [
    {
      identifier: "4e39f19212597312ee02db873847bcb12c17cc639898bd2fd9b6a4aff16690e5",
      error: "Artifact doesn't exist or not indexed in Xray"
    }
  ]
}
```

200: Obtained artifact summary

415: Failed to parse JSON

### SYSTEM

### **Ping Request**

Description: Sends a ping request Security: Requires a valid user Usage: GET /system/ping Produces: application/json Sample usage:

GET /system/ping
{"status":"pong"}

### **Response Codes:**

200: Ping successful

### **External Ping Request**

**Description:** Sends a ping request to external sources (Global Database, Bintray, etc.) **Security:** Requires a valid user **Usage:** GET /system/external/ping

Response Codes: 200: Ping successful to external source 404: Page not found

### **Get Version**

Description: Gets the Xray version and revision you are running Security: Requires a valid user Usage: GET /system/version Produces: application/json

```
{
    "xray_version":"<version number>",
    "xray_revision":"<revision number>"
}
```

```
GET /system/version
{
    "xray_version":"1.4",
    "xray_revision":"b3034"
}
```

200: Got version info successfully

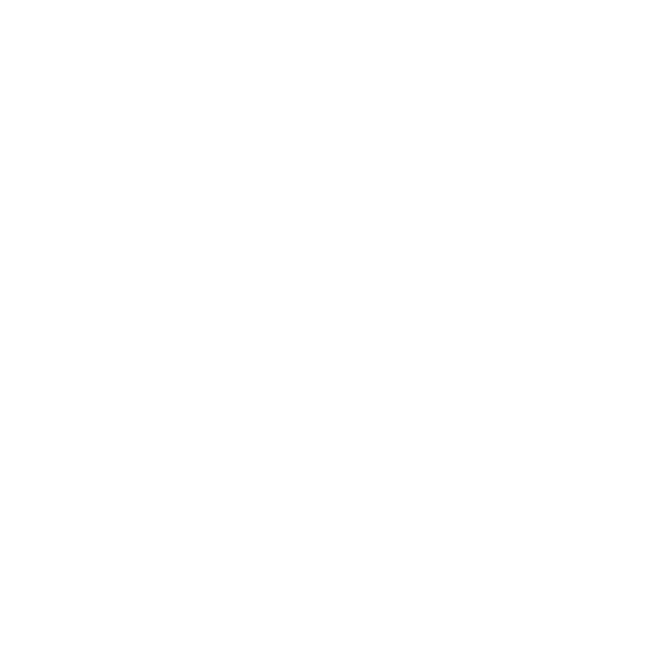

# Troubleshooting

### Overview

This page provides tips to solve common problems that users have encountered.

### **Configuration Folder**

In several cases, the solution requires accessing Xray internal data and configuration files. The location of these files can be obtained by running <code>./xray info</code>.

### For example:

./xray info

server port: 8000
docker mount folder: /home/vagrant/.jfrog/xray

### Page contents

- Overview
   Configuration
   Folder
- Xray is not indexing artifacts
- Xray is not able to communicate with Artifactory
- Xray does not not load the web UI or interact with the REST API
- Xray's RabbitMQ's queue has a large number of messages
- Xray is utilizing a large amount of space and potentially halts indexing
- Xray does not startup after a system failure incident or disk space exhaustion
- Xray is not able to send email notifications
- Xray is not providing enough information in its log files
- Xray database migration failed and needs to be retried

### Xray is not indexing artifacts

| Cause                                                                                                    | There may be a problem with the RabbitMQ message broker                                                                                                    |  |  |
|----------------------------------------------------------------------------------------------------|----------------------------------------------------------------------------------------------------|--|--|
| Resolut<br>ion                                                                                                    | colut Check the RabbitMQ event, index, or persist queues for messages. You can access the queues through the RabbitMQ console using: http://localhost:15672/#/queues |  |  |
|                                                                                                    | If you are not able to acess the RabbitMQ UI, you can try to create an SSH tunnel using: ssh -L15672:127.0.0.1:15672 root@ <machine ip=""></machine>                 |  |  |
|                                                                                                    |                                                                                                    |  |  |
| Cause Xray has reached the configured limit for disk usage (the default is 80%)                                                |                                                                                                    |  |  |
| <b>Resolution</b> Increase the disk usage limit by increasing the value of maxDiskDataUsage in Xray's xray_config.yaml config. |                                                                                                    |  |  |

### Xray is not able to communicate with Artifactory

| Cause      | Xray is not configured to work in insecure mode                                                               |
|------------|----------------------------------------------------------------------------------------------------|
| Resolution | Enable insecure mode by setting the following parameter in Xray's <i>xray_config.yaml</i> configuration file. |
|            | sslInsecure: true                                                                                             |

### Xray does not not load the web UI or interact with the REST API

| Cause      | Typically, this could be caused due to the fact that one or more of Xray's microservices are not started              |  |  |  |
|------------|----------------------------------------------------------------------------------------------------|--|--|--|
| Resolution | Use the Xray sh script to check the status of the microservices and verify all of them are fully started and up, e.g. |  |  |  |
|            | ./xray.sh status all                                                                                                  |  |  |  |
|            | Or for Docker:                                                                                                    |  |  |  |
|            | ./xray.sh ps                                                                                                    |  |  |  |
|            |                                                                                                    |  |  |  |

## Xray's RabbitMQ's queue has a large number of messages

| Cause          | A working Xray system should have its RabbitMQ's queues' count be relatively levelled (close to 0) which would signify and provide the best performance and fastest results.                              |  |  |  |
|----------------|----------------------------------------------------------------------------------------------------|--|--|--|
|                | Large could of messages may happen be due to either:                                                                                                    |  |  |  |
|                | 1. One Xray service/component is not working fast enough to handle its queue                                                                                                    |  |  |  |
|                | 2. Some error/unexpected behavior happened on one of the components, searching for the logs according to the corresponding RabbitMQ queue will provide an insight                                         |  |  |  |
| Resol<br>ution | 1. Temporarily increase the number of workers responsible for the appropriate queue (e.g. analysis) or allocate more resources to the machine; RAM & CPUs for faster processing, SSD for faster disk I/O. |  |  |  |
|                | 2. Search the appropriate log file (e.g. xray-analysis.log) for any [EROR] or "Caused by" messages for the cause.                                                                                         |  |  |  |

## Xray is utilizing a large amount of space and potentially halts indexing

| Cau                | This may happen be due to either (or a combination of):                                                                                                    |  |  |  |  |  |
|--------------------|----------------------------------------------------------------------------------------------------|--|--|--|--|--|
| se                 | 1. The \$XRAY_DATA location is not configured correctly - thus preventing the Xray disk sampler from checking the correct path for disk space availability                                                                                                    |  |  |  |  |  |
|                    | 2. The allowed disk utilization percentage value is too high                                                                                                    |  |  |  |  |  |
|                    | 3. Temporary files which should be removed (under \$XRAY_HOME/data/data/), are consuming a large amount space                                                                                                    |  |  |  |  |  |
|                    | 4. * Mostly applicable for large scale: Other databases (RabbitMQ/PostgreSQL/MongoDB) are occupying a large amount of space                                                                                                    |  |  |  |  |  |
| Res<br>olut<br>ion | 1. Enable debug logging on the Event component to see what is the path checked, expect to see a log entry stating: "Data Folder <location>, used: &lt;%&gt;, configured Threshold &lt;%&gt;. Remedy this by altering the xrayDataFolder property under the xray_config.yaml file to a correct location.</location> |  |  |  |  |  |
|                    | 2. Configure under the <i>xray_config.yaml</i> the maxDiskDataUsage flag to a lower value. On large scale enviroment and especially when working with large files, more space will be consumed (temporary) to allow the recursive indexing process to complete.                                                    |  |  |  |  |  |
|                    | 3. Xray version 1.9 significantly improved on handling scenarios where indexing has failed due an unexpected error (such as one related to files corruption) and will automatically remove these.                                                                                                    |  |  |  |  |  |
|                    | It is also possible to check the RabbitMQ's <b>retry</b> queues content (Get Message) to inspect messages and correlate their location under the xray_indexer.log* files. This will provide an insight for the retry action.                                                                                       |  |  |  |  |  |
|                    | 4. Configure the RabbitMQ database (mnesia) along with \$XRAY_HOME (the two should reside under the same mount) to a large mount (typically 1-2TB)                                                                                                    |  |  |  |  |  |
|                    | /etc/rabbitmq/rabbitmq-env.conf (not created by default):                                                                                                    |  |  |  |  |  |
|                    | RABBITMQ_MNESIA_BASE=/home/rabbitmq/mnesia                                                                                                    |  |  |  |  |  |
|                    | Separate the Mongo and PostgreSQL (can and/or should be paired under the same mount but separate) from the RabbitMQ &<br>\$XRAY_HOME:                                                                                                    |  |  |  |  |  |
|                    | Postgres:                                                                                                    |  |  |  |  |  |
|                    | To check: Postgresql home data folder location is configurable using the installer                                                                                                    |  |  |  |  |  |
|                    | If to be moved after the installation completion it is possible to follow this guide - Make sure PostgreSQL is stopped                                                                                                    |  |  |  |  |  |
|                    | Mongo:                                                                                                    |  |  |  |  |  |
|                    | <ul> <li>Stop Mongo (preferably stop all Xray services using the xray.sh stop all command)</li> <li>edit /etc/mongodb.conf, change:</li> </ul>                                                                                                    |  |  |  |  |  |
|                    | dbpath=/var/lib/mongo                                                                                                    |  |  |  |  |  |
|                    | to a path of your choice.                                                                                                    |  |  |  |  |  |
|                    | <ul> <li>Copy your mongo data folder to a new location - make sure the permissions are set with the mongod user (the -a flag of the cp<br/>command should take care of keeping permissions)</li> </ul>                                                                                                    |  |  |  |  |  |
|                    | cp -ra /var/lib/mongo /home/myuser/data/mongo                                                                                                    |  |  |  |  |  |
|                    |                                                                                                    |  |  |  |  |  |

### Xray does not startup after a system failure incident or disk space exhaustion

| Cau<br>se          | If RabbitMQ is not started successfully (use the commands from the troubleshooting above), it could be that RabbitMQ ran into data corruption after an unexpected system state occurred and caused its messages' and/or queues' storage to loss integrity.                                            |  |  |  |  |
|--------------------|----------------------------------------------------------------------------------------------------|--|--|--|--|
| Res<br>olut<br>ion | <ul> <li>Please note that this could result in queued messages loss - therefore some already made processing by Xray's microservices will<br/>be lost. No data related to already indexed files persisted to PostgreSQL (where the impact graph is stored and built) will<br/>be affected.</li> </ul> |  |  |  |  |
|                    | Check the following RabbitMQ files to diagnose the reason:                                                                                                    |  |  |  |  |
|                    | /var/log/rabbitmq/startup_log                                                                                                    |  |  |  |  |
|                    | /var/log/rabbitmq/startup_err                                                                                                    |  |  |  |  |
|                    | These log files are useful in particular when trying to diagnose RabbitMQ related issues.                                                                                                    |  |  |  |  |
|                    | • Typically commands such as <i>\$ head</i> or <i>\$ tail</i> would help considerably in troubleshooting of these.                                                                                                    |  |  |  |  |
|                    | Below is a common error indicating a <i>bad_match</i> error (excerpted):                                                                                                    |  |  |  |  |
|                    | BOOT FAILED                                                                                                    |  |  |  |  |
|                    | <pre>Error description:     {could_not_start,rabbit,         {{badmatch,             {error,                 {{badmatch,                 {error,                 {{badmatch,                 {error,                 {{cont_a_dets_file,</pre>                                                        |  |  |  |  |
|                    |                                                                                                    |  |  |  |  |
|                    | In this case the removal of RabbitMQ's queues' related files under the path below would help:                                                                                                    |  |  |  |  |
|                    | /var/lib/rabbitmq/mnesia/ <username>@<id>/recovery.dets</id></username>                                                                                                    |  |  |  |  |
|                    | Then try to restart Xray's microservices using:                                                                                                    |  |  |  |  |
|                    | \$ Jxray.sn restart all                                                                                                    |  |  |  |  |
|                    | • Sometimes, the restart of RabbitMQ alone could suffice (e.g. using \$ service rabbitmq-server restart)                                                                                                    |  |  |  |  |
|                    | If this does not help, carry on to remove the queues message stores directors:                                                                                                    |  |  |  |  |
|                    | /var/lib/rabbitmq/mnesia/ <username>@<id>/msg_store_transient</id></username>                                                                                                    |  |  |  |  |
|                    | /var/lib/rabbitmq/mnesia/ <username>@<id>/msg_store_persistent</id></username>                                                                                                    |  |  |  |  |
|                    | /var/lib/rabbitmq/mnesia/ <username>@<id>/queues</id></username>                                                                                                    |  |  |  |  |
|                    | Again, restart Xray's microservices and access Xray using the web UI.                                                                                                    |  |  |  |  |

## Xray is not able to send email notifications

| Cause      | Xray is not configured to work with an email server in insecure mode                                  |  |
|------------|----------------------------------------------------------------------------------------------------|--|
| Resolution | Enable insecure mode by setting the following parameter in Xray's xray_config.yam1 configuration file |  |
|            | sslInsecure: true                                                                                     |  |

### Xray is not providing enough information in its log files

C By default, Xray is configured for INFO level logging.

| a<br>u<br>se                       |                                                                                                    |
|------------------------------------|----------------------------------------------------------------------------------------------------|
| R<br>e<br>s<br>ol<br>u<br>ti<br>on | For each log file you want to analyze, set the log level to DEBUG. The log level for each Xray service is set in a corresponding configuration file found under /var/opt/jfrog/xray/data/config (for a Linux installation). For example, the analyzer service debug level is set in analysis_log4go_config.xml, while the indexer service debug level is set in indexer_log4go_config.xml. Similarly for all the other Xray services. |

## Xray database migration failed and needs to be retried

| Cause                                                  | After performing an upgrade, Xray is performing a migration. When the migrations starts, it creates a lock mechanism, so that external operations on the database will be prevented, while performing the migration. |  |
|--------------------------------------------------------|----------------------------------------------------------------------------------------------------|--|
|                                                        | In case a migration has failed, the lock will remain, locking Xray, but it can be retried and can be successful on next run.                                                                                         |  |
| Resol Quick summary of the steps we are about to take: |                                                                                                    |  |
| ution                                                  | 1. Check why and which the migration failed. This is optional and although not mandatory but is useful for future avoidance.                                                                                         |  |
|                                                        | 2. Delete the lock so that the migration will be retried.                                                                                                    |  |
|                                                        | Here is a break down of the steps that will need to be taken.                                                                                                    |  |
|                                                        | 1 Stop all Xray services:                                                                                                    |  |
|                                                        | Non-Docker                                                                                                    |  |
|                                                        | \$ ./xray.sh stop all                                                                                                    |  |
|                                                        | Docker:                                                                                                    |  |
|                                                        | \$ ./xray.sh stop                                                                                                    |  |
|                                                        |                                                                                                    |  |
|                                                        | 2. Start MongoDB and PostgreSQL only:                                                                                                    |  |
|                                                        | Non-Docker:                                                                                                    |  |
|                                                        | \$ service postgresql-9.5 start                                                                                                    |  |
|                                                        | \$ service mongod start                                                                                                    |  |
|                                                        | Docker:                                                                                                    |  |
|                                                        | \$ docker start xray_mongodb_1                                                                                                    |  |
|                                                        | \$ docker start xray_postgres_1                                                                                                    |  |
|                                                        |                                                                                                    |  |
|                                                        | 3. Perform actions on MongoDB side:                                                                                                    |  |
|                                                        | a. Connect to MongoDB:                                                                                                    |  |
|                                                        | Non-Docker:                                                                                                    |  |
|                                                        | \$ mongo -u xray -p passwordauthenticationDatabase xray                                                                                                    |  |
|                                                        | Docker:                                                                                                    |  |
|                                                        | <pre>\$ docker exec -it \$xray_mongodb_1 bash</pre>                                                                                                    |  |
|                                                        | Inside the Docker bash shell connect to MongoDB:                                                                                                    |  |
|                                                        | \$ mongo -u xray -p passwordauthenticationDatabase xray                                                                                                    |  |
|                                                        | h Switch to Yrow DB:                                                                                                    |  |
|                                                        |                                                                                                    |  |
|                                                        | o use xiay                                                                                                    |  |

c Find the current state of DB migrations, including the failed ones (important for understanding the DB schemas migration versions):

\$ db.db\_migrations\_running.find({}).pretty()

e. Copy the output aside for investigation:

\$ db.db\_migrations.find({}).sort({"version":-1}).limit(1)

example for the output (do this for the 4. analysis step below):

{ "\_id" : ObjectId("5a4bd9be95e701000100c37b"), "version" : NumberLong(27) }

\* The line above will tell us the ID of the migration running

f. Remove all migrations locks with the following command:

\$ db.db\_migrations\_running.deleteMany({})

At this point - you may skip to step 5.

4. For analysis and when contacting JFrog Support, the following information needs to be collected:

Database state only information:

a. MongoDB, copy the the output of two commands (were provided in step 3 above):

a. \$ db.db\_migrations\_running.find({}).pretty()

b. \$ db.db\_migrations.find({}).sort({"version":-1}).limit(1)

b. PostgreSQL, collect the information below from PostgreSQL database:

Connect to the PostgreSQL database:

Non-Docker:

\$ psql xraydb xray

Docker:

\$ docker exec -it xray\_postgres\_1 /bin/bash

\$ psql xraydb xray

\* If/When prompted for password, enter xray

\* xraydb is the name of the db, xray is the username

a. Run the following query (note to use ';' in the end, without it, it will not execute):

\$ SELECT \* FROM schema\_migrations;

\* Copy the output aside

b. In order to exit, enter:

\$ \q

c. Xray Services logs from the migration timeframe:

xray\_server.log

| xray_persist.log                                                         |
|--------------------------------------------------------------------------|
| xray_event.log                                                           |
|                                                                          |
| 5. Restart all Xray services. This will trigger the migration to re-run. |

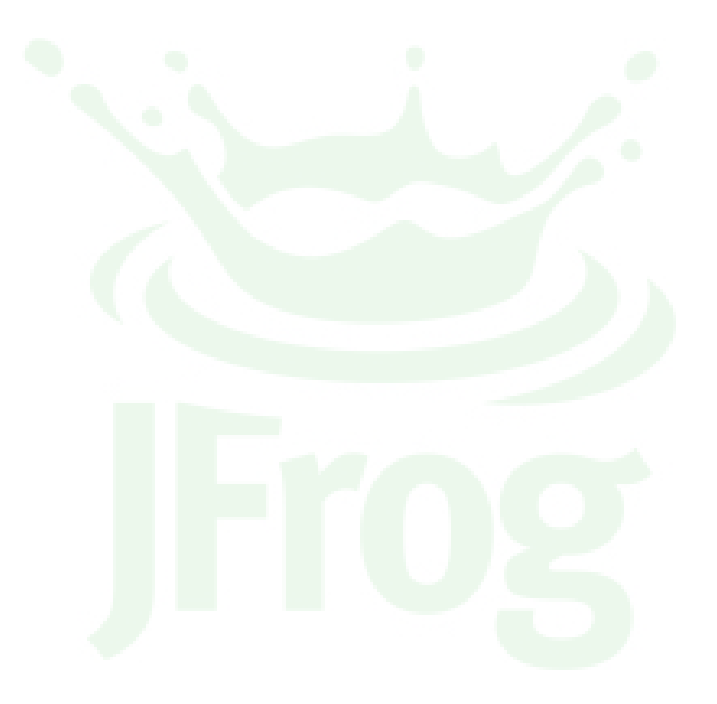

## **Release Notes**

### Overview

This page presents release notes for JFrog Xray describing the main fixes and enhancements made to each version as it is released.

### Download

Click to download the latest Xray.

### Installation

For installation instructions please refer to Installing Xray.

### Xray 1.12

Released March 28, 2018

### Highlights

### Improved Integration with Artifactory

JFrog Xray 1.12 jointly released with JFrog Artifactory 5.10, presents significant changes in how these two complementary applications are integrated to improve usability and stability.

### M Upgrade Xray first

For this joint release of JFrog Artifactory 5.10 and JFrog Xray 1.12, we strongly recommend first upgrading your Xray installation to version 1.12 and only then upgrading Artifactory.

### **Scan Status**

Previously, an artifact's scan status was stored in Artifactory by annotating the artifact with a set of properties such as indexing status, last update, top vulnerability severity and block status. From this version, these properties will be removed. Artifactory will fetch an artifact's scan status on demand when it is selected in the tree browser.

This is a breaking change which restricts compatibility of Artifactory and Xray versions as described in the following table:

|                        |           | Xray Version                                                                                                    |                                                                                                    |
|------------------------|-----------|----------------------------------------------------------------------------------------------------|----------------------------------------------------------------------------------------------------|
|                        |           | 1.12+                                                                                                    | <1.12                                                                                                    |
| Artifactory<br>Version | 5.10<br>+ | Since both Artifactory and Xray are upgraded, the new integration is fully functional as designed.                                                                                                    | This combination is supported.<br>Artifactory will continue to display each<br>artifact's scan status, however, it will<br>use previous mechanism that uses<br>properties.          |
|                        | <5.<br>10 | In this combination, the integration will not<br>work since an older version of Artifactory<br>does not query Xray for scan status, and the<br>new version of Xray does not attach<br>properties to an artifact. | If neither Artifactory nor Xray are<br>upgraded, the integration will work<br>using the previous mechanism that<br>displayed scan status as a set of<br>properties on the artifact. |

### Improved Download Blocking

From this release, download blocking has been removed from Artifactory and is, instead, configured in Xray as "Block Download" action on a Watch. This creates a more intuitive and consistent workflow giving you full control over all actions on an Artifact that has a violation in one place.

### **Better Build Control**

| Page Contents                                        |  |  |
|------------------------------------------------------|--|--|
| Overview                                             |  |  |
| <ul> <li>Download</li> </ul>                         |  |  |
| <ul> <li>Installation</li> </ul>                     |  |  |
| <ul> <li>Xray 1.12</li> </ul>                        |  |  |
| <ul> <li>Xray 1.12.1</li> </ul>                      |  |  |
| <ul> <li>Xray 1.11</li> </ul>                        |  |  |
| • Xray 1.10                                          |  |  |
| • Xray 1.10.1                                        |  |  |
| • Xray 1.9                                           |  |  |
| • Xray 1.8                                           |  |  |
| • Xray 1.8.0.1                                       |  |  |
| • Xray 1.8.1                                         |  |  |
| <ul> <li>Xray 1.8.2</li> <li>Xray 1.0.2</li> </ul>   |  |  |
| ×ray 1.8.3                                           |  |  |
| <ul> <li>Xray 1.8.3.1</li> <li>Xray 1.8.4</li> </ul> |  |  |
| • Xray 1.0.4                                         |  |  |
| • Xray 1.8.5                                         |  |  |
| <ul> <li>Xray 1.0.0</li> <li>Xray 1.7</li> </ul>     |  |  |
| • Xray 1.7                                           |  |  |
| • Xray 1.7.1                                         |  |  |
| • Xray 1721                                          |  |  |
| • Xray 1722                                          |  |  |
| • Xray 173                                           |  |  |
| • Xray 1.6                                           |  |  |
| <ul> <li>Xray 1.6.1</li> </ul>                       |  |  |
| <ul> <li>Xray 1.6.2</li> </ul>                       |  |  |
| <ul> <li>Xray 1.6.3</li> </ul>                       |  |  |
| <ul> <li>Xray 1.6.4</li> </ul>                       |  |  |
| <ul> <li>Xray 1.6.5</li> </ul>                       |  |  |
| <ul> <li>Xray 1.5</li> </ul>                         |  |  |
| <ul> <li>Xray 1.5.1</li> </ul>                       |  |  |
| <ul> <li>Xray 1.5.2</li> </ul>                       |  |  |
| <ul> <li>Xray 1.4</li> </ul>                         |  |  |
| <ul> <li>Xray 1.3</li> </ul>                         |  |  |
| • Xray 1.2                                           |  |  |
| • Xray 1.1                                           |  |  |
| <ul> <li>Xray 1.0</li> </ul>                         |  |  |
| • Xray 1.0.2                                         |  |  |
| <ul> <li>Xray Preview</li> </ul>                     |  |  |

Previously, all builds in Artifactory were indexed by Xray potentially causing visual clutter as less important builds such as snapshots would get indexed. From this version, Xray lets you select which builds to index, letting you focus your analyses on more significant build processes.

### Reapply Indexing to Your Builds

During the upgrade process to Xray 1.12, the indexing is cleared from all of the builds. To reapply indexing, you need to explicitly apply indexing to the builds of your choice.

### **Component-Driven Workflow: Watch Violations**

Previously, Xray brought vulnerabilities to your attention in the form of Alerts. But since alerts may aggregate several issues, each of which may affect multiple artifacts and builds, they made it difficult to understand all the issues affecting a particular component. Continuing Xray's evolution to a component-driven workflow, this version introduces **Watch Violations**.

Watch violations are displayed directly on the Component Details panel making it easy to identify all the security, license and custom issues affecting the component.

### Support for Additional Package Types

From this version, Xray supports indexing and scanning Gradle, Ivy and SBT packages.

### Xray 1.12.1

Released April 2, 2018

### **Issues Resolved**

This patch fixes these issues that were discovered in version 1.12:

- 1. Fixed an issue in which the "Block Download" action did not work when creating a watch on a remote repository when Artifactory versions
- lower than 5.10.
- 2. Fixed an issue in which deleting a custom issue did not impact the "Block Download" action when using Artifactory versions lower than 5.10.
- 3. Added the ability to automatically index all builds by Xray via a configuration parameter.

### Xray 1.11

Released February 18, 2018

### Highlights

### Assign OSS Licences to Components

This release provides these advanced OSS licenses functionalities:

- Assign custom licenses to your components.
- View the source of the originated license custom, JFrog, or a local file.
- · View if the license was assigned directly to the component or propagated to parent components and is part of their license list.

### **Failure Messages**

Xray now displays all impact analysis and artifact scanning failures in the new Failure Messages page, in the Admin module. This page provides administrators a single place where they can easily identify the exact step in the scanning and impact analysis Xray process in which it failed, allowing them to fix the issue and retry the step.

### Xray 1.10

Released January 2, 2018

### **Highlights**

Grafeas API

Project Grafeas defines an open, unified metadata exchange format and API that will create a uniform and consistent way to produce and consume metadata from software components. By fully supporting the Grafeas API, Xray acts as a portal to Grafeas providing your software supply chain with an unprecedented abundance of metadata that can be easily be put to use in automated auditing and governance processes. This release of Xray exposes a set of Grafeas endpoints that are fully integrated into the Xray REST API.

### Externalization of Databases

Xray works with a number of third party services, such as various databases, which were previously pre-installed with the other Xray microservices. From Xray 1.10, you have more control over your resource allocation and you can direct Xray to use an external RabbitMQ, MongoDB or PostgreSQL database in use in your organization. Keep in mind that if you direct Xray to use an external database, you have full control over the database, and also full responsibility to maintain and backup the database for Xray's use.

### Improved Database Sync

Database synchronization has been significantly improved resulting in a smoother workflow, data compression and boosted performance. The enhanced compression and performance promote stability and robustness to transient network issues. Depending on your hardware, network and other factors, this may improve performance by up to 70%.

### Expanded IDE Integration

In addition to UI improvements, the Unknown macro: 'link' has been updated to support scanning of Gradle and npm package formats in addition to the existing Maven package format.

### **Issues Resolved**

- 1. Improved performance of Alerts page.
- 2. Fixed an issue whereby Ignore Rules were not fetched when their associated Watch was deleted.
- 3. Fixed an issue whereby the Event microservice crashed due to a missing checksum returned from a property search made for a build's items.
- 4. Fixed an issue whereby deployed Docker Images with same SHA256 value got stuck in the analysis retry queue.
- 5. Fixed an issue whereby the Xray API 'Update User' command does not update the user, and returns a 404 error.

### Xray 1.10.1

Released January 4, 2018

This release includes UI display issue fixes in the Integrations and Permissions pages.

### Xray 1.9

Released December 3, 2017

### Highlights

### Authentication Through External Providers (LDAP, SAML, Crowd etc.)

User management in Xray has been greatly simplified by adding the ability to authenticate users through your corporate LDAP/Crowd or SAML provider. All you need to do is define one of the connected Artifactory instances as an "Authentication Provider". This lets you import the LDAP/Crowd, SAML and internal Artifactory users and groups from the specified Artifactory instance to Xray, and then assign them permissions as needed.

### Permission Management

This version introduces a flexible permissions model that gives an administrator fine-grained control over how users and groups access the different features of Xray. "Resources" define the scope of a permission and specify the repositories and builds in the connected Artifactory instance to which the permission applies. You can then specify users and groups, internally defined in Xray or imported from a connected "authentication provider" as described above, and grant them privileges for the selected resources.

### **Feature Enhancements**

- 1. Improved performance of indexing and analysis for large-scale environments.
- 2. Improved indexing and analysis process for Javascript files.
- 3. Improved database processes which significantly improve performance of certain recursive queries

### **Issues Resolved**

- 1. Fixed an issue in which Xray would not delete files that were moved to the RabbitMQ failure queue.
- 2. Fixed several issues connected to identifying the OS layer and its installed packages in Docker images.
- 3. Fixed an issue that would cause RabbitMQ to drain available RAM on large scale environments by loading a large number of messages.

### Xray 1.8

Released July 13, 2017

### Highlights

### Content-Driven Workflow

Xray's current work flow is event-driven creating alerts with stateless information; a snapshot of builds and components at an instant in time. In this release, we are adding support for a new and more intuitive workflow which is content-driven in that issues are displayed based on the **components** y ou are interested in. This has a huge impact on how you navigate your way to the most relevant content. The high-level flow can be summarized as:

Search for components Drill down Examine issues

Enhanced Search: Xray now provides enhanced search allowing you to search for specific components through a set of search filters such as package type, issue severity, version and more.

Rich component display: From the search results, you can select the component that interests you and view a rich display that provides details of all versions of the selected component

**Examine issues:** Selecting any issue from the components display provides detailed information on the issue as well as a list of all the artifacts and builds on which it has an impact.

### Recommendations for Remediation

In addition to providing a comprehensive list of versions in which a vulnerability exists for an infected component, the rich component display in the content-driven workflow also indicates in which version a vulnerability has been fixed (if available) and recommends upgrading to that version

### JFrog IntelliJ IDEA Plugin

With the JFrog IntelliJ IDEA Plugin, you can scan your Maven project dependencies using Xray and view vulnerabilities **during development time** dire ctly from within the IntelliJ IDE. IDE integration support will continue to expand to additional industry-standard IDEs, and to additional package formats.

#### **TeamCity Integration**

JFrog Xray expands its CI/CD integration capabilities by adding support for TeamCity, enabling you to scan builds, generate reports and even fail build jobs if they use components with known vulnerabilities. This is an effective way to prevent builds with vulnerabilities from entering production systems.

### Enhanced Vulnerability Data

Processing of raw vulnerability data has been greatly enhanced based on improved algorithms and heuristics to correlate and match data from different sources to the right component and version. This new data model provides greater and more accurate details about vulnerabilities such as infected version ranges, fix versions and more. It also allows better identification of infected components. In the case of Maven components, the vulnerability data has been completely replaced and undergoes manual curation before being loaded into the database resulting in better coverage with fewer false-positives.

Note that you need to perform a database sync (whether you are working in online or offline mode) to work with the enhanced vulnerability data.

### **Feature Enhancements**

### Improved Scanning Performance

Performance of scanning new builds and artifacts has been dramatically improved to orders of magnitude. Since this is the most common process that Xray performs the improvement results in Xray being more responsive on the whole. In particular, the performance and accuracy of Docker images analysis has been greatly improved.

### Support for Docker Images in Builds

Docker images encased in builds are now scanned and indexed just like any other build dependency.

### **Issues Resolved**

- 1. Fixed an issue in which Xray listed a component as having an "Unknown" license, even though specific known licenses were identified.
- 2. Fixed an issue in which npm dependencies with vulnerabilities were downloaded even when their hosting repository in Artifactory was set to block downloads.

### Xray 1.8.0.1

Released July 17, 2017

### **Issues Resolved**

1. Fixed an issue which may have caused a slow database migration when upgrading Xray to a new version.

### Xray 1.8.1

Released July 31, 2017

### **Issues Resolved**

- 1. Fixed an issue with Xray's analysis process causing component license data to be saved multiple times, potentially consuming high amounts of memory and disk space.
- 2. Fixed an issue where license issues in alerts did not have an impact path.
- 3. SaaS users will now receive email notifications with a default mail server configuration.

### Xray 1.8.2

Released August 3, 2017

#### **Issues Resolved**

1. Issues and their status, contained within Docker images in a build, are now properly propagated.

### Xray 1.8.3

Released August 22, 2017

### **Feature Enhancements**

- Xray now gives you the option of selecting a custom location for your Xray data and PostgreSQL directories during an installation or upgrade process.
- Xray has undergone system-wide performance improvements which can be seen in several screens including Components, Issues in component details, Alerts, Security Reports and more.
- 3. When viewing component details, you can filter the issues displayed by their Summary field.
- 4. The Reports module has undergone several improvements in UI display and performance

### **Issue Resolved**

1. Fixed an issue in which the All Alerts tab in the Alerts screen would appear empty even when alerts were present.

### Xray 1.8.3.1

#### Released August 24, 2017

#### **Issues Resolved**

- 1. Fixed an issue where some filter selections in the Component Search did not return all applicable results.
- 2. Fixed an issue with the "Cancel" button in the Artifactory instance details page.
- 3. Fixed an issue where data migration was not running properly when upgrading to Xray 1.8.3 resulting in many errors in the log file.

### Xray 1.8.4

#### Released September 25, 2017

This release brings significant OSS licenses functionalities for improved license coverage, including the ability to parse license from files, license content analysis and GitHub license matching.

#### Feature Enhancements

- 1. Xray will now support parsing OSS license information from all popular license file conventions, such as "\*.pom" and "license.txt" metadata files.
- 2. An additional layer of matching logic will now be used to help classify even more OSS licenses that may have been slightly modified, by analyzing the license content and comparing it to known license types.
- 3. Xray is now able to get license information from GitHub for components with a GitHub page.
- 4. The Xray installer now supports writing the installation / upgrades outputs to an installer log for better traceability.

- 1. The license tab will now show a "0" in the tab header when a license cannot be identified. Licenses that are identified as "unknown" will include a proper placeholder in the component details page.
- 2. Better handling of multiple files associated with the same component id.
- 3. The Xray Docker installation does no longer require root privileges to run.

### Xray 1.8.5

Released October 17, 2017

Feature Enhancements

- 1. Artifact Checksum Matching Xray now provides more accurate results by doing a checksum match in addition to the already supported component id match. This is especially useful for files which do not have proper component id's attached to them, such as Javascript files.
- 2. Performance improvements in the analysis process and Memory Consumption Enhancements.

### Xray 1.8.6

Released October 19, 2017

#### **Issues Resolved**

1. Fixed an issue in which when Xray's indexing process would fail, under certain conditions, temporary files would not be removed which could eventually deplete available storage on the filesystem.

### Xray 1.7

Released April 20, 2017

### Highlights

**New Home Page:** The Xray Home page has been completely redesigned to act as a dashboard that provides a wealth of useful information. At a glance, understand your general system health, get an overview of components and alerts, system scan status, database sync status and more.

### Feature Enhancements

Package Type filter for Component search: The Components page now includes a Package Type filter that lets you focus on specific package types making it easier for you to search for specific components.

#### **Issues Resolved**

- 1. If an external integration is removed, Xray will now also remove any alerts related to that integration
- 2. Custom issues are now aggregated together with security vulnerabilities when viewing Component details and in REST API responses.
- 3. Fixed an issue with updating properties in Artifactory that are related to Xray's indexing status.

### Xray 1.7.1

Released April 24, 2017

#### **Issues Resolved**

- 1. Fixed an issue with file paths that sometimes led to the wrong location.
- 2. Fixed an issue with migration for component license migration.

### Xray 1.7.2

Released June 5, 2017

#### Feature Enhancements

- 1. Xray now adds a timestamp indication to build snapshots. This ensures that each snapshot will have a unique name, making it easier to work with snapshots.
- 2. When updating to a new version requires migration of the database (which may take some time), Xray will now show how the upgrade is progressing and provide error information if the upgrade fails.
- 3. Xray's logging facility has been improved so that you no longer have to restart Xray if you want to change the log level for any of it's services.
- Xray's search has been enhanced so that in addition to package type, you can now also filter searches by component type (artifacts or builds).

### **Issues Resolved**

- 1. Fixed an issue that prevented creation of custom issues due to an error in parsing the timestamp when it included the Z timezone indicator.
- 2. Fixed an issue that prevented Xray from annotating artifacts in Artifactory whose name included certain special characters.
- 3. Fixed an issue in which the Xray base URL in the config descriptor for a connected Artifactory instance would not be updated when the base URL was modified.
- 4. Fixed an issue in which the status of some artifacts would not be modified even after they were scanned, and, as a result, their download was blocked when download blocking was enabled in Artifactory for unscanned artifacts.

### Xray 1.7.2.1

Released June 6, 2017

#### **Issues Resolved**

1. Fixed an issue introduced in version 1.7.2 which, under certain conditions, caused a database connection leak.

### Xray 1.7.2.2

Released June 8, 2017

#### **Issues Resolved**

1. Fixed an issue that prevented Xray from synchronizing its database and indexing artifacts due to too many idle connections to its PostgreSQL database.

### Xray 1.7.3

### Released June 25, 2017

#### Enhancements

Xray now supports setting the system log level for each of the microservices without having to restart the Xray server.

#### **Issues Resolved**

- 1. Fixed an issue in which Docker images, whose full set of layers were already included in another indexed image, would not get indexed.
- 2. Fixed an issue in which the Artifact Summary REST API endpoint did not provide license information if there were no Allowed or Banner License filters defined for a watch.

### Xray 1.6

### Released January 18, 2017

### **CI/CD** Integration

JFrog Xray takes an active role in your CI/CD pipeline to indicate you should fail build jobs if your build or any of its dependencies have vulnerabilities. Your CI server (currently, Jenkins CI is supported) can now send a request to Xray to scan a build that was uploaded to Artifactory. In accordance with Watches you may define, Xray will scan the build, and if vulnerabilities that trigger an alert are found, Xray can now respond to the inquiring CI server that the build job should fail.

#### Main Updates

- 1. Fail build jobs according to Watch specifications if build artifacts or their dependencies contain vulnerabilities.
- 2. Changes in the UI for Watches replacing "Notifications" with "Actions", and the addition of the Fail Build Job action to support CI/CD integration
- "All Builds" has been added a new target type for watches so you can specify that all builds uploaded to Artifactory are scanned by Xray, not
  only specific builds you configure into the Watch.

### Xray 1.6.1

#### Released January 25, 2017

#### Main Updates

1. An issue that was causing artifact indexing to fail has been fixed.

### Xray 1.6.2

### Released February 12, 2017

### Preventing Brute Force Attacks

Xray has been equipped with a login protocol to prevent brute force attacks. When Xray encounters multiple login attempts by the same user, Xray steadily increases the time interval that the user must wait before attempting login again. After a specific number of failed login attempts, the user will be locked out of their account. At that point, login can only be reset by an Xray administrator. The administrator has full control over the number of failed login attempts to lock the user out.

### System Logs

An Xray administrator may now view the Xray system log file in the **Admin** module, with the ability to filter log messages from the different services behind Xray.

#### Main Updates

- 1. A bug preventing Xray from reaching the global database server when a proxy server is configured was fixed.
- 2. Performance when synchronizing the global database to Xray has been greatly improved. The overall process time is dramatically reduced, both for a first-time synchronization, and for periodic updates.
- 3. A mechanism has been added to prevent brute force attacks on Xray by locking out users with multiple failed login attempts.
- 4. A bug that prevented upgrade when the upgrade archive was extracted in the same folder as the previous version, has been fixed.
- 5. The impact path of an artifact is now displayed as a full path including the Artifactory instance and the repository in which the impacted artifact is hosted.
- 6. The Xray log can now be viewed by an administrator in the Admin module System Logs page.

### Xray 1.6.3

#### Released March 7, 2017

#### Main Updates

- 1. Xray's analysis process performance has been greatly improved
- 2. Performance when generating a security report has been greatly improved, especially for Xray instances that have indexed thousands of artifacts.
- 3. Alerts can now be sorted by severity, and when viewing the details for a selected alert, the tab title also displays its severity.
- 4. A bug in which some impacted artifacts were omitted from the security report has been fixed.
- 5. A bug in which offline database sync was failing due to components not being found has been fixed.
- 6. The scanning process performance has been greatly improved
- 7. When viewing a component's details page, vulnerabilities and licenses of it's child components are also displayed.

### Xray 1.6.4

Released March 14, 2017

#### Main Updates

1. An issue causing proxy server functionality to fail has been fixed.

### Xray 1.6.5

Released March 22, 2017

#### Main Updates

- 1. Improve performance of both the indexing and scanning processes.
- 2. Improve performance of security report generation.

### Xray 1.5

Released January 4, 2017

### **Dependency Graph APIs**

JFrog Xray exposes its dependency graphs to any external source with access to its REST APIs. Through a simple REST API call, you can now receive the full dependency graph of any component or build as a JSON object, or compare the dependency graphs of any two components or builds to get a clear indication of the differences between them and easily hone in on new dependencies that may have introduced issues and vulnerabilities.

### Editing System Watches

System watches are created when a repository in Artifactory has been configured to block downloads. To provide more flexibility and finer control over when alerts should be generated, system watches can now be edited by Xray admin users.

### Unknown Licenses

Handling components with unknown licenses is a matter of your organization's policy. Xray now allows you to specify if these components should trigger alerts or not.

### Main Updates

- 1. Dependency Graph APIs allowing you to get the graph of any artifact or build, and compare any two artifacts or builds.
- 2. System watches can now be edited by Admin users.
- 3. Allowed and Banned License filters now allow you to specify "Unknown" so you can decide if components with unknown licenses should trigger alerts or not.
- 4. When indexing Docker images, Xray now also indexes Debian and RPM packages in the image OS layer.
- 5. The onboarding wizard UI has been improved for usability and to allow indexing selected repositories on the spot.
- 6. The Security Report display has been improved.

### Xray 1.5.1

Released January 9, 2017

### Main Updates

- 1. Fixed an issue that caused a database connection leak
- 2. Fixed handling of gzip files with invalid headers

### Xray 1.5.2

Released January 10, 2017

#### Main Updates

1. Fixed an issue that prevented microservices from writing entries to system logs

### Xray 1.4

Released December 20, 2016

### Security Reports

JFrog Xray adds a new report that shows you which vulnerabilities have the most far reaching consequences in your code, and which components in your code base have the most reported vulnerabilities, as well as recent vulnerabilities and infected components that were detected.

#### **Black Duck Integration**

JFrog Xray has integrated with Black Duck Software as a new external vulnerability provider. Black Duck automates the process of securing and managing open source software by helping you comply with open source license requirements and providing security alerts about vulnerabilities discovered in open source components.

#### Main Updates

- 1. Security Report
- 2. Black Duck integration

### Xray 1.3

#### Released December 4, 2016

### Improved Onboarding

The onboarding experience has been improved in several ways including a wizard that guides you through the first essential steps of configuring Xray.

#### Integrations
The Integrations UI has been modified to be more flexible and efficiently accommodate any number of integrations with external issue and vulnerability providers.

## Artifact and Build Summary REST API

The Artifact and Build Summary REST API endpoints provides general information about an artifact or build as well as an aggregated list of issues and OSS licenses associated with them.

#### Main Updates

- 1. Onboarding improvements including an Onboarding wizard
- 2. Flexible UI for integrations
- 3. Artifact Summary and Build Summary REST APIs

# Xray 1.2

#### Released November 6, 2016

## License Reports

Generate a report that shows the distribution of open source licenses used by artifacts indexed by Xray, as well their compliance with "Allowed Licenses" and "Banned Licenses" filters defined in all watches in the system.

#### System Status

Xray now monitors a variety of system parameters and reports on their status to let you easily diagnose problems.

#### **Issue Filters**

You can now create filters on watches based on the minimum severity of issues associated with indexed artifacts.

### **Main Updates**

- 1. License reports for distribution of OSS licenses and compliance with watches defined.
- 2. Self-monitoring system status
- 3. Checksum calculation has been optimized by running it asynchronously.
- 4. Issue filters based on minimum severity of an issue associated with an artifact.

# Xray 1.1

Released September 22, 2016

#### Support for Older Versions of Artifactory

JFrog Xray now supports all versions of JFrog Artifactory from v4.0 and above

### Synchronization with the Global Database Server

Previously, Xray would synchronize with the global database server automatically at set time intervals. To give you more control over usage of your system resources, you can now manually invoke initial synchronization and update with the global database server, and pause/resume synchronization if necessary.

# Support for Non-Docker Installation

In addition to Docker, JFrog Xray is now available for installation in a variety of flavors including Ubuntu, CentOS, Red Hat, and Debian.

# Support Download Blocking

JFrog Xray will annotate artifacts that have been identified with an issue in any connected instance of JFrog Artifactory so that the Artifactory administrator may block download of that artifact.

#### Integration with Aqua

If you have an account with Aqua, this integration lets you enable their feed as a source for alerts using your Aqua API key.

#### **OSS License Policy**

You may now implement an OSS license policy by defining a filter for watches based on a whitelist or blacklist of OSS licenses. Any component in the system that does not pass through the filter you define will generate an alert.

## **Main Updates**

- 1. Support for older versions of Artifactory v4.0 and above
- 2. Visibility and control over resources with synchronizing with the global database server
- 3. Support for Linux installations
- 4. Support download blocking
- 5. Support for manually invoking and operating synchronization with the global database server
- 6. Integration with Aqua
- 7. OSS license policies
- 8. Connect to Artifactory via an HTTP proxy.

# Xray 1.0

#### August 1, 2016

JFrog is proud to the first official release JFrog Xray 1.0. This version presents dramatic changes based on feedback recieved from customers using the previous "Preview" version released several weeks ago.

### Easy Onboarding

The entire onboarding process to get started with Xray is done within Xray. This includes adding Artifactory instances, specifying repositories for indexing, triggering indexing and getting status on the indexing process.

#### **Unified Analysis**

Watches and alerts now aggregate all types of analysis performed. You simply define the context you are interested in for a **Watch** (repository, build or all artifacts), and view aggregated information on issues detected and artifacts impacted in the resulting alert.

#### Focusing on the most relevant issues and alerts

You can now choose to ignore alerts or issues that have been resolved or are not interesting to you either for a specific alert instance or permanently.

#### Integrations

While JFrog Xray comes preconfigured with a database of issues and affected software artifacts, it is also open to integration with additional vulnerability providers. This version comes with the ability to add Whitesource, a simple but powerful open source security and license management solution.

#### Manually Invoking a Scan

A new **Watch** will only apply to new Artifacts or issues that arise after it has been created. This version adds the ability to run an analysis manually and apply a new **Watch** on existing artiafcts and issues.

#### Main Updates

- 1. Easy onboarding
- 2. Unified analysis with Watches.
- 3. Focusing on important issues using "ignore" rules.
- 4. Integration with Whitesource.
- 5. Manually invoking a scan.
- 6. View all alerts or only those based on watches you defined.
- 7. Support for an HTTP proxy to communicate with external networks.

# Xray 1.0.2

#### August 11, 2016

This is a minor update that fixes an issue with indexing and adds a limitation on the storage Xray consumes.

### Main Updates

- 1. Fixed an issue that caused the indexing process to be terminated in certain cases.
- 2. Xray now limits the storage it utilizes when downloading artifacts for indexing.

# **Xray Preview**

## July 3, 2016

# JFrog is proud to release JFrog Xray!

JFrog Xray performs universal artifact analysis, recursively scanning all layers of your binary packages to provide radical transparency and unparalleled insight into your software architecture. JFrog Xray works with most package formats and is fully integrated with JFrog Artifactory.

#### Home

The Home screen is your dashboard where you can monitor Artifactory instance Xray are connected to, component graphs and alerts.

# Watches

Watches monitor artifacts for issues, and trigger alerts if any are found. A **Scanning** watch monitors a named build or repository in Artifactory and triggers an alert if any dependency with issues is found. An **Impact Analysis** watch listens to all providers streaming information to Xray and performs an impact analysis on all components in its database for any issues reported.

# Alerts

Alerts provide details about any issue found with any component, showing the full infection path through the component hierarchy.

### Components

View component relationships in your repositories to understand how one component affects others.

# **REST API**

Automate component analysis through the rich Xray REST API.

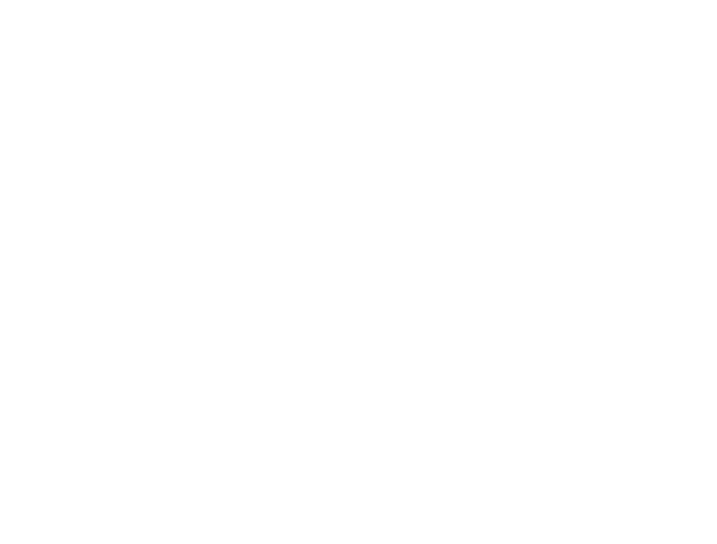